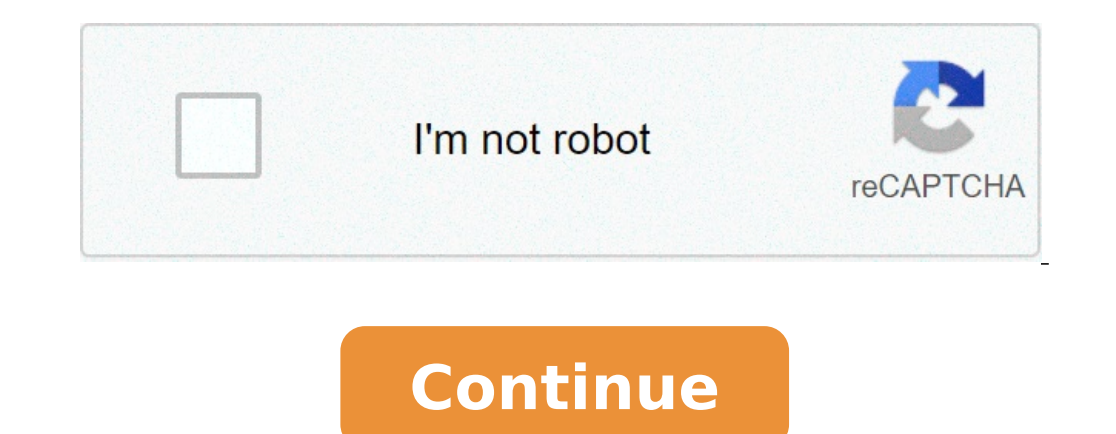

## Thermo king tripac apu service manual

View Full Version : Transport Pages : 1 2 3 4 5 6 [7] 8 R-12 to R-152a Conversion Thermoking SLX Thermo king 203-765 battery Thermo King T-1000M manual mitsubishi reefer CPE52 and CPE14 differences Bitzer hermetic screw compressor is there alternative sensor Carrier Transicold or Frigoblock - advantages and disadvantages ask to reefermechanicsh Daikin Reefer Reciprocating Compressor Carrier TM1000 rear evaporator fan not working Charging ports on cars? Just wondering why they are so noisy Eurofrigo Microstat controller programming manual Tk smx2 alarm code 111-unit not configured correctly carrier 2500a Temperature Probe for Euroscan TX1 Vector 1350 tech manual tk bus/coach codes Carrier 850u cutting out Torque settings & tappet clearance TK Ts 300 MD2 Won't stay out of defrost Looking for 2005 Tripac APU installation manual and wiring diagram. Air conditioning unit on an Audi A4 2005 SB-200 Alarm codes 03, 04 won't allow me to clear Info Needed: Reefer Trailer That An F450 Can Pull AL22 on 20ft Carrier Refeer Vector csmv tool to exv tool New air con refill station smoky. Kerstner C103E E6 error TGV thermostat carrier 950 twin compartment Help w/ starting issue on Carrier XTC Reefer I need help Tk RD-II SR Relocating to Australia Gah Cooled trailer: I have a question ? High Discharge Pressure and Check UL2 circuit Technical manual for Carrier X2 / 2500 APX? service or maintenance manual Service Thermo King T1-M97 help Emigrating to Australia. SOL? Looking for some technical data regarding Xarios 200 Thermo king T600 truck unit problem Carrier Xario 600 unit problem at running Carrier supra 950 service alarm reset Consult about SB-200 CARRIER SUPRA 744 high suction pressure rmp sensor new carrier apex unit Thermoking belt tension Thermo King, Carrier, mitsubishi, zanotti for, the universal electronic control t800 codes 3,4 and 12 I'm in need of some up to date GAH and Hubbard wiring diagrams tesco.com delivery vans TK V500 semi-hermetic compressor insulation test varied results emigrating to UK jobs for a transport fridgie Labor time for TK HK-III specs Bye, by e 404a? Pulsor Sb iii whisper -tci carrier ultra Phoenix sb210 code 63 carrier vector 1800 error 51, 128 Vector starter clicks when trying to start instructional videos on reefer containers XARIOS 350 Issue Isuzu Elf Freezer Truck Tk md 200 fault 36 Carrier 750/850/950 multi temps Ingersoll Rand buy out Frigoblok carrier maxima conversion Vector 1850 MT Test Mode tripac programming Vector 1850 Suction Line Temp Issue carrier xarios 500 Vector 1850 overload code maxima compressor service watch/ tru-tech carrier pulsor manuals T/K SB-III VE Distributor fuel injector pump leaking fuel.. Need help!!!! Wiring diagram SL TCI Move to sunny New Zealand Thermo King RMN II Need Carrier Manager Software Celcius/Fahrenheit setting locked New R1234yf gas only £0.19 gah, twin compartment fault codes cb ci2 hfc CB ci2 hfc manual Carrier Primeline alarm 23 and 24 sb300 Reefers in HIGH ambient temperature zones (+50 to 55\*C) How do this work? Information on Thermo King V300?? 12 volt and 24 volt power analyser for measuring power consumption on a truck? Vector 1800mt alarm 21 technician reset required making me mad TXV vs CPR TK sle Spectrum Volvo e240 blc V300 max Tc Wiring diagram for TK SL 400 Thermoking T 600 R price in north Africa !!! TK SL 300 Slow cooling after 50F Epc thermoking T 600 R price in north Africa !!! TK SL 300 Slow cooling after 50F Epc thermoking T 600 R price in north Africa !!! TK SL 300 Slow cooling after 50F Epc thermoking thermoking thermoking T 600 R price in north Africa !!! TK SL 300 Slow cooling after 50F Epc thermoking T 600 R price in north Africa !!! TK SL 300 Slow cooling after 50F Epc thermoking T 600 R price in north Africa !!! TK SL for carrier mistral 900 circuit diagram Have problem with Thermo King SB-III Whisper SR+ UNISAB III Connections Tk ts 200 hah and Hubbard reversing valves failing Auto Air Con Thermo king sb-310 not cooling right Tk s40 evap1 No oil seen in glass in compressor i need to diagnostic software Compressor is crash about Thermo King SB-210 board light I need RM or Tru-Tech PLease!! Car Air Conditioning issue RED HOT Thermo king and speed solenoids can they be changed to the round type ? Thermoking sb 190 Looking for ThermoKing and Carrier Transicold suppliers Md ii sr Refrigeration transport rollers System ck on carrier maxima 1000 Something wrong with cooling. Thermoking communication protocol looking for supplier for Transport refrigeration Thermo King V-500 Max TC electric scheme Carrier maxima 1000 Something wrong with cooling. Truck Refrigeration fault codes. Workshop / maintenance manuals for TK SL trailer units THERMOKING SB III Charge issues. Hubbard / Zanotti fridge van wiring diagram Can anyone lead me in the right direction on diagnosing this tk unit thanks carrier ultra xl freezing suction pipe ThermoKing SB 210 Alarm 63 and 84 REFRIGERATED CONTAINER: Alarm 15 - Alarm 16 HELP with Alarm list of mitsubishi track unit undermound TK Ts-200 cutting out Eurofrigo c3500 Ask about Korea mechanic [HWA SUNG] shop /service manual for tk x430 and x426 TK SB-200 30, fault code 12 carrier vector 1800 Coldchain 2500 s wiring diagram EuroFrigo 2500XT thermo king SL200e 71 & 111 thermoking spectrum duel temp thermo king retrofit from 691 to 404a Supplier for Mitsubishi compressor CR 2318 LWR vector 1350 operation and service manual ? Refrigerated Van as a full time fridge for my business? Thermoking V300 condensor core thermoking/MD200 Recovery machine for 404a Transicold R90 run issues r 22 Carrier Transicold Oasis 250 Help MD200 air locked? MD200 oil blow by make your own download cable CTC / TK Hubbard on a sprinter giving me grief Thermo king sb200 code 41 ?? alert codes which cant be cleared Daikin DECOS III H/E controller eurofrigo Reefer Monitoring System Sl300 problem Gah not chilling down carrier transicold model 50x truck unit V500 Microp xarios 300 al25 fault Euroscan Old ES protocol v.7 i need smartreefer3 D080 - 7870 software Xarios service manual 30S carrier Reset alarm code on thermo king unit to clear out code Thermoking Trailer SR2 and SR3 controller anyone can explain the modulation cool and Vector 1950 no screen display but the unit still running Hubbard 520 AEL wiring diagram needed IBOX software Low cooling in v500 max10 thermo king sl200e v500 MicroP mitsubishi sea container cpe 15 Carrier Vector 1550 Topre Cold Top body parts Carrier Zephyr 200 wiring digram Carrier Genesis R90 help needed selecting components for aircon to chill fuel thermoguard VI TS 300 3 way valve how do i fix code 74 on a TS 300 thermo king BIII SR Project: conversion to Electric motor Precedent G600 THERMO KING MDII unit code 10 Thermo KING MDII unit code 10 how to change/ remove the password of guarded access - model TK SB III SR + uP-IV Carrier Supra 550 "FUSE BAD" Frigoblock has anyone got wiring diagrams for a hk 25 carrier transicold viento 200 wiring diagram Carrier XTC Alarm AL28 Thermo King Software Help Thermoking ts-500 box truck blows starter fuse SI tci yr 2000 flashing controller code .. Topre english alarm code HWASUNG THERMO, What do you think about? Thermo king ts500 code 23 Carrier Supra 550 Starting Issue SLX Display Message tk super 2 30 sr cooling issue GAH standby wiring help / info Rd-11-tle Software to Thermo King reefers carrier pulsor 500 Thermo King sl200e just keeps cooling TK TS500 liquid injection fitting TK md200 code 35 no start, new board. reefer container carrier Software Thermoking slxe 300 first service tk md200 runs fine on electric but wont start on diesel, code 35 Thermo King help Powered by vBulletin® Version 4.2.1 Copyright © 2021 vBulletin Solutions, Inc. All rights reserved. Tripac Evolution - Grease Monkey Road Squad IIc Maintenance Manual Ingersoll Rand's Climate Solutions for customers globally. Its world class brands include Thermo King, the leader in transport temperature control and Trane, a provider of energy efficient heating, ventilating and air conditioning systems, building and contracting services, parts support and advanced controls for commercial buildings and homes. Distributed by: Thermo King Corporate 314 West 90th Street Minneapolis, MN 55420 Direct TK 55675-19-MM ©2013 Ingersoll Rand Company Printed in U.S.A. (952) 887-2200 TriPac EVOLUTION AuxiliarySB-210+ Heating/Cooling Temperature Management to be placed here System TK 55675-19-MM (Rev. 1, 03/14) TriPac EVOLUTION Auxiliary Heating/Cooling Temperature Management to be placed here System TK 55675-19-MM (Rev. 1, 03/14) TriPac EVOLUTION Auxiliary Heating/Cooling Temperature Management to be placed here System TK 55675-19-MM (Rev. 1, 03/14) TriPac EVOLUTION Auxiliary Heating/Cooling Temperature Management to be placed here System TK 55675-19-MM (Rev. 1, 03/14) TriPac EVOLUTION Auxiliary Heating/Cooling Temperature Management System TK 55675-19-MM (Rev. 1, 03/14) TriPac EVOLUTION Auxiliary Heating/Cooling Temperature Management System TK 55675-19-MM (Rev. 1, 03/14) TriPac EVOLUTION Auxiliary Heating/Cooling Temperature Management System TK 55675-19-MM (Rev. 1, 03/14) TriPac EVOLUTION Auxiliary Heating/Cooling Temperature Management System TK 55675-19-MM (Rev. 1, 03/14) TriPac EVOLUTION Auxiliary Heating/Cooling Temperature Management System TK 55675-19-MM (Rev. 1, 03/14) TriPac EVOLUTION Auxiliary Heating/Cooling Temperature Management System TK 55675-19-MM (Rev. 1, 03/14) TriPac EVOLUTION Auxiliary Heating/Cooling Temperature Management System TK 55675-19-MM (Rev. 1, 03/14) TriPac EVOLUTION Auxiliary Heating/Cooling Temperature Management System TK 55675-19-MM (Rev. 1, 03/14) TriPac EVOLUTION Auxiliary Heating/Cooling Temperature Management System TK 55675-19-MM (Rev. 1, 03/14) TriPac EVOLUTION Auxiliary Heating/Cooling Temperature Management System TK 55675-19-MM (Rev. 1, 03/14) TriPac EVOLUTION Auxiliary Heating/Cooling Temperature Management System TK 55675-19-MM (Rev. 1, 03/14) TriPac EVOLUTION Auxiliary Heating/Cooling Temperature Management System TK 55675-19-MM (Rev. 1, 03/14) TriPac EVOLUTION Auxiliary Heating/Cooling Temperature Management System TK 55675-19-MM (Rev. 1, 03/14) TriPac EVOLUTION Auxiliary Heating/Cooling Temperature Management System TK 55675-19-MM (Rev. 1, 03/14) TriPac EVOLUTION Auxiliary Heating/Cooling Temperature Management System TK 5567 Corp., Minneapolis, MN, USA. Printed in USA. The maintenance information in this manual TK 55739 TriPac EVOLUTION (902485) For further information, refer to: TriPac EVOLUTION Operating Manual TK 55711 TriPac EVOLUTION Installation Manual TK 55676 International Components Engineering (ICE) Compressor Service Manual ICE No. 51068 Diagnosing Thermo King Refrigeration Systems TK 5984 Evacuation Systems TK 5984 Evacuation Systems TK 5984 Evac owners, operators and service people in the proper upkeep and maintenance of Thermo King units. The above manuals may be purchased from your local Thermo King dealer. Revision History Rev. 0 - TK 55675-19-MM (Rev. 0, 07/13) Original release. Rev. 1 - TK 55675-19-MM (Rev. 1, 03/14) Change PM interval from 1,500 to 2,000 hours. Update Engine Oil Change, Checking Engine Oil Level, and Adding Engine Oil, This manual is published for information approves only and the information is required. Thermo King Corporation should be consulted. Sale of product shown in this manual is subject to Thermo King's terms and conditions including, but not limited to, the Thermo King's warranty will not apply to any equipment which has been "so repaired or altered outside the manufacturer's plants as, in the manufacturer's judgment, to effect its stability." No warranties, express or implied, including warranties of fitness for a particular purpose or merchantability, or warranties arising from course of dealing or usage of trade, are made regarding the information, recommendations, and descriptions contained herein. Manufacturer is not responsible and will not be held liable in contract or in tort (including negligence) for any special, indirect or consequential damages, including injury or damage caused to vehicles, contents or persons, by reason of the installation of any Thermo King product or its mechanical failure. potential harm to the ozone layer that can result from allowing refrigerant to escape into the atmosphere. In addition, service personnel must be aware of Federal and State regulations concerning the use of refrigerants and the certification of technicians. For additional information on regulations and technician certification programs, contact your local THERMO KING dealer. R-134a and PAG Compressor oil in the TriPac R-134a air conditioning system. See Thermo King Parts Manual for part number. WARNING: With HVAC systems and the use of PAG, it is very important that oil mixing does not take place. PAG and POE oil CANNOT be mixed. Mixing these oils will cause serious system contamination, especially with chlorine based refrigerants. NOTE: When servicing Thermo King R-134a units, use only those service tools certified for and dedicated to R-134a refrigerants. and PAG compressor oils. Residual non-HFC refrigerants or oils will contaminate R-134a systems. The proper compressor oil is determined by the refrigerant used and specific air conditioning application requirements. Verify both serial nameplates on the unit and compressor oil is determined by the refrigerant used and specific air conditioning application requirements. in oils, particularly in HVAC systems, compressors may be delivered with an oil that is not specified for the particular unit it is to be fitted to. Unless it is 100% clear it is the correct oil, Thermo King recommends the oil is changed to the correct type. PAG oil is very hygroscopic. Only use oil taken from a fresh container. 3 CHANGES, COMMENTS and SUGGESTIONS You are invited to comment on this manual so it can be updated and improved to better meet you needs. Any corrections, comments or suggestions are welcome. Please complete the following information: Manual Form Number Section and Page # Your Name Company Name Phone Number Corrections, Comments and Suggestions

| Return to: 4<br>Galway, Ireland Attn: Service Department About This Manual Purpose The purpose<br>maintenance procedures and related information (such as wiring and schematic di<br>Precautions Provides detailed safety information. You should be familiar with the s<br>material (B/M) number on your unit serial plate should match one of the bill of mat<br>you. Specifications Lists unit specifications. General Description Gives an overview<br>procedures. Maintenance Chapters Provide detailed maintenance procedures requ<br>Representative. Before you call Thermo King Service, have the following informati<br>Roadside/Curbside Terminology Roadside/Curbside terminology: These terms can<br>and facing forward. Using the Model Tables in "About this Unit" The model tables<br>how to use these tables. 6 Table of Contents About This Manual                                                                                                    | 4 NORTH AMERICA EUROPEAN SERVED AR<br>e of this manual is to provide general mainten<br>iagrams), and some diagnostic and troublesho<br>safety precautions before working on any unit.<br>terial numbers listed in this publication. If you<br>w description of your unit including standard a<br>ured for your unit. (Electrical, Air Conditionin<br>ion on hand: • Bill of Material - usually located<br>be confusing because of differences between<br>in this section (called "About this Unit," "Mod | EA THERMO KING CORPORATION 314 West 90<br>ance information necessary to maintain the TriP<br>oting information. NOTE: This manual may cover<br>Model Systems and Update Matrices These table<br>cannot find your unit B/M, call TK Service for n<br>nd optional features, illustrations, and general h<br>g, Compressor, Engine, Structural) Wiring and S<br>on the unit serial plate. • Model Number - four<br>North America and Europe. Please note: Curbsic<br>el Systems and Update Matrices," or something<br>                                                                                                    | Oth Street Mail Stop 38 Minneapolis, MN 554<br>Pac EVOLUTION unit at peak operating stand<br>r more than one unit. Therefore, it may conta<br>les list the bills of material and kit options that<br>nore information.) 2. To communicate with TH<br>neating and air conditioning information. Ope<br>Schematic Diagrams Wiring and Schematic di<br>d on frame inside the APU unit. Blank Pages<br>de: The side of the truck to the driver's right<br>similar) list important unit information that y | 20 Attn: Service Department THERMO KING CORPOR<br>ards. This includes safety information, unit information<br>in information not applicable to your unit. Contents This<br>at make up your unit. Use them for the following purpo<br>K Service Department: If you need to call TK Service, your<br>erating Instructions Provides unit operating instructions<br>iagrams applicable to the unit. 5 About This Manual Bef<br>This manual may contain blank pages at the end of char<br>when the driver is in his seat and facing forward. Roads<br>you will need to communicate with the Thermo King Se<br>                                                                                                    | ATION Ingersoll Rand Climate Control Technologies Monivea Road Mervue,<br>such as bills of material and kit numbers, general unit information,<br>is manual is organized into the following chapters: Chapter Purpose Safety<br>ses: 1. To determine if you have the right manual for your unit: the bill of<br>ou must know your model number so that the service representative to help<br>s. Maintenance Inspection Schedule Table of routine maintenance<br>fore You Call Thermo King Service! Who to call: Your Thermo King Service<br>pters. This is normal. There is no information missing from the manual.<br>side: The side of the truck to the driver's left when the driver is in his seat<br>rvice Department. See the table on the previous page for a description of |
|----------------------------------------------------------------------------------------------------|----------------------------------------------------------------------------------------------------|----------------------------------------------------------------------------------------------------|----------------------------------------------------------------------------------------------------|----------------------------------------------------------------------------------------------------|----------------------------------------------------------------------------------------------------|
| 6 Using the Model Tables in "About this Unit"                                                                                                    |                                                                                                    | ecautions                                                                                                    | 12 Low Voltage                                                                                                    | 11 General Practices                                                                                                    | 12 Battery Installation and Cable                                                                                                    |
| Routing                                                                                                    | Model Systems (System Designations)                                                                                                    | 10 D-b T                                                                                                    |                                                                                                    | ·····                                                                                                    | 15 TriPac EVOLUTION Engine                                                                                                    |
|                                                                                                    | System                                                                                                    |                                                                                                    | ension                                                                                                    |                                                                                                    | r Compartment Heater (D4 - Option)                                                                                                    |
| Introduction Interest Interest |                                                                                                    | . 19 Specifications—Compressor Oil                                                                                                    |                                                                                                    | 21 TriPac EVOLUTION System                                                                                                    |                                                                                                    |
| Unit (APU)                                                                                                    |                                                                                                    |                                                                                                    |                                                                                                    |                                                                                                    |                                                                                                    |
| 22 Uich Processor Cutout Switch                                                                                                    |                                                                                                    |                                                                                                    | gerant                                                                                                    |                                                                                                    | . 23 Protection Devices                                                                                                    |
|                                                                                                    |                                                                                                    | ting Instructions                                                                                                    | 1                                                                                                    |                                                                                                    |                                                                                                    |
| Control Panel Display                                                                                                    |                                                                                                    |                                                                                                    |                                                                                                    | ode                                                                                                    |                                                                                                    |
|                                                                                                    |                                                                                                    |                                                                                                    |                                                                                                    |                                                                                                    |                                                                                                    |
|                                                                                                    |                                                                                                    | rcuits                                                                                                    | 25 Hoot Circu                                                                                                    |                                                                                                    |                                                                                                    |
|                                                                                                    | <sup>7</sup> Options                                                                                                    |                                                                                                    | 36 Load Control Harness                                                                                                    |                                                                                                    |                                                                                                    |
|                                                                                                    |                                                                                                    |                                                                                                    |                                                                                                    |                                                                                                    | Die Setup                                                                                                    |
|                                                                                                    |                                                                                                    |                                                                                                    | 38 Maintenance Ins                                                                                                    | pection Schedule                                                                                                    |                                                                                                    |
| 40 A/C System                                                                                                    |                                                                                                    |                                                                                                    |                                                                                                    | 41 General Cond                                                                                                    | . 40 Electrical Maintenance                                                                                                    |
|                                                                                                    |                                                                                                    | lternator Diagnosis                                                                                                    |                                                                                                    |                                                                                                    | es Low/Dead                                                                                                    |
| Diagnostic Procedure – Under Charging                                                                                                    | ness Fuses 46 Diagnostic Procedure                                                                                                    | e - Alternator Check                                                                                                    |                                                                                                    | Control Circuit                                                                                                    |                                                                                                    |
|                                                                                                    | o)                                                                                                    |                                                                                                    |                                                                                                    |                                                                                                    | ressure Switch (OPS)                                                                                                    |
| 55 Evaporator Blower Motor Removal and Installation                                                                                                    |                                                                                                    | ctic Package                                                                                                    | 58 Diagnosing Pre-                                                                                                    | 56 Arctic Option Engine Start/Stop Operation                                                                                                    | 58 Engine Maintenance                                                                                                    |
|                                                                                                    | ace Inspection Schedule                                                                                                    |                                                                                                    | 60 Engine Oil Change Intervals (Change                                                                                                    | e oil and filters hot)                                                                                                    |                                                                                                    |
|                                                                                                    |                                                                                                    |                                                                                                    |                                                                                                    |                                                                                                    | r Cleaner                                                                                                    |
| TriPac Engine Coolant Maintenance Checks                                                                                                    |                                                                                                    | 62 Optional Closed Loop Cooling System                                                                                                    |                                                                                                    |                                                                                                    | res                                                                                                    |
| 70 Fuel Filter Beplacement                                                                                                    | leeding the Fuel System                                                                                                    | 70 Injection Nozzle                                                                                                    | 69 Water in the Fuel System                                                                                                    | 70 Injection                                                                                                    | Pump Timing                                                                                                    |
| Volve Clearence Adjustment                                                                                                    |                                                                                                    | 3 Integral Fuel Solenoid                                                                                                    |                                                                                                    |                                                                                                    | 70 70                                                                                                    |
| Engine/Compressor/Alternator Belt Tension/Adjustment                                                                                                    |                                                                                                    | intenance                                                                                                    |                                                                                                    | aintenance Inspection Schedule                                                                                                    |                                                                                                    |
|                                                                                                    | 80 Refrigerant Service Safety Procedures .                                                                                                    |                                                                                                    | ifold Positions                                                                                                    | System Service Procedures                                                                                                    | ge Connections                                                                                                    |
| Evacuation Evacuation  |                                                                                                    | 83 Removal                                                                                                    |                                                                                                    |                                                                                                    |                                                                                                    |
| 89 System Evaluation                                                                                                    | 88 Air Conditioning Diagnosis                                                                                                    | r notice and the second second s |                                                                                                    | Q,                                                                                                    | 1.0 PSI Reading                                                                                                    |
| 02 TK 15 Compressor Maintenance                                                                                                    | 04 Compressor                                                                                                    |                                                                                                    |                                                                                                    |                                                                                                    | istallation                                                                                                    |
| Installation Procedures                                                                                                    |                                                                                                    |                                                                                                    |                                                                                                    | Compressor                                                                                                    | 96 Compressor Oil Caution Statements .                                                                                                    |
|                                                                                                    | Draining, Measuring, and Inspecting the Oil                                                                                                    |                                                                                                    | ch Procedures                                                                                                    |                                                                                                    |                                                                                                    |
|                                                                                                    |                                                                                                    | Belt Alignment (Engine-Driven Compressor)                                                                                                    |                                                                                                    |                                                                                                    |                                                                                                    |
| Heater Maintenance 104 Remo                                                                                                    | 103 Maintenance Inspection Schedule ove the Air Heater Cover                                                                                                    |                                                                                                    | 103 Sleeper Cab Ai                                                                                                    | ir Heater Maintenance (D2 shown)                                                                                                    |                                                                                                    |
| 106 Checking the Overheating / Flame Sensor                                                                                                    |                                                                                                    |                                                                                                    | n Support Screen                                                                                                    |                                                                                                    | Overheating Sensor / Flame Sensor                                                                                                    |
| Overheating / Flame Sensor                                                                                                    | 107 Dismantling the Heat Exchanger a                                                                                                    | and Removing the Combustion Air Blower                                                                                                    |                                                                                                    | nbustion Chamber                                                                                                    |                                                                                                    |
|                                                                                                    | er mverter                                                                                                    |                                                                                                    | Coil Air Filter                                                                                                    |                                                                                                    | aporator Drain Valves                                                                                                    |
|                                                                                                    |                                                                                                    | d Schematic Diagrams Index                                                                                                    |                                                                                                    |                                                                                                    | to a point that is particularly important: DANGER: Addresses a                                                                                                    |
| circumstance that, if encountered, will lead to death or serious injury. WARNING: the truck. Fuel vapors could ignite if they come in contact with TriPac electrical or                                                                                                    | Addresses a circumstance that, if encountered<br>r heater components. DANGER: Never operate                                                                                                    | d, might lead to death or serious injury. CAUTIO<br>the unit with the compressor discharge valve cl                                                                                                    | N: Addresses a circumstance that, if encount losed. DANGER: Never apply heat to a sealed                                                                                                    | tered, may cause damage to equipment or minor injury.<br>I refrigeration system or container because it could exp                                                                                                    | General Practices DANGER: Always turn the TriPac unit off while refueling<br>lode, causing death or serious injury. DANGER: Fluorocarbon refrigerants,                                                                                                    |
| in the presence of an open flame, spark or electrical short produce toxic gases that<br>air and can cause oxygen depletion which may result in death by suffocation. WAR                                                                                                    | t are severe respiratory irritants. DANGER: B<br>NING: Always wear goggles or safety glasses.                                                                                                    | e careful when working with a refrigerant or refri<br>Refrigerant liquid, refrigeration oil, and battery                                                                                                    | rigeration system in any enclosed or confined<br>acid can permanently damage the eyes (see                                                                                                    | d area with a limited air supply (for example a truck cab<br>First Aid under Refrigeration Oil), WARNING: Keep vo                                                                                                    | o, cargo or storage compartment or garage). Refrigerant tends to displace<br>our hands, clothing and tools clear of the fans and belts when the unit is                                                                                                    |
| running. This should also be considered when opening and closing the compressor                                                                                                    | r service valves. WARNING: Make sure all mou                                                                                                    | inting bolts are tight and are of correct length for                                                                                                    | or their particular application. WARNING: Ne                                                                                                    | ever drill holes into the unit. Holes drilled into the unit in the trailed into the unit in the trailed into the unit in the trailed into the unit in the trailed into the unit in the trailed into the unit in the trailed into the unit in the trailed into the unit in the trailed into the unit in the trailed into the unit in the trailed into the unit in the trailed into the unit in the trailed into the unit in the trailed into the unit in the unit in the trailed into the unit in the trailed into the unit in the unit in  | may weaken structural components. Holes drilled into electrical wiring can                                                                                                    |
| contact with moving belts, fans, pulleys or hot surfaces. Defective gauge equipmer                                                                                                    | nt can damage components or cause serious in                                                                                                    | jury. WARNING: Turn the unit HMI Controller (                                                                                                    | Off before inspecting any part of the unit. CAN                                                                                                    | UTION: Use caution when working around exposed coil                                                                                                    | fins. The fins can cause painful lacerations. NOTE: In the USA, EPA Section                                                                                                    |
| fluorocarbon refrigerants evaporator rapidly, freezing anything they contact. First                                                                                                    | Aid • FROSTBITE: In the event of frost bite, t                                                                                                    | carbon refrigerants are classified as safe refrige<br>he objectives of First Aid are to protect the froze                                                                                                    | erants, certain precautions must be observed<br>en area from further injury, to warm the affec                                                                                                    | then handling them or servicing a unit in which they a cted area rapidly, and to maintain respiration. • EYES:                                                                                                    | For contact with liquid, immediately flush eyes with large amounts of water                                                                                                    |
| and get prompt medical attention. • SKIN: Flush area with large amounts of lukew<br>CPR if necessary. Stay with victim until arrival of emergency medical personnel. R                                                                                                    | varm water. Do not apply heat. Remove contar<br>Refrigeration Oil WARNING: Avoid refrigeratio                                                                                                    | ninated clothing and shoes. Wrap burns with dry<br>n oil contact with the eyes. Avoid prolonged or r                                                                                                    | y, sterile, bulky dressing to protect from infect<br>repeated contact of refrigeration oil with skin                                                                                                    | ction/injury. Get medical attention. Wash contaminated<br>or clothing. Wash thoroughly after handling refrigerati                                                                                                    | clothing before reuse. • INHALATION: Move victim to fresh air and use<br>ion oil to prevent irritation. First Aid In case of eye contact, immediately                                                                                                    |
| flush with plenty of water for at least 15 minutes. Wash skin with soap and water.<br>WARNING: Do not wear jewelry, watches or rings when working on the unit. If the                                                                                                    | CALL A PHYSICIAN. 12 Low Voltage WARNIN                                                                                                    | NG: Control circuits used in the TriPac unit are lo                                                                                                    | ow voltage (12 volts dc). This voltage potentia                                                                                                    | al is not considered dangerous, but the large amount of<br>airing electrical components. Failure to do so may resul                                                                                                    | current available can cause severe burns if shorted or grounded.                                                                                                    |
| Cable Routing WARNING: Improperly installed battery could result in a fire or exp                                                                                                    | blosion! A Thermo King approved battery must                                                                                                    | be installed and properly secured to the battery                                                                                                    | y tray. WARNING: Improperly installed batter                                                                                                    | ry cables could result in fire or explosion! Battery cable                                                                                                    | s must be installed, routed and secured properly to prevent them from                                                                                                    |
| equipment and void the warranty! Safety Precautions CAUTION: Set all unit electr                                                                                                    | rical controls to the OFF position before conne                                                                                                    | at wiring harnesses to the battery cables as this<br>acting battery cables to the battery to prevent un                                                                                                    | it from starting unexpectedly and causing pe                                                                                                    | ersonal injury. CAUTION: Always wear protective clothi                                                                                                    | ng, gloves and eye wear when handling and installing batteries. Battery                                                                                                    |
| acid can cause serious burns when exposed to eyes or skin. If battery acid contacts<br>contact with metal components during battery installation. Battery terminals group                                                                                                    | s skin or clothing, wash immediately with soan<br>nding against metal could cause the battery to                                                                                                    | o and water. If acid enters your eye, immediately<br>o explode. 13 Model Systems (System Designatio                                                                                                    | / flood it with running cold water for at least ons) Thermo King TriPac Auxiliary Heating &                                                                                                    | twenty minutes and get medical attention immediately.<br>Cooling Temperature Management System System Des                                                                                                    | CAUTION: Always cover battery terminals to prevent them from making signation System Number BOM TriPac EVOLUTION 902485 N/A Install Kit                                                                                                    |
| Refrigerant 800881 R-134a Wiring Diagram Schematic Diagram 2E32871 2E32872<br>Caution: Use fuel suitable for the climate you operate in (see truck engine manufacture)                                                                                                    | 2 NOTE: When calling the dealer or factory fo<br>cturer's recommendations). Blending used end                                                                                                    | r information or parts please have the Bill of Ma<br>gine oil with diesel fuel is not permitted in the Tr                                                                                                    | terial number for your particular unit handy.<br>riPac system. It will plug the filters and will n                                                                                                    | 14 Specifications TriPac EVOLUTION Engine Engine T<br>not allow the air heater to run properly. Thermo King re                                                                                                    | K270F (Tier 4) Fuel Type No. 2 Diesel fuel under normal conditions eserves the right to void all warranty on the unit. No. 1 Diesel fuel is                                                                                                    |
| acceptable cold weather fuel Oil Capacity: Crankcase & Oil Filter w/Bypass Oil Filt                                                                                                    | ter Oil Type* 6.5 quarts (6.15 liters) Fill to full<br>de oil API Synthetic Type CL4 or better multig                                                                                                    | mark on dipstick. IMPORTANT: The fill port on                                                                                                    | top of the engine should not be used to add e                                                                                                    | engine oil. To prevent engine lock-up and/or serious interesting and a serious interesting and a serious interesting and the series of the series of the ser | ernal damage after TriPac engine oil is added or changed always add oil<br>E (-20 to 30 C): SAE 10W-30 Engine BPM: No Load Operation, Compressor                                                                                                    |
| Clutch Disengaged 2400 ± 25 RPM Under Load Operation, Compressor Clutch Englisher Control Closed Leon Coolant System Consolity 2.75 minute (2.60 literal) * Th                                                                                                    | gaged 2350 $\pm$ 25 RPM Engine Oil Pressure 50<br>King synthetic oil is compatible with $\pm \pm \pm \pm$                                                                                                    | psig (345 kPa) at rated output. 18 psig (128 kPa                                                                                                    | a) at low idle. Low Oil Pressure Switch (Norm                                                                                                    | nally Closed) $15 \pm 2$ psig ( $103 \pm 14$ kPa) Engine Thermodition of notroloum oil Mixing is not recommended.                                                                                                    | ostat 160 F (71 C) Coolant System Capacity*** 0.6 quarts (0.6 liters)                                                                                                    |
| synthetic oil. ** Multi-viscosity weight oil with the recommended API classification                                                                                                    | a may be used based on the ambient temperation                                                                                                    | ire. The above recommendations are written for                                                                                                    | mineral oil based lubricants. *** Cooling syst                                                                                                    | tem capacity may vary, depending on installation. Cooli                                                                                                    | ng lines carry additional coolant. 0.6 quarts (0.6 liters) is engine only. 15                                                                                                    |
| Specifications R-134a Air Conditioning System Compressor Model TK-15 HD Refrie<br>Pressure Cutout (LPCO): Opens: Closes: $5 \pm 3$ psig ( $34 \pm 21$ kPa) $20 \pm 5$ psig ( $138$                                                                                                    | gerant Charge 1.5 lbs. (0.69 Kg) Compressor (<br>3 ± 34 kPa) * When the compressor is removed                                                                                                    | OII Charge 8 oz. (236.5 ml)* Compressor Oil Typ<br>I from the unit, oil level should be noted or the o                                                                                                    | e See Compressor Oil Specifications on follow<br>il removed from the compressor should be m                                                                                                    | wing pages High Pressure Cutout (HPCO): Opens: Close<br>leasured so that the same amount of oil can be added be                                                                                                    | es: $360 \pm 10$ psig (2482 $\pm$ 69 kPa) 240 $\pm$ 20 psig (1655 $\pm$ 138 kPa) Low<br>efore placing the replacement compressor in the unit. Belt Tension Tension                                                                                                    |
| No. on TK Gauge P/N 204-427 Engine/Compressor/Alternator 75 NOTE: A deflection Fuses Fuse Number Location Amp Rating Component Protected / Circuit - Connect                                                                                                    | on of 0.25 in. (7 mm) between the alternator a<br>ctor F1 Main Controller Interface Board 30 Sta                                                                                                    | nd compressor (longest free span of belt) may b<br>arter / 8S – 15 F2 Main Controller Interface Board                                                                                                    | e used if a gauge is not available to test tensi<br>d 2 HMI / 8XP - 134 F3 Main Controller Inter                                                                                                    | ion. Electrical Control System Control System Voltage 1<br>face Board 30 Glowplugs / H – 15 F4 Main Controller In                                                                                                    | 2 Vdc Alternator (Standard) 12 V 65 amp brush type integral regulator<br>Iterface Board 2 HMI / 2P - I34 F5 Main Controller Interface Board 5                                                                                                    |
| Optional Standby Switch / 2A – J14 F6 Main Controller Interface Board 5 Logic Por<br>cooler Fan / PCF – 15 F11 Main Controller Interface Board 20 Condensor Fan / 701                                                                                                    | wer (Main Controller) / N/A F7 Main Controller                                                                                                    | r Interface Board 40 Fuel Solenoid / 8DP - J5 F8                                                                                                    | Main Controller Interface Board 7.5 Engine                                                                                                    | Switch / 8X – J14 F9 Main Controller Interface Board 5                                                                                                    | Engine Start Signal / 7X - J4 F10 Main Controller Interface Board 15 Pre-                                                                                                    |
| (Continued) Fuse Number Location Amp Rating Component Protected / Circuit – C                                                                                                    | Connector F15 Main Controller Interface Board 20                                                                                                    | 2 Real Time Clock F16 Fuse Holder in Main Ha                                                                                                    | arness from B+ on Alternator 50 System Pow                                                                                                    | ver / 2 – J15 F17 Main Controller Interface Board 2 Group                                                                                                    | and / CH - J16 F18 Sense Harness from Starter 3 Voltage Sense / SEN - J14                                                                                                    |
| Cable / RED F30 Battery Box 3 Alternator Sense / 2A F90 Main Controller Interfac                                                                                                    | ce Board 20 Cab Heater / RED - J9 Electrical C                                                                                                    | Components Glow Plugs (Each) Starter Motor Cu                                                                                                    | rrent Draw (Amps) at 12.5 Vdc Resistance—                                                                                                    | (Option) 1 Truck ignition input to SECM / IGN F28 He<br>(Ohms) $4.3 \ 2.3 \pm 0.2 \ 90$ to $105$ (cranking) Condenser F                                                                                                    | an 11.8 to 12.4 Compressor Clutch 3.6 to 4.2 Pre-Cooler Fan 6.5 to 6.6                                                                                                    |
| Evaporator Blower Fuel Pump 3.0 to 3.5 16.5 (high speed) 1.4 Fuel Solenoid: Pull 1<br>Medium (1.2 kW) 2,900 BTU/hr Low (0.85 kW) Current at 12v (±10%) 8.3 amps - S                                                                                                    | In Hold In 35 to 45 0.5 0.2 to 0.3 24 to 29 NO<br>Start 2.8 amps - Boost 1.9 amps - High 1.0 amp                                                                                                    | IE: Disconnect components from unit circuit to o<br>os - Medium 0.7 amps - Low Fuel Consumption (                                                                                                    | check resistance. 17 Specifications Truck Sle $\pm 10\%$ ) Boost 0.07 gal/hr (0.28 liter/hr.) High                                                                                                    | eper Compartment Heater (D2) Heat Output ( $\pm 10\%$ ) 7,<br>0.06 gal/hr (0.23 liter/hr.) Medium 0.04 gal/hr. (0.14 lit                                                                                                    | 500 BTU/hr Boost (2.2 kW) 6,150 BTU/hr High (1.8 kW) 4,100 BTU/hr<br>ter/hr.) Low 0.03 gal/hr (0.10 liter/hr.) Air Flow (±10%) 48 cfm Boost 40 cfm                                                                                                    |
| High 27 cfm Medium 19 cfm Low Motor Speed $4800 \pm 140$ RPM - Boost $4000 \pm 12$<br>Range 10.5 - 16 vdc Overheat Temperature Shutdown (+10%) 240 F (115 C) Resis                                                                                                    | 20 RPM - High 2800 ± 80 RPM - Medium 2000<br>stance Values: 18 Glow Pin 0.42 to 0 70 Ohms                                                                                                    | ) ± 60 RPM - Low 600 ± 20 RPM - Adjustment in<br>at 68 F (20 C) Fuel Metering Pump 10 + 0.5 Obj                                                                                                    | n circulation mode with temperature sensor, i<br>ms Operator Control Unit Set Value Potention                                                                                                    | internal. 0 RPM - Adjustment in fresh air mode with ten<br>meter 1750-2080 ± 0.5 Ohms Specifications Truck Slee                                                                                                    | nperature sensor, external. $4800 \pm 140$ RPM - Ventilation Operating Voltage per Compartment Heater (D4 - Option) Heat Output (+10%) 13 600 BTU/br                                                                                                    |
| Boost (4.0 kW) 10,200 BTU/hr High (3.0 kW) 6,800 BTU/hr Medium (2.0 kW) 3,400                                                                                                    | 0 BTU/hr Low (1.0 kW) Current at $12v (\pm 10\%)$                                                                                                    | 8.3 amps - Start 3.3 amps - Boost 2.0 amps - Hig                                                                                                    | gh 1.1 amps - Medium 0.6 amps - Low Fuel C                                                                                                    | Consumption (±10%) Boost 0.13 gal/hr (0.51 liter/hr.) H                                                                                                    | igh 0.10 gal/hr (0.38 liter/hr.) Medium 0.07 gal/hr. (0.25 liter/hr.) Low 0.03                                                                                                    |

130 RPM - Adjustment in circulation mode with temperature sensor, internal. 0 RPM - Adjustment in tresh air mode with temperature sensor, internal. 0 RPM - Adjustment in tresh air mode with temperature sensor, internal. 0 RPM - Adjustment in tresh air mode with temperature sensor, internal. 0 RPM - Adjustment in tresh air mode with temperature sensor, internal. 0 RPM - Adjustment in tresh air mode with temperature sensor, internal. 0 RPM - Adjustment in tresh air mode with temperature sensor, internal. 0 RPM - Adjustment in tresh air mode with temperature sensor. sensor, external. 3600 ± 100 RPM - Ventilation Operating Voltage Range 10.5 - 16 vdc Overheat Temperature Shutdown (±10%) 240 F (115 C) Resistance Values: Glow Pin 0.42 to 0.70 Ohms at 68 F (20 C) Fuel Metering Pump 10 ± 0.5 Ohms Operator Control Unit Set Value Potentiometer 1750-2080 ± 0.5 Ohms Optional Power Inverter See Manufacturer's Specifications 1000 Watts (Standard) 1800 Watts (Option with 120 Amp charging system) 19 Specifications—Compressor Oil COMPRESSOR OILS REFERENCE FOR THERMO KING P/N R-134a 100 Polyalkylene glycol (PAG 100) 203-502 CAUTION: Mixing PAG and POE oils will damage the air conditioning system. NOTE: Because of the many variables in oils, particular unit it is to be fitted to. Unless it is 100% clear it is the correct oil, Thermo King recommends the oil be changed to the correct type. CAUTION: With HVAC systems and the use of PAG, it is very important that oil mixing does not take place. PAG and POE oil CANNOT be mixed. Mixing these oils will cause serious system contamination, especially with chlorine based refrigerants. 20 General Description Introduction The Thermo King TriPac EVOLUTION Auxiliary Heating & Cooling Temperature Management System allows drivers to reduce unnecessary truck engine idling, conserve diesel fuel and save money. TriPac EVOLUTION provides truck engine idling, conserve diesel fuel and save money. comfortably during stops and comply with local, state and federal anti-idle laws. Reducing unnecessary truck engine uses an automatic start/stop feature for additional fuel efficiency. TriPac's two-cylinder diesel engine is EPA Tier 4 approved. An automotive type air conditioning compressor is used for sleeper compartment cooling. A fuel-fired air heater provides sleeper compartment heat in cold conditions. Voltage sensing automatically charges the truck batteries from TriPac's 12-volt alternator. cold-climate starts by exchanging coolant between TriPac and the truck engine. An optional inverter provides 120-volt power to operate on-board appliances. • Thermo King TK 15 compressor for air conditioning • Diesel fuel-fired sleeper compartment air heater • 65 amp 12 Vdc alternator standard • Noise-dampening construction for quiet operation • Automatic start/stop operation for maximum fuel efficiency • Optional 12 Vdc to 120 Vac 1000 Watt inverter for on-board appliances • Optional 12 Vdc to 120 Vac 1800 Watt inverter for on-board appliances • Optional bright stainless steel exhaust pipe • Optional stainless steel condenser shroud • Optional 120 amp 12 Vdc charging system An optional Arctic package aids truck engine startups in cold weather by sensing low coolant temperature. The TriPac is started to heat the coolant as required. TriPac EVOLUTION System Unit Features • An APU (auxiliary power unit) • Easy to operate Human Machine Interface (HMI) Controller in the cab • Condenser • Truck cab sleeper compartment cooling and heating for driver comfort in all climates • Heater • Truck engine preheating for easy starts in cold climates • HMI Controller. • Truck battery charging with automatic low voltage sensing • 7.0 hp 2 cylinder diesel engine - EPA Tier 4 The TriPac EVOLUTION APU contains the diesel engine, air conditioning compressor, alternator and engine power switch. The Air Conditioning evaporator is typically installed under the bunk in the truck cab sleeper compartment. Air ducts from the Evaporator installed under sleeper cab bunk) Figure 1: TriPac EVOLUTION APU Heater Condenser The Air Conditioning condenser is mounted on the back of the truck cab sleeper compartment. It draws fuel from the truck's diesel fuel tank and electric power from the truck's batteries. AMA550 Figure 2: Condenser AMA552 Figure 4: Heater 22 General Description HMI Control Panel Compressor The HMI allows the driver to select the desired function of the system. It also provides alarm and system status feedback to the driver. The HMI has three selector knobs and several icons. The HMI also contains an integral Cab Temperature Sensor that helps control cab temperature when the TriPac air conditioning system is operating. The air conditioning compressor to the air conditioning condenser on the back wall of the truck cab and the evaporator, usually mounted under the truck cab sleeper compartment bunk. ARA2100 Figure 5: HMI Control Panel Compressor operation is controlled by the Interface Board. The Interface Board receives inputs from the HMI Control Panel and other sensors. The Interface Board starts the APU engine and energizes the compressor clutch when cab cooling is needed. The refrigerant of system is protected by separate high pressure cutout (LPCO) and low pressure cutout (LPCO) and low pressure cutout (LPC batteries. Protection Devices High Pressure Cutout Switch Interface Board is mounted in the control box, which is typically installed in a storage compartment. The Interface Board accepts inputs from the HMI Control Panel and system sensors. It operates TriPac components according to those inputs. The High Pressure Cutout Switch (HPCO) is a normally closed pressure sensitive switch located at the receiver/drier. If the discharge pressure falls below the 240 psig (1655 kPa), the switch closes to allow the alarm to be cleared and compressor operation to resume. Low Pressure Cutout Switch located at the evaporator coil. ARA2105 If the suction pressure falls below 5 psig (34 kPa), the switch opens the circuit to stop the compressor. An alarm code 93 will be logged. The evaporator fan continues to run. Figure 6: Control Box 23 General Description When the pressure rises above 20 psig (138 kPa), the switch closes to allow compressor operation. Fuse Protection The electrical system is protected by a number of fuses (see "Fuses" on page 16). Most of the fuses are located on the interface board shown below. Other fuses are located in fuse holders in wire harnesses. ARA2106 Figure 7: Interface Board Serial Number Locations APU: Unit nameplate is located on front right edge of APU frame near the Engine Switch (APU service access door must be opened to view the nameplate). Engine: Nameplate located on front right edge of APU frame near the Engine Switch (APU service access door must be opened to view the nameplate). the top of the engine. The engine is mounted in the APU housing. Compressor is located on compressor is located on the side of the heater (Fabrik No.). 24 Operating Instructions HMI Control Panel The HMI (Human Machine Interface) is the operator control module that is typically mounted in the bunk area of the truck cab. The operator can select the desired function of the system. It communicates with the Controller using the Controller Area Network (CAN). Once the system has been turned on the system mode, temperature or fan speed may then be selected. If no selection is made the system will be in Monitor Mode later in this section. NOTE: Pressing the Mode Selector knob for a minimum of 2 seconds to turn the system off. • Display System Status: If system is on but display has dimmed, press the Mode Selector knob for less than 1 second is referred to as a "Bump". ARA2100 Figure 8: HMI Control Panel HMI Control Panel Display The operator can select these functions from the HMI: • System On/Off • Mode (Cool, Fan, Heat) • Cab Temperature (Cooler/Blue-Warmer/Red) • Fan Speed (Off, Low, Medium, High) When any change of settings is made there is a two second delay before the controller will recognize the new setting. This prevents momentary or accidental mode changes. The HMI indicator LEDs will dim after 90 seconds if no selections are made. Bump the On/Off Button is behind the left knob on the HMI. It provides several functions depending on how long the button is pressed. • Turn system On: If the system is off, press the Mode Selector knob for a minimum of 1 second to turn the system on. The mode icon will flash for 10 seconds while the controller completes a boot process. ARA2100 Figure 9: Press Button for ON or OFF Mode Selector knob for a minimum of 1 second to turn the system on. The mode icon will flash for 10 seconds while the controller completes a boot process. It selects between three operating modes. A mode icon will flash then light indicating the selected mode is activated. • Cool Mode • Fan Only Mode • Heat Mode 25 Operating Instructions 1 selected OFF, the fan speed will default to LOW. When Fan Only or Heat mode are selected Fan Speed will default to OFF. 3 2 1 2 ARA2100 1. Cool Mode 2. Fan Only Mode 3. Heat Mode ARA2100 Figure 10: Mode ARA2100 Figure 10: Mode ARA2100 Figur replacing or disconnecting the main controller from power the mode icon will flash for approximately 60 seconds. This is initial boot of the micro processor. Temperature Selector Temperature selection is accomplished by rotating the center Temperature selection is accomplished by rotating the center Temperature selector temperature selection is accomplished by rotating the center Temperature selector temperature selector temperature se operator comfort. The default represented range is approximately 65 - 80 F (20 - 27 C) in Cool Mode and 50 - 80 F (10 - 27 C) in Heat Mode. FAN Selector 2. LEDs Figure 12: Right Knob Adjusts Fan Speed System Condition Display Several LED indicators are on the left side of the HMI. These provide additional System Condition Standby Indicator STBY is illuminated when the system is in Standby or Monitor mode. 1 2 3 ARA2100 4 Figure 11: Center Knob Adjusts Temperature Fan Speed Selector knob clockwise will increase fan speed, counterclockwise will decrease fan speed. As fan speed increases/decreases, groups of four LEDs will progressively turn on/off. The fan will continue to run at the chosen speed. When Air Conditioning mode is selected and Fan Speed is 26 5 1. ENG Icon 2. Alarm Icon 3. ALT Icon 4. STBY Icon 5. ACS Icon Figure 13: System Condition Display Icons Operating Instructions Alarm Icon If the system has an active alarm the Alarm Icon will illuminate. It will be Red for shutdown alarms and Yellow for Check alarms. Alarm Group Indicator System shutdown alarms is generated the red Alarm Icon and the corresponding Alarm Group Indicator System shutdown alarms. are APU engine related alarms, • [ALT] are alternator or charging system alarms, • [ALT] are alternator or charging system related alarms, • [ACS] are air conditioning system related alarms. TK 55739 for more information about alarm codes. Operating Modes Cool Mode When Cool Mode is selected at the Mode Selector knob, the HMI Control Panel uses the Cab Temperature Selector knob, the APU engine will begin a start sequence (if not already running). The evaporator fan is defaulted ON and will run in low or the speed selected by the Fan Speed Selector knob. The compressor clutch will disengage but the APU engine will continue to run for several minutes based on the Engine Delay Timer setting (default 8 minutes). The evaporator fan will continue to run at the selected speed. If sleeper compartment temperature rises above the selected speed. re-engage. During normal air conditioning operation the compressor clutch may cycle on and off with no alarm. The evaporator fan will continue to run. The system is monitoring the Evaporator coil. If coil temperature falls below 32 F the compressor clutch is de-energized. When coil temperature rises above 45 F the compressor clutch is energized. The APU engine will shut down when the sleeper compartment temperature and the truck batteries are charged. The evaporator fan will continue to run. If sleeper compartment temperature rises above the selected temperature by more than the Dead Band setting (default 3 F) the APU engine will restart and compressor clutch will re-engage. Battery voltage sensing are enabled for the APU. Refer to Monitor Mode. Heat Mode The air heater is a separate module that heats the sleeper compartment to the setpoint selected with the Temperature Selector knob. Sleeper compartment temperature is sensed inside the air heater, it does not use the Cab Temperature Sensor on the HMI. All heater function is controlled by a separate module inside the heater. The TriPac evaporator fan is defaulted to OFF when Heat Mode is selected. It can be turned on to provide additional air circulation. Battery voltage sensing and engine coolant temperature sensing are enabled for the APU. Refer to Monitor Mode. Fan Mode The TriPac evaporator fan can be turned on with the Fan Speed Selector knob to provide additional air circulation in the sleeper compartment and truck cab. Three fan speeds can be selected (Low, Medium, High). LEDs around the Fan Speed Selector will indicate the selected speed. Battery voltage sensing and engine coolant temperature sensing are enabled for the APU. Refer to Monitor Mode allows the system to be controlled by an external switch input. This is typically the truck ignition using the optional Standby Truck Integration. The feature is used to disable the TriPac APU when the truck engine is running. When the truck engine is running. When the truck engine is running. When the truck engine is running. switch is in the Standby position. The TriPac system will enter Standby Mode. This allows the operator to disable the TriPac system without accessing the HMI control Panel in the sleeper. • The STBY indicator on the HMI will illuminate. • Air conditioning, fan or heat operation will terminate. • The APU engine will stop. Monitor Mode • The TriPac controller remains on but will not respond to any operation (Optional) An optional wire harness connects the truck ignition switch to an input connection on the TriPac interface board. The board monitors voltage on this circuit. • Truck ignition switch is in the Off or Acc position. If the TriPac system is turned on the unit operates normally. Truck ignition switch is in the Start or On position. The HMI Controller STBY indicator will illuminate.

switch and dash mounted selector switch to an input connection on the TriPac interface board. The board monitors voltage on this circuit. • 28 Dash-mounted selector switch is in the Normal position. If the TriPac system is turned on the unit operates normally. The system will respond to the truck ignition as with the Standby Truck Integration option Figure 14: Standby Select Switch By default Monitor Mode is active when the TriPac system is turned on at the HMI control Panel but a mode has not been turned on (Standby) then turned off. The STBY indicator on the HMI will illuminate. Deactivate Monitor Mode will be deactivated and system will continue to monitor battery voltage and engine coolant temperature. The STBY indicator on the HMI will turn off. System will continue to monitor battery voltage and engine coolant temperature. Operation While Monitor Mode is active the APU will continue to start and stop as necessary to maintain battery voltage sensing is installed). While in Monitor Mode the system will not react to changes in cab temperature. TriPac Cool, Heat and Fan modes will remain off. Battery voltage sensing is enabled. When battery voltage falls to the level set by Battery Voltage Restart Value (default 12.1 Vdc) the APU engine Operating Instructions will start so it can charge batteries. It will continue to run until the Charge Current Shutoff Value setting has been reached (default 20 amps). If the Arctic Option is installed and enabled, truck engine coolant temperature sensing will occur. If engine coolant temperature at WT2 falls below 35 F the APU engine will start to warm the truck engine. It will continue to run until returning coolant temperature rises to 55 F. Monitor Mode may be disabled. If disabled the system will return to the mode it was in when the truck engine. It will continue to run until returning coolant temperature rises to 55 F. Monitor Mode may be disabled. not the recommended setting. Refer to the TriPac EVOLUTION Diagnostic Manual TK 55739 Section 3, Software Settings, Switch to Monitor for more information. Engine load may be reduced under some conditions. Some TriPac units will have an optional 120 amp charging system. The 120 amp alternators used in this system have a special dual output voltage regulator that is not interchangeable with the standard 65 amp Thermo King alternator. It requires some additional external circuitry, or Load Control Harness, to function. During charging system diagnosis, use TK Monitor, Service Test mode, Alternator Output Test to bypass the load management system. Operation The Load Management system continuously monitors three conditioning clutch circuit. • Air conditioning compressor clutch is disengaged. Full alternator output, FLD1 terminal grounded. 2. Air conditioning clutch circuit. compressor clutch is engaged. Ambient temperature is above 95 F. Cab temperature below 85 F. Minimum alternator output, FLD1 terminal grounded. 3. Air conditioning compressor clutch is engaged. Ambient temperature is above 95 F. Cab temperature above 95 F. Cab temperature above 95 F. Additional alternator output reduction. FLD3 terminal is grounded. There is a 10 second clutch delay after engine start or Cool Mode selection. Engine On/Off Switch DANGER: Always turn the TriPac system OFF at the HMI Control Panel On/Off button while the truck is being refueled. Fuel vapors could ignite if they come in contact with TriPac electrical or heater components. WARNING: TriPac engine can start automatically without warning if the Engine On/Off switch is in the ON position. Always place the Engine or engine accessories. WARNING: Immediately stand clear when the preheat buzzer sounds. This indicates that the engine is hot, preheat time will only be a few seconds. The APU Engine On/Off Switch is located inside the TriPac APU housing on the right side of the frame. This switch must be in the ON position for the TriPac system to operate. The APU Engine will not crank even if the HMI On/Off button is pressed on. 29 Operating Instructions 1 2 3 4 ARA2124 1 1. ENG Icon 2. Alarm Icon 3. ALT Icon 4. ACS Icon Figure 15: APU Engine On/Off Switch Location When the Engine On/Off Switch is placed in the Off position: • If the TriPac system is OFF and the TriPac HMI On/Off button is pressed, a shutdown alarm (code 35) will generate in the [ENG] group. The engine will not start. • If the TriPac system is ON but the APU engine is running, the engine will stop and a shutdown alarm (code 35) will generate in the [ENG] group. The engine will not restart. Alarm Codes Alarm Notification The TriPac control system continually monitors operator will be notified by an illuminated Alarm Icon on the HMI Control Panel. The icon can be Yellow or Red. 30 Yellow = Check Alarm. This indicates one or more of the system Check Alarms are active. The system will continue to operate but some features and functions may be inhibited or disabled. Red = Shutdown Alarm. This indicates one of the system Shutdown Alarms is active. This level of alarm serves as notice that a potentially severe system problem exists. Immediate corrective action should be taken. The system will not be operating. Along with the Red Alarm Icon, one of the shutdown alarm group names (ENG, ALT, ACS) will illuminate. This indicates the alarm falls into one of the three categories, helping to focus diagnosis and repair. Refer to the TriPac EVOLUTION Diagnostic Manual TK 55739 Section 5 for detailed alarm descriptions. All recent alarm codes can be read and cleared by a technician using the Alarm screen in TK Monitor. See TriPac EVOLUTION Diagnostic Manual TK 55739 Section 6, A51A, Communication Using TK Monitor. Operating Instructions Shutdown Alarm Groups Clearing Alarms The shutdown alarm group indication on the HMI helps to focus preliminary fault diagnosis toward a limited group of potential failure causes. It may be necessary for the technician to determine the actual fault code and other system information to form an accurate diagnosis. See TriPac EVOLUTION Diagnostic Manual TK 55739 Section 5, Diagnostics, Alarm Codes and Section 6, A51A, Communication Using TK Monitor. If the alarm icon is Red, first note the alarm group that is illuminated on the HMI display (ENG, ALT, ACS). Use the HMI Control Panel System On/Off button to turn the TriPac unit off. Resolve the condition that caused the alarm. Use the HMI Control Panel System On/Off button to turn the TriPac unit on. Any active alarms will be cleared by a technician using the Alarm screen in TK Monitor. This screen provides the technician with a list of alarms that have occurred. They may be cleared individually or as the full list. All alarm codes are stored in the unit data logger memory and may be retrieved with a data logger download. See TriPac EVOLUTION Diagnostic Manual TK 55739 Section 6, A51A, Communication Using TK Monitor. Alarms in this group are engine related. The operator/technician should look for: • Conditions that cause unusually low APU engine oil pressure. • Conditions that cause unusually high APU engine colant temperature. NOTE: If the alarm condition still exists the alarm will return. ALT Alarms in this group are alternator, battery or system voltage related. The operator/technician should look for: • Loose or missing APU drive belt. • Loose or corroded APU power cable connections. conditioning system related. The operator/technician should look for: • Conditions that cause unusually high air temperature at the condenser coil. 31 Operating Instructions Operating Conditions that will cause the engine to start, the engine start sequence and the conditions that will allow the engine to shut down. 32 Operating Instructions Circuits The following description of TriPac EVOLUTION circuit functions can help with system testing. Based on Schematic Diagram 2E32872. • Source voltage is also available on the interface board to each of the FET controlled outputs: 8X (F8), 7X (F9), 8DP (F7), PCF (F10), 7CL (F13), 7CF (F11), FAN1, FAN2, FAN3 (F12) and YEL (F14). • From the J15 terminal, source voltage is sent through: Power Circuits • F6 to the controller circuits. • F5 to J14-B3 as the 2A output for the Optional Standby Switch. • F90 to the RED circuit (J9-1) to power the heater. Battery • Truck batteries should be connected to provide 12 volt source. • Source voltage is available from the truck batteries through the F29 (200A) main power fuse in the truck batteries through the F29 (200A) main power fuse in is available to the HMI on 2P (F4) through J34-5 and 8XP (F2) through J34-6. System On • Source voltage to the alternator voltage regulator S terminal in the 2 wire plug. This provides sense voltage to the alternator that it uses to determine battery level and charge rate. The On/Off button on the HMI is pressed for at least one second. The HMI and microprocessor become active. Cool, Heat or Fan mode may then be selected. If no selection is made the system will be in Monitor Mode. Refer to Monitor Mode earlier in this section. • • Source voltage is available from the starter terminal through the F18 (3A) fuse to the SEN input connection on the interface board (J14-A1). This allows the control system to read battery voltage to the closed engine toggle switch (ESW) in the APU and returns to the 8X\_SW input connection (J14-B4). • Source voltage is available from the starter solenoid on the RED circuit to the APU alternator B+ terminal and goes through the F16 (50A) fuse to the J15 terminal on the interface board. This circuit passes through the board to the 8FET output connection (J4-B2). • Units without the DPF option have a jumper plug in J4. The 8FET connects through the green wire to the 8 input (J4-A3). Circuit provides power to the Run Relay (RR) contacts through the green wire to the 8 input (J4-A3). F1 and F3. Run Circuits Start Demand An engine start demand can come from any one of three sources. 33 Operating Instructions • • • Battery Voltage Restart Value (default 12.1 volts). An open or disconnected SEN circuit to the interface board will cause a start demand. Air conditioning mode selected on the HMI. Cab temperature sensor 3 F or more above setpoint. NOTE: Anytime there is voltage at the 7A input connection (J4-B3) of the interface board the APU engine will start or continue to run. No voltage at the 7A input connection (J4-B3) of the interface board the APU engine will start or continue to run. No voltage at this terminal will cause the engine to stop running or terminate a start attempt. Preheat • The 8DP connection (J5-4) is powered for 2 seconds to energize the fuel solenoid pull-in coil (FSP). • The D+ connection (J14-B1) is energized 20 seconds after engine start to provide Excite voltage to the APU alternator. power the PCF output connection (J5-6), energizing the Pre-cooler Fan on the APU. When coolant returning from the truck engine falls below 95 F, the controller will turn off the PCF output, stopping the fan. • The controller monitors the voltage at the 8 circuit input connection (J4-A3). No voltage at the 8 circuit input connection when the Run Relay coil is energized will trigger a shutdown alarm code 35 in the [ENG] group. Arctic Option sensor (WT2) measures engine coolant temperature has fallen below 35 F. Each will cause the 7X output connection (J4-A1) to be energized by the controller. Units without the DPF option have a jumper plug in J4 sending the voltage signal through the red wire to the 7A input connection (I4-B3). • Preheat Relay coil is energized on the interface board by the controller, closing the Preheat relay (PR) contacts. Voltage from F3 is available to the H circuit connection (I5-3). The glow plugs and buzzer in the APU are energized. Start • Start relay coil is energized on the interface board by the controller, closing the contacts. Voltage from F1 is available to the 8S circuit connection (J5-1). The 8S circuit energizes the starter solenoid in the APU. • A fly wheel sensor (FWS) monitors engine RPM. It is connected to the FS1 and FS2 connections (J14-A10 & B10) on the interface board. If the engine does not crank (800 RPM), cranking is terminated. If the engine does not start, cranking is limited to 30 seconds. • If the engine does not start on the first attempts will be made. If the engine fails to start the controller will generate a code 20 shutdown alarm in the ENG group. D+ circuit (J14-B1) to the alternator excite terminal is delayed for 20 seconds after engine start. Preheat time is based on engine start. Preheat Relay remains energized for 10 seconds after engine start. Run • 34 Run relay coil is energized on the interface board by the microprocessor, closing the Run Relay (RR) contacts. Voltage from the 8 circuit input connection (J4-A3) energizes the 8D output connection (J4-A4). The 8D circuit powers the fuel solenoid hold-in coil (FSH) and electric fuel pump (FP) in the APU. temperature with a Cab Temperature sensor mounted on the HMI control panel. If this temperature raises more than the number of degrees set by Cooling Dead Band (default = 3 F) above setpoint, the microprocessor on the interface board initiates an engine start. • • • • The Evaporator blower is defaulted on and will run in low or the speed selected by the HMI Fan Speed Selector. If High is selected the FAN3 terminal sends voltage through the resistor block at the fan motor. If Low is selected the FAN1 terminal sends voltage through the resistor block at the fan motor. After a 60 second delay, the 7CF connection (J2-1) sends voltage to the condenser fan motor (CFM) on the back of the cab. After a 60 second delay, the 7CL connection (J5-2) sends voltage to the high pressure cutout (HPCO) at the receiver/drier. This is a normally closed switch that opens at 360 psig. The circuit changes to 7CLA. 7CLA carries voltage to the compressor clutch (CLU) in the APU. • A branch of the 7CLA circuit provides an input signal to the 7CLA connection (J2-2) on the interface board. If voltage to this connection is lost while the compressor clutch is energized alarm code 10 will generate. When evaporator coil temperature falls below 32 F the 7CL circuit is de-energized, stopping the compressor. When evaporator coil temperature rises above 45 F the 7CL circuit is energized, starting the compressor. When evaporator coil temperature rises above 45 F the 7CL circuit is de-energized, starting the compressor. When evaporator coil temperature rises above 45 F the 7CL circuit is de-energized, starting the compressor. opens below 5 psig, breaking the path to ground. This causes the voltage at the 7CLB terminal (J2-3) to increase to system voltage, stopping the compressor. Code 93 is generated. The 7CF and 7CL circuits are turned off when the cab temperature reaches setpoint. This stops the condenser fan and compressor. Code 93 is generated. The run relay stays energized and the engine continues to run for the number of minutes set by the Engine Off Delay Timer (default = 8) after setpoint is reached. Heat Circuits If Heat mode is selected, cab temperature is controlled by the optional Espar air heater. The Espar heater is a self-contained system. It has its own operating logic and temperature controller. It requires minimal connection to the TriPac control system. The APU engine does not start for a heat demand however may start to charge batteries or warm the engine. • Source voltage is available from the interface board to the Espar heater on the RED wire (J9-1) of the Espar heater harness. This is power for the heater to charge batteries or warm the engine. operate. • The YEL output connection (J13-2) on the interface board sends the ON or enable signal to the heater through the Espar heater harness. • The HMI, through the Espar heater harness. This is a variable resistance signal generated by the digital potentiometer on the interface board. NOTE: This circuit is polarity sensitive and must be correctly connected. • The temperature with an internal sensor. NOTE: The Espar heater does not use the Cab Temperature Sensor on the HMI. • The heater controller sends pulsed DC voltage to the fuel metering pump (FMP) on the GRN/RED wire of the Espar heater harness. 35 Operating Instructions • The burner function is monitored by an internal Heater Temperature Sensor (HTS). During startup the system looks for rising heat exchanger temperature to verify ignition. During operation the system looks for abnormally high heat exchanger temperature. Shutdown Requirements An engine shutdown can only occur after all three of the following conditions are met. NOTE: Anytime there is voltage at the 7A input connection (J4-B3) of the interface board the APU engine will start or continue to run. No voltage at this terminal will cause the engine to stop running or terminate a start attempt. • Charging amperage measured by the Engine Off Delay Timer (default = 8). • Arctic Option is installed and enabled. Engine coolant temperature returning to the APU rose above 55 F at Engine Temp Sensor 2 (WT2). Standby Options Truck Integration An IGN wire is connected to the truck ignition switch is in the run position, voltage is sent through the F19 fuse to the SBY connection. The system will enter Standby mode and STBY will illuminate on the HMI. The APU will not start. When the ignition switch is in the off or accessory position, voltage is removed from the IGN wire and SBY connection. The TriPac system will be active. Standby Select Switch The optional dash mounted Standby Select Switch • Normal Position only. The IGN wire is connected to the truck ignition switch so that it is energized in the run position only. The IGN wire is connected to the Standby Select Switch (SSW). When the ignition switch is in the run position, voltage sent through the F19 fuse. Voltage passes through the SBY connection (J14-A2) of the interface board. The system will enter standby mode and STBY will illuminate on the HMI. The APU will not start. When the ignition switch is in the off or accessory position, voltage is removed from the IGN wire and SBY connection (J14-B3) continuously passes through the Standby Select Switch (SSW) contacts to the SBY connection (J14-B2) of the interface board. The system will enter standby mode and STBY will illuminate on the HMI. The APU will not start. The position of the truck ignition switch has no effect. Load Control Harness The Load Control Harness is connected to the alternator FLD (field) terminal near the plug connection. It is used to reduce maximum alternator output and engine load under some conditions. The harness runs toward the TriPac control box. It splits into three circuits (FLD1, FLD2 and FLD3) before connecting to the interface board. One or two circuits may be active at any time. There is a 10 second delay after engine start or Cool Mode selection. Operating Instructions NOTE: The Load Control Harness should never be connected to the F2 terminal of a 65 amp single output alternator. Alternator failure will result. • • FLD1 circuit connects directly to the interface board (J6-A3). When active the circuit provides an un-resisted ground path for the alternator failure will result. board (J6-B3). When active the circuit provides a resisted ground path for the alternator field. This reduces field voltage, limits maximum alternator field. This reduces field voltage, limits maximum alternator field. reduces field voltage, limits maximum alternator output and reduces engine load. TK Monitor Diagnostic Tool The TriPac EVOLUTION system provides a diagnostic tool that can be accessed using a PC computer and commonly available USB to Mini-B interconnect cable. Use of this tool is required for most TriPac EVOLUTION system diagnostics. The TK Monitor software is in the TriPac EVOLUTION control system. No special software is required to be loaded on the diagnostic computer. TK Monitor provides the following information using TK Monitor. Dashboard This screen displays a more detailed view of the information. This includes the hour meters. System Monitoring This screen displays what components are currently activated by the control system outputs. It also displays a more detailed view of the information. Setup TriPac EVOLUTION has a group of programmable features. This screen allows the feature settings to be viewed and changed. For details of software Description. Service Test The selections on this screen allow operating modes to be selected that will not change for 15 minutes. Allow performing diagnostic procedures while the system is in a known steady state. These test modes are not affected by setpoint, cab temperature is below the 65 F minimum setpoint. The Service Test screen also includes a Run-In Test that will enable cool and heat operation simultaneously. This allows the TriPac EVOLUTION engine to run loaded during break-in when ambient temperature would prevent continuous air conditioning operation. Alarms This screen displays system alarm numbers and names. TriPac EVOLUTION Diagnostic Manual TK 55739. Software Upgrade Current software revision level can be viewed on this screen. Unit Setup During new unit installation some setup information must be provided to the system configuration, unit serial number and a unit identification number. Tools Access to system restarts and Data Logger download functions are provided by this screen. These functions are password protected. The password is 4444. 38 Maintenance or neglect. Claims in question must be supported by maintenance records. NOTE: See the appropriate chapter in this maintenance manual for instructions on how to correctly perform required maintenance. Engine Pre-Trip 500 Hrs Annual 2,000 Hrs Check condition of or service the following: • • • Check engine cooling system. • • • Inspect belts for condition and proper tension. • • Listen for unusual noises, vibrations, etc. • Check air cleaner hose for damage. • • Inspect air cleaner. Change as needed or annually. • Check and adjust engine mounts. • Check and adjust engine mounts. • Check and adjust engine mounts. • Check condition of engine mounts. • Maintain year-round anti-freeze protection at -30° F (-34° C). Change coolant every 5 years or 12,000 hours. — Adjust engine valves (1000 hours). — Test fuel injection nozzles at least every 3,000 hours. \* — Replace fuel return lines between fuel injection nozzles every 10,000 hours or sooner, as required. \* Based on EPA 40 CFR Part 89. Engine Oil Change intervals (Change intervals (Change interval - Oil change interval is every 2,000 hours of operation Intervals only when using a Thermo King brand oil filter and CJ-4 or better oil. Units with optional DPF require CJ-4 or better oil. IMPORTANT: The fill port on of the engine should not be used to add engine oil. To prevent engine lock-up and/or serious internal damage after TriPac engine oil is added or changed always add oil through the lower port on the timing gear cover. 39 Maintenance Check operation of protection shutdown devices. • • Check alternator voltage. • Check alternator bearings. See Note 1. • Inspect battery terminals. • • Inspect battery terminals. • • Inspect battery terminals. • • Inspect battery terminals. Listen for noise and ensure that bearings roll freely. Structural Pre-Trip 500 Hrs • • Visually inspect unit for fluid leaks (coolant, oil, refrigerant). • Annual 2,000 Hrs • • Visually inspect unit for fluid leaks (coolant, oil, refrigerant). necessary to check or replace it more often if conditions require. • Inspect evaporator drain valves (kazoos) to ensure that they are in place, in good condition and are sealing. • Steam clean condenser and APU pre-cooler coil. Do not bend coil fins. • Blow out evaporator coil and evaporator coil and evaporator drain valves (kazoos) to ensure that they are in place, in good condition and are sealing. mounting bolts and brackets for cracks. damage and poor alignent. Verify tightness and torque to 100 ft/lbs (135.6 N•m) for the claw mount, or 200 ft/lbs (135.6 N•m) for the claw mount. A/C System Pre-Trip 500 Hrs Annual 2,000 Hrs Check refrigerant level. • Check refrigerant lines for rubbing or damage. Heater Pre-Trip 500 Hrs • • • Start and run for at least 20 minutes each month. • • • Inspect ducting, air intake screen, and air outlet for restrictions or blockage. • • • Inspect ducting, air intake screen, and air outlet for restrictions or blockage. • • • Inspect ducting, air intake screen, and air outlet for restrictions or blockage. • • • Inspect ducting, air intake screen, and air outlet for restrictions or blockage. • • • Inspect ducting, air intake screen, and air outlet for restrictions or blockage. screen and inspect for carbon build up. Replace. • Change fuel pump screen. 40 Annual 2,000 Hrs • Check alternator bearings. See the following: Electrical Maintenance Maintenance Inspection Schedule Pre-Trip 500 Hrs • Check alternator bearings. Note 1. • Inspect battery terminals. • Inspect electrical connections. • Inspect wire harness for rubbing or damage. • Check electric condenser, evaporator and pre-cooler fans. Check condition of or service the following: Note 1 - With belt removed spin alternator by hand. Listen for noise and ensure that bearings roll freely. WARNING: Take precautions to ensure the unit will not accidentally start while you are servicing the system. Always turn off the APU Engine On/Off Switch when inspecting or servicing any components in the APU enclosure. Charging System Diagnosis • Loose or dirty cable connections at the TriPac alternator B+, starter or battery terminals will prevent alternator output from reaching the batteries. • Loose or dirty connected to the alternator belt or pulleys are defective or the belt is not properly adjusted. The belt should not be loose, worn or cracked and the pulley is in good condition. • The TriPac system circuits or installed truck accessories, such as a power inverter, may be drawing excessive power drain before replacing an alternator. • Overcharged batteries are usually caused by a defective voltage regulator in the truck alternator. procedures to help diagnose TriPac charging system issues. General Conditions Poor charging performance may not be caused by a bad alternator. The following conditions can cause improper battery charging, even with a good alternator. The following conditions can cause improper battery charging performance may not be caused by a bad alternator. connections must be in good condition. • Batteries should be charged to 12.5 Vdc or higher before beginning testing. Each battery may consume the entires should be checked for damage and correct electrolyte level. A defective battery may consume the entires should be checked for damage and correct electrolyte level. alternator charging capacity or not be capable of accepting a charge. • All battery cable connections should be clean and tight. Poor connections will prevent alternator output from reaching the batteries. 41 Electrical Maintenance Alternator Identification 65 Amp Single Output Alternator TriPac standard production alternator. Alternators are painted black. • Uses an orange single output 14.5 Vdc voltage regulator that is not compatible with 120 amp dual output alternators. • F2 terminal should never be grounded or connected to the Load Control harness. Damage to alternator will result. • Alternator will result. • Alternator Capacity must be set to 65 Amps through TK Monitor, Unit Setup screen. NOTE: 120 Amp Dual Output alternator cannot be used to replace a 65 Amp Single Output alternator. NOTE: The alternator, make sure to use the correct fan and pulley. NOTE: Alternators with orange voltage regulators should never be used on any Thermo King Truck/Trailer application. 1 2 3 4 5 7 6 1. B+ Terminal (Negative Ground - CH Wire) 6. Voltage Regulator and Brush Assembly 3. S Terminal (Regulator Sense - 2A Wire) 7. W Terminal (AC Output) 4. I Terminal (Regulator Excite - D+ Wire) Figure 18: Thermo King 65 Amp Alternator Terminal and Component Locations 42 Electrical Maintenance 120 Amp Dual Output 14.5 Vdc voltage regulator that is not compatible with 65 amp single output alternators. • The Field (FLD) terminal will be connected to the Load Control harness. Will not charge without this connection. • Alternator Capacity must be set to 120 Amps through TK Monitor, Unit Setup screen. • Option will include an Ambient Temperature Sensor (ATS). NOTE: 120 Amp Dual Output Alternator cannot be used to replace a 65 Amp Single Output alternator. NOTE: The alternators used on TriPac EVOLUTION units have counterclockwise (CCW) fans and 2.25" pulleys. When replacing an alternator, make sure to use the correct fan and pulley. NOTE: Alternators with orange voltage regulators should never be used on any Thermo King Truck/Trailer application. 2 3 4 5 7 6 1. B+ Terminal (Positive Output - RED, 2, and 2A Wires) 5. FLD (Field) Terminal on 120 Amp Alternator (Must be connected to Load Control harness) 2. B- Terminal (Negative Ground - CH Wire) 6. Voltage Regulator and Brush Assembly 3. S Terminal (Regulator Sense - 2A Wire) 7. W Terminal (AC Output) 4. L Terminal (Regulator Excite D+ Wire) Figure 19: Optional Thermo King 120 Amp Dual Output Alternator Terminal and Component Locations 43 Electrical Multi-Meter and the Fluke 179 Digital Multi-Meter and the Fluke 179 Digital Multi-Meter and the Fluke 1 table below for Thermo King Service Part numbers. Be sure voltages are measured from the designated terminal to the alternator chassis ground. All voltages are DC voltages are DC voltages are DC voltages are DC voltages are DC voltages are DC voltages are DC voltages are DC voltages are measured from the designated terminal to the alternator chassis ground. determine the specific alarm code. Follow the diagnostic procedures for that alarm. Refer to TriPac EVOLUTION Diagnostic Manual TK 55739 Section 5, Diagnostic Manual TK 55739 Section 5, Diagnostic Manual TK 55739 Section 5 55739 Section 6, A51A, Communication Using TK Monitor. 3. Go to Programmable Setup screen. Record Battery Voltage Restart Value. • System shutdown alarm in the ALT alarm group. • APU does not automatically start for low battery voltage to maintain battery voltage is above the Restart Value. Reduce battery voltage to Reset Value by increasing power drain on batteries. Retest operation. • Sense Voltage is within 0.2 volts of Restart Value and APU engine started. Controller is responding to voltage input. Go to Diagnostic Procedure - Under Charging. • Sense Voltage is below the Restart Value by more than 0.3 volts. Controller is not responding to voltage input. Replace interface board. System Shutdown Alarm 1. Turn system on at the HMI. 2. HMI displays a RED Alarm group. • Yes = The system has experienced an alarm condition dealing with system voltage or alternator output. Go to next step. • No = Continue with appropriate Diagnostic based on symptoms. 3. Connect unit to TK Monitor. See TriPac EVOLUTION Diagnostic Manual TK 55739 Section 6, A51A, Communication Using TK Monitor. 44 6. Engine started after Restart Value adjustment. • Yes = Controller is responding to voltage input. Replace interface board. Electrical Maintenance APU Starts but Batteries Low/Dead Inspection Complete the following diagnostic procedures before replacing an alternator, use accurate equipment such as a Thermo King P/N 204-947 amp clamp or an equivalent. 1. Measure and record truck battery voltage. The truck batteries must be charged to 12.5 Vdc and in good condition, the battery should be substituted during alternator testing. 2. Verify the drive belt and pulleys of the charging system are in good condition and are adjusted properly before testing the alternator. Worn belts, loose belts and worn pulleys will lower the output of the alternator is 65 Amp Single Output or 120 Amp Dual Output. 4. Verify the Red (B+), 2A (sense), D+ (excite) and CH circuits are connected properly. All charging circuit connections must be clean and secure. 4. Go to Service Test screen and select Alternator Output Test. The APU engine will start. A/C will be off. 5. Go to the System Monitoring screen. 6. Record System Voltage reading. • Voltage above battery voltage recorded in Inspection step 1 and rising toward 14.5 Vdc. Go to next step. • Voltage below battery voltage recorded in Inspection step 1. Alternator is not charging enough to overcome system Voltage. • Less than 1 volt and rising toward 14.5 Vdc. Go to next step. • Less than 1 volt and rising toward 14.5 Vdc. Go to next step. • Less than 1 volt and rising toward 14.5 Vdc. Go to next step. • Voltage below battery voltage recorded in Inspection step 1. Alternator is not charging enough to overcome system Voltage at truck battery post. difference. Go to next step. • More than 1 volt difference. Only partial voltage reaching batteries. High resistance in cables or connections. Locate and repair. 8. Note Charge Current reading started high (16 amps or more) and slowly falls as batteries charge. Go to next step. • Charge Current reading started high (16 amps or more) and slowly falls as batteries. high (16 amps or more) and does not fall. NOTE: Optional 120 Amp Dual Output alternators also have a FLD (field) terminal that must be connected to a Load Control harness. • Testing 1. Turn TriPac system on at the HMI. Do not select a mode. System should be in Monitor Mode. 2. Connect unit to TK Monitor. See TriPac EVOLUTION Diagnostic Manual TK 55739 Section 6, A51A, Communication Using TK Monitor. 3. Go to Unit Setup screen. Verify Alternator Check. 9. Cancel Alternator Output Test on the Service Test screen. Select Fan or Heat mode at HMI. 10. Go to Programmable Setup screen. Note the Charge Current, • Continues to fall. APU stops when Charge Current Shutoff Value is reached. No fault found. 45 Electrical Maintenance • Continues to fall. APU does not stop when Charge Current Shutoff Value is reached. Replace interface board. • Stops falling, does not reach Charge Current Shutoff Value. • Individually test truck batteries. • Connect APU to one known good battery and retest. 4. Verify the RED, 2A (sense), D+ (excitation) and CH circuits areached. Replace interface board. • Stops falling, does not reach Charge Current Shutoff Value. connected properly. All charging circuit connections must be clean and secure. NOTE: Optional 120 Amp Dual Output alternator or voltage regulator. When testing an alternator, use accurate equipment such as a Thermo King P/N 204-1079 digital multi-meter and a Thermo King P/N 204-947 amp clamp or an equivalent. Symptoms 1. Turn system on at the HMI. 2. Select low fan or heat mode. 3. Connect to unit with TK Monitor. See TriPac EVOLUTION Diagnostic Manual TK 55739 Section 6, A51A, Communication Using TK Monitor. 4. Go to Programmable Setup screen. Record Battery Voltage Restart Value (default 12.1 volts). • APU starts but does not shut down. • Truck must be jump started after APU done charging. 5. Go to Programmable Setup screen. Record Charge Current Shutoff Value (default 16 amps) • APU starts runs briefly then shuts down. Repeats every few minutes. 6. Go to System Monitoring screen. Record Sense Voltage to Battery voltage to Battery voltage. The truck battery voltage to 12.5 Vdc and in good condition, the battery cables of the truck battery voltage. The truck battery voltage to 12.5 Vdc and in good condition, the battery cables of the truck battery voltage. connections must be clean and tight. NOTE: If the batteries are questionable, a known good jumper battery should be substituted during alternator testing. Sense Voltage is below the Restart Value, engine should start 2. Verify the drive belt and pulleys of the charging system are in good condition and are adjusted properly before testing the alternator. Worn belts, loose belts and worn pulleys will lower the alternator is 65 Amp Single Output or 120 Amp Dual Output. 46 8. After engine starts, go to System Monitoring screen. Monitor Charge Current begins high (above 16 amps) then gradually decreases to Charge Current. • Charge Current begins high (above 16 amps) then gradually decreases to Charge Current begins high (above 16 amps) then gradually decreases to Charge Curren but does not achieve Charge Current Shutoff Value. • Alternator charge capacity low. Go to Diagnostic Procedure - Alternator Check. Electrical Maintenance • Current draw through auxiliary truck systems is high. Turn off lights, disconnect inverter load then retest. • No = Check all battery and starter connections. APU Engine Short Cycles APU Runs Until Charge Current Shutoff Value Is Reached, Truck Must Be Jump Started 1. Turn system on at the HMI. 2. Select low fan or heat mode. 3. Connect to unit with TK Monitor. 1. Turn system on at the HMI. 2. Select low fan or heat mode 3. Connect to unit with TK Monitor. See TriPac EVOLUTION Diagnostic Manual TK 55739 Section 6, A51A, Communication Using TK Monitor. 4. Go to Programmable Setup screen. • Record Battery Voltage Restart Value (default 12.1 volts). • Record Charge Current Shutoff Value (default 16 amps) 4. Go to Programmable Setup screen. • Record Battery Voltage Restart Value (default 12.1 volts). Battery Voltage Restart Value (default 12.1 volts). • Record Charge Current Shutoff Value (default 16 amps) 5. Go to System Monitoring screen. Record Sense Voltage to Battery voltage to Battery voltage to Battery Voltage Network Value. on batteries. Sense Voltage is below the Restart Value, engine should start 5. Go to System Monitoring screen. Record Sense Voltage is above the Restart Value. • Sense Voltage to Battery Voltage Restart Value. • Sense Voltage is above the Restart Value. below the Restart Value, engine should start 7. After engine starts, monitor Charge Current. • Charge Current stays below Charge Current stays below Charge decreases to Charge Current Shutoff Value. APU then shuts down. Sense Voltage falls rapidly causing a restart. One or more batteries defective and will not hold charge Current Shutoff Value. APU then shuts down. Go to next step. Charge Current is low or does not fall. Go to Diagnostic Procedure - Alternator Check. 8. With a meter, monitor batteries defective and will not hold charge. Load test all batteries. 47 Electrical Maintenance Diagnostic Procedure - Alternator Check Symptoms • Alternator does not charge batteries. • Alarm Code 25. Inspection 1. Determine if the HMI displays a RED Alarm Icon and the ALT alarm group. This indicates the system has experienced an alarm condition dealing with system voltage or alternator output. Use TK Monitor to determine the specific alarm code. Follow the diagnostic procedures for that alarm. Refer to the Alarm Codes descriptions in TriPac EVOLUTION Diagnostic Procedure. 2. Measure and record truck battery voltage. The truck batteries must be charged to 12.5 Vdc and in good condition, the battery cable connections must be clean and tight. NOTE: If the batteries are questionable, a known good jumper battery should be substituted during alternator testing. 3. Verify the drive belt and pulleys will lower the output of the alternator. Make sure the alternator pulley nut is tight. It should be torqued to 50 ft-lb (68 N • m). 4. Determine if the alternator is 65 Amp Single Output or 120 Amp Dual Output. 5. Verify the RED, 2A (sense), D+ (excitation) and CH circuits are connected properly. All charging circuit connections must be clean and secure. NOTE: Optional 120 Amp Dual Output alternators also have a FLD (field) terminal that must be connected to a Load Control harness. 48 Testing - Not Running NOTE: Do not perform these tests with a battery charger connected to the battery. indicated, unless stated otherwise. 1. Verify the unit is off at the TriPac HMI. LEDs should all be off. 2. Check and record the voltage at the B+ terminal on the alternator. Battery voltage recorded in step 2 must be present. If not, check the RED circuit for an open. Repair and retest. 4. Disconnect the alternator harness plug from the voltage regulator by carefully pushing on the spring clip to release the plug lock. 5. Check the sense circuit (2A) to the fuse holder in the truck battery box for an open. Repair and retest. 6. Turn the unit on at the HMI. LED display should be on (lighted). Create an engine start demand. Run relay energized (fuel pump on). 7. Check the voltage at the excitation circuit (D+) plug terminal. It may be helpful to use a remote HMI or a helper so test readings can be taken before the engine cranks. 10 Vdc or more = Normal. Go to next step. • 0 Vdc = Check the voltage at the D+ connection on the interface board. • Battery voltage is 0 at D+ board connection = D+ circuit to alternator. Repair and retest. • Voltage is 0 at D+ board connection = Check the voltage at the D+ circuit to alternator. Electrical Maintenance and retest voltage at D+ board terminal. If D+ rises to 10 Vdc or more the wire is grounded. If voltage remains low the board is defective. 14. Check and record the low load alternator output voltage at the HMI and reconnect the alternator harness plug. 15. Increase the charging system load as much as possible by turning on the truck head lights and other auxiliary loads. Testing - Running 9. Connect a digital multi-meter set to read DC Volts between the B+ terminal at the alternator and chassis ground. 10. Attach a clamp-on ammeter around the RED wire between the alternator and the starter. This will read alternator output to the truck batteries. 16. Check and record high load alternator output to the truck batteries. 16. Check and recorded in step 14, to the high load voltage recorded in step 14, to the high load voltage recorded in step 16. Output voltage decreases less than 0.5 Vdc = The alternator. NOTE: The Current Sensor reading in TK Monitor will provide the same information. 11 Turn the unit on and allow it to start. NOTE: Units with 120 amp alternator should use Service Test mode Alternator Output Test to assure alternator Should use Service Test mode Alternator Should use Service Test mode Alternator Service Test mode Alternator Service Test mode Alternator Service Test mode Alternator Service Test mode Alternator Service Test mode Alternator Service Test mode Alternator Service Test mode Alternator Service Test mode Alternator Service Test mode Alterna B+ terminal recorded in step 16 to the voltage recorded during Testing - Not Running step 3. • Running voltage is higher = Alternator is charging and adding voltage to the system. The voltage should increase until it reaches the anticipated voltage regulator setting of about 14.5 Vdc. Go to next step. • Running voltage is the same or lower = Alternator is not charging. Recheck the wiring before replacing the alternator. 13. Check and record the current flow in the RED wire. May use TK Monitor, System Monitoring, Charge Current for this reading indicates the alternator is charging and current is flowing to the batteries. On unit startup, the current flow should momentarily increase above 16 amps to allow for battery current used during preheat and cranking. The current should fall as the batteries charging or is not charging or is not charging or is not charging or is not charging enough to support TriPac system demand. The alternator is defective if there are no problems in the wiring. Recheck the wiring before assuming the alternator is defective. 19. Check the voltage at the positive battery post. Compare to the voltage reading at the B+ terminal recorded in step 16. • Less than 1.0 volt difference = Cable and connections are complete but have high resistance. Prevents full charging current from reaching batteries. Locate resistance and repair then retest. 20. Exit Service Test Mode. 49 Electrical Maintenance Load Control Circuit To Battery Positive Some TriPac units will have an optional 120 amp charging system. voltage regulator that is not interchangeable with the standard 65 amp Thermo King alternator. It requires some additional external circuitry to function. During charging system diagnosis use TK Monitor, Service Test mode, Alternator Output Test to bypass the load control system To F16/50A To Starter To Truck Negative ALT To F30/3A 2A 2 B+ CH SEN S GND FL FLD L J14 SEN A1 D+ B1 F18-3A D+ FLD Load Control Harness FLD1 LSR LO J6 The Load Control harness is connected to the 120 amp alternator output and engine load under some conditions. The harness runs toward the TriPac Main Controller. It splits into three circuits (FLD1, FLD2 and FLD3) before connected to the F2 terminal of a 65 amp single output alternator. Alternator failure will result. FLD1 circuit connects directly to the interface board. (J6-A3). When active the circuit provides an un-resisted ground path for the alternator field. The alternator field. The alternator field voltage, limits maximum alternator 20: Load Control Circuit Schematic Diagnostics The dual output alternator will generally use the same diagnostic method as a single output alternator with the following additions. Alternator does not charge: • Load Control harness is disconnected from the FLD terminal on the alternator. Reconnect and retest. • Load Control harness circuit is open between alternator and interface board. Find and fix open. • Load Control terminals at interface board are inactive. Replace defective interface board are inactive. Replace defective interface board (J6-A3) is shorted to ground before the resistors. • Main Controller interface board is defective. Alternator always charges at reduced output: • FLD2 or FLD3 circuit is shorted to ground between resistor and interface board is defective. Electrical Maintenance Additional Alternator Tests Alternator Tests Alternator always charges at reduced output: • FLD3 or FLD3 circuit is shorted to ground between resistor and interface board is defective. function. Defective rectifier diodes will reduce alternator charging capacity. 4. Note the ammeter reading. The ammeter reading indicates the field current or a low field current or a low field current or a low field current indicates an open circuit or excessive resistance in the field circuit. Remove the voltage regulator and brush rings. If the slips rings are acceptable, install a new voltage regulator and brush assembly and repeat the test. If the brushes are not the problem, replace the rotor or the alternator. 1. Connect a digital multi-meter set to read AC Volts and inspect the slip between the B+ terminal at the alternator and chassis ground. 2. Turn the unit off. 5. Replace defective alternator. Field Current Test Use this test to determine if the alternator can be repaired. Perform this test with the unit turned off. NOTE: This test must not be performed on the 120 amp dual output Thermo King alternator used with optional 120 Amp Alternator used with optional 120 Amp Alternator used with optio FLD terminal does not replace the F2 terminal found on the 65 amp alternator. Alternator current output. Full fielding an alternator can cause increases in alternator current output. Full fielding an alternator can cause increases in alternator current output. not be readily apparent. To test the alternator under load, Thermo King recommends the use of a clamp-on ammeter to monitor output current, both on initial startup and under full unit load conditions. For example, the APU should be turned on and operating in the A/C Mode. 1. Verify the unit is off. 2. Attach a clamp-on ammeter to the 2A wire near the B+ terminal on the alternator. 3. Energize the field: • On the 65 amp Thermo King alternator, connect a jumper wire between the F2 terminal to ground or the alternator will be damaged. 51 Electrical Maintenance Harness Fuses Controller Power (F16, 50 amp) Main Power (F29, 200 amp) The Main Power fuse holder is installed in the truck battery box. This 200 amp fuse is in the main power cable from the truck batteries to the TriPac APU starter and alternator. It protects the system will have no power to the APU. Inspect the Main Power cable for wear at any point it is in contact with the truck frame or APU housing. Alternator Sense (F30, 3 amp) The 50 amp Controller Power fuse is located inside the APU above the air cleaner. It is in the #2 circuit between the alternator output terminal and interface board 2 terminal (J15) in the control box. It protects the system if the #2 wire is accidentally shorted to chassis ground as it passes through the APU, truck frame and truck cab. If this fuse is open there will be battery voltage available to the starter and alternator terminals. Inspect the #2 wire for wear at any point it is in contact with the truck cab, truck frame or APU housing. 1 The Alternator. It protects the 2A circuit from a short to chassis ground or from a faulty alternator. If this fuse is open, the alternator will not charge properly. Inspect the 2A wire and check the alternator. 1 2 1. Controller Power (F16) Figure 22: Controller Power (F16) Location Glow Plugs are energized when the TriPac system is on and the TriPac system is on and the TriPac system is on glow plugs preheat, the TriPac engine will be started. If the engine is hot, preheat time will only be a few seconds. 1. Alternator Sense Fuse (F30) Locations 52 An open glow plug (burned out) can be detected with an ammeter in the H circuit. The ammeter should show 7.0 to 8.5 amps during preheat. A current draw of 7.0 to 8.5 amps means the glow plug is bad. Electrical Maintenance To isolate an open circuit glow plug, remove the H wires and test each glow plug individually with an ohmmeter or a jumper wire and ammeter. Each glow plug should have a resistance of 2.3 ohms or a current draw when the TriPac is preheating. Check each glow plug will have very low resistance. Oil Pressure Switch (OPS) The engine oil pressure should rise immediately after the engine is started. The OPS will close if the oil pressure drops below 15 ± 2 psig (103 ± 14 kPa). This will cause the controller to stop the engine and display the Alarm Icon and the ENG Icon on the HMI. A continuity tester is needed to check the OPS. 1. Remove the LOPS wire from the OPS. 2. The continuity tester should indicate a complete circuit between the terminal and chassis ground. 3. Start the engine. The tester should show an open circuit between the terminal and chassis ground. 3. Start the engine. The tester should show an open circuit between the terminal and chassis ground. 3. Start the engine. The tester should show an open circuit between the terminal and chassis ground. The OPS is not repairable. It must be replaced if it does not function properly. 53 Electrical Maintenance Condenser and Pre-cooler Axial Fan Motors NOTE: A nonrepairable plastic fan motor assembly is used. If this motor malfunctions, it must be replaced. CAUTION: Take precautions to ensure the unit will not accidently start while servicing the system. The condenser fan and pre-cooler axial fan motors are maintenance free. If erratic or intermittent operation is observed, the current draw of the motor should be measured while proper voltage is applied. The current draw for the motor is: • Condenser fan motor: 11.8 to 12.4 amps ± 10% with 12.5 volts Axial Fan Motor Removal 1. Turn the TriPac unit off. 2. Disconnect the motor power plug. NOTE: Motor is attached to orifice access panel frame. 3. Remove fan motor mounting bolts (4) from the orifice access panel. 4. Remove axial fan motor from unit. Installation 1. Attach the axial fan motor mounting bolts (4). operating properly, return the TriPac to service. CAUTION: Fans are polarity sensitive. If not properly connected, the fan may run backwards. 54 1 2 1. Mounting Holes (4) 2. Power Plug Figure 23: Axial Fan Motor Electrical Maintenance Evaporator Blower Motor CAUTION: Take precautions to ensure the unit will not accidentally start. while you are servicing the system. The evaporator blower motor is maintenance free. If erratic or intermittent operation is observed, the current draw of the motor should be measured. The current draw of the motor should be measured. The current draw of the motor should be measured. motor and housing are replaced as a unit. No repair is possible to the motor itself. 1. Turn the TriPac unit off. 3. Unscrew the screws attaching the motor assembly on the frame. 2. Align and replace the motor assembly mounting screws in the frame. Securely tighten all the mounting screws. 3. Connect the power plug to the motor. 4. Start the TriPac to service. CAUTION: The blower motor is polarity sensitive. If not properly connected, the blower may run backwards. 2. Disconnect the power plug from the motor. 1 2 1. Blower 2. Mounting Screws (2) Figure 24: Evaporator Assembly (Cover Removed) 55 Electrical Maintenance Optional Arctic Package The optional Arctic Package The optional Arctic Package consists of an additional temperature sensor called the Arctic Package The optional Arctic Package The optional Arctic Package Consists of an additional temperature sensor called the Arctic Package Consists of an additional temperature sensor called the Arctic Package Constant (NT) and NT). starts as required to maintain the coolant and truck engine at a temperature Tube Assembly is mounted in the coolant supply line going to the TriPac APU engine. When the Arctic Option is installed, the Arctic Option Sensor (WT2) replaces the Water Temperature Sensor 2 (WT2), which is located on the inlet to the pre-cooler Fan. The Arctic Option Sensor (WT2) operates the same way as the Water Temperature Sensor 2 (WT2) mounted at the inlet to the pre-cooler coil. IMPORTANT: When the Temperature Tube Assembly is installed horizontally, the sensor must face down. On vertical installed, the Arctic Option Sensor (WT2) on the Arctic Option Temperature Tube Assembly should be used in place of the Water Temperature Sensor 2 (WT2) mounted on the pre-cooler coil. The Water Temperature Sensor 2 (WT2) located on the pre-cooler sensor 1 2 3 4 1. Temperature Sensor 2 (WT2) located on the pre-cooler coil. The Water Temperature Sensor 2 (WT2) located on the pre-cooler sensor 2 (WT2) located on the pre-cooler sensor 2 (WT2) located on the pre-cooler coil. when Horizontal 4. Sensor Faces APU when Vertical Figure 25: Typical Temperature Tube Assembly Installations 56 Electrical Maintenance Arctic Option Engine in the TriPac APU is a temperature sensor used to start and stop the TriPac unit to maintain the coolant returning from the truck engine at a temperature of the coolant temperature of the coolant temperature at the Arctic Option Sensor (WT2). If the truck engine starts. The controller monitors the temperature of the coolant temperature at the Arctic Option Sensor (WT2) falls below 35 F (1.6 C), the APU engine will start to warm the truck engine. It will continue to run until the truck engine coolant temperature rises to 55 F (12.7 C). The TriPac engine will start to warm the truck engine coolant temperature rises to 55 F (12.7 C). continued engine operation, then the TriPac engine will continue to run until those demands are satisfied. Diagnosing Engine Start/Stop Operation with Arctic Option 4. Open TK Monitor. On the DashBoard screen read "WT2 Coolant Temp". Compare to reading from previous step. a. Less than 5 degrees difference = Sensor circuit is normal. Verify controller is correctly configured for Arctic option. Refer to Diagnostic Manual TK 55739 Section 3, Unit Setup. b. More than 5 degrees difference = Check WT2 sensor Circuit. Refer to Diagnostic Manual TK 55739 Section 6, Procedure D01A, Unit Temperature Sensor Test. Engine Does Not Shut Down Driver complains the TriPac engine does not shut down or runs for extended periods. The TriPac APU engine will run to satisfy these conditioning, cab temperature is more than 3 degrees above setpoint. • Charge truck batteries or support power demand for driver comfort (Hotel Load). Alternator is charging the batteries at more than 20 amps. • Warm truck engine during cold weather. Returning coolant temperature is still below 55 F. Engine Does Not Start on Cold Temperatures Before beginning a control system diagnosis determine if any of the above conditions exist. Driver complains the TriPac APU engine does not start when ambient temperature is below 35 F (1.6 C). Perform the following checks. 1. Turn TriPac system on at the HMI. Turn all truck accessories off. Unplug all loads from power inverter. 1. Verify truck ignition is off. 2. Select Cool Mode on HMI. APU engine should start. 2. Is the alarm codes. Refer to Diagnostic Manual TK 55739, Section 5, Diagnostics - Alarm Codes. a. No = Go to next step. 3. With an external thermometer read and record the temperature at the Arctic Option Sensor (WT2). 3. Select Fan Mode on HMI to remove air conditioning demand. 4. Allow unit to run for 30 minutes. a. APU engine stopped before test run time expired = TriPac normal. Air conditioning or power demand is causing system to run. Reduce power demand and check A/C system. b. APU continues to run = Go to next step. 5. Connect PC computer. Open TK Monitor. 57 Electrical Maintenance 6. On the Dashboard screen note the following. 7. Check System Mode. engine. The PCF will continue to run until the returning truck engine coolant temperature falls to approximately 95 F (35.0 C). a. Reads Fan = Go to next step. b. Reads Cool = Recheck HMI set to Fan mode. Controller may not be responding to HMI. 8. Check WT2 Coolant Temp. a. Still below 55 F. i. Diagnose cause of low coolant temperature returning from truck engine. ii. Check WT2 for incorrect reading. See Diagnostic Manual TK 55739, Section 6, D01A Unit Temperature Sensor Test. b. Above 55 F. i. Verify system is not in Cool mode and that Charge Current is below the programmed Charge Current Shutoff Value. Check TK Monitor Programmable Settings screen. ii. Controller may not be responding to WT2. Replace Interface Board. Pre-Cooler Fan (PCF) is used to reduce the temperature of hot coolant flowing to the TriPac engine. This prevents the TriPac engine from exceeding normal operating temperature and shutting down during high ambient temperatures or when the tractor coolant is very hot (such as when the tractor engine has just been shut down). The controller monitors the temperature of the coolant returning from the truck engine with the Water Temperature Sensor 2 (WT2) or the Arctic Option Sensor (WT2). If the truck engine coolant temperature at WT2 rises above approximately 115 F (46.1 C), the controller will energize the PCF to cool the coolant returning from the truck 58 Diagnosing Pre-Cooler Fan does not run when required the TriPac unit may shut down and generate a code 18 in the [ENG] group. This typically will occur with high ambient temperatures or when the tractor coolant is very hot (such as when the tractor engine has just been shut down). NOTE: If the Arctic Option is not installed, the Water Temperature Sensor 2 (WT2) is located inside the APU on the pre-cooler coil. Pre-Cooler Fan does not start when the coolant temperature is above approximately 115 F (46.1 C) perform the following checks. See the Wiring and Schematic Diagrams for additional details. 1. Is the alarm code 254, Inlet Water Temperature Sensor (WT2), which indicates a problem with WT2. Diagnostic s - Alarm Codes, a. No = Go to next step, 2. With an external thermometer read and record the temperature at WT2 and verify that it is warm enough (above approximately 115 F [46.1 C]) to require the Pre-Cooler Fan to run. 3. Open TK Monitor. On the DashBoard screen read "WT2 Coolant Temp". Compare to reading from previous step. a. More than 5 degrees difference = Check WT2 sensor circuit. Refer to Diagnostic Manual TK 55739 Section 6, Procedure D01A, Unit Temperature Sensor Test. Electrical Maintenance b. Less than 5 degrees difference = Sensor circuit is normal. Verify controller is correctly configured for Arctic option. Refer to Diagnostic Manual TK 55739, Section 3, Unit Setup. If it is, go to next step. 4. In TK Monitor. Go to the Service Test Mode screen and select "Fan Only Mode Test". b. Less than 5 degrees difference = Sensor circuit is normal. Go to next step. 4. In TK Monitor. step. 4. Check PCF circuit for short to a circuit with battery power that would cause the fan to run. 5. If the PCF circuit is not shorted to a circuit with battery power, the controller may not be responding to WT2. Replace Interface Board. b. If the Pre-Cooler Fan does not run, go to the next step. 5. Check Fuse F10 in the PCF circuit. 6. Check the Pre-Cooler Fan does not stop perform the following checks. See the Wiring and Schematic Diagrams for additional details. 1. Is the alarm icon illuminated on the HMI? a. Yes = Open TK Monitor. On the Alarm codes. Especially note alarm codes. Especially note alarm codes. Refer to Diagnostic Manual TK 55739, Section 5, Diagnostics - Alarm Codes. a. No = Go to next step. 2. With an external thermometer read and record the temperature at WT2 and verify that it is cool enough (below approximately 95 F [35.0 C] to cause the Pre-Cooler Fan to stop running. 3. Open TK Monitor. On the DashBoard screen read "WT2 Coolant Temp". Compare to reading from previous step. a. More than 5 degrees difference = Check WT2

sensor circuit. Refer to Diagnostic Manual TK 55739 Section 6, Procedure D01A, Unit Temperature Sensor Test. 59 Engine Maintenance Inspect belts for condition and proper tension. • • • Listen for unusual noises, vibrations, etc. • Check air cleaner. Change as needed or annually. • Inspect fuel pre-filter screen. Clean as required or annually. • Change fuel filter. Thermo King brand filter is required. • Drain water from fuel tank and check vent. • Check and adjust engine speed. • Check condition of engine mounts. • Maintain year-round anti-freeze protection at -30° F (-34° C). Change coolant every two years, or with truck coolant. For units equipped with optional closed loop cooling system and ELC (red) engine coolant, change ELC coolant every 5 years or 12,000 hours. - Adjust engine valves (1000 hours). - Test fuel injection nozzles at least every 3,000 hours. \* - Replace fuel return lines between fuel injection nozzles every 10,000 hours. \* - Replace fuel return lines between fuel injection nozzles every 10,000 hours. service the following: 2,000 Hour 2,000 Hour 2,000 Hour Interval - Oil change interval is every 2,000 hours of operation when using any other oil. 500 Hour Intervals 500 Hour Interval - Oil change interval is every 500 hours of operation when using any other brand oil filter and CI-4 or better oil. Units with optional DPF require CJ-4 or better oil. IMPORTANT: The fill port on top of the engine oil is added or changed always add oil through the lower port on the timing gear cover. CAUTION: Use fuel suitable for the climate you operate in (see truck engine manufacturer's recommendations). Blending used engine oil with diesel fuel is not permitted in the TriPac system. It will plug the filters and will not allow the air heater to run properly. Thermo King reserves the right to void all warranty on the unit. 60 Engine Maintenance Engine Lubrication System The TriPac diesel engine has a pressure lubrication system. Oil is circulated by a trochoid type oil pump driven by the engine. Oil is picked up through a suction tube with a screened inlet. engine and into the head through a restrictor fitting. Oil pressure is affected by oil temperature, viscosity and engine speed. Subnormal oil pressure shutdowns. 2. Remove the dipstick (Item 2 in Figure 26) and wipe with a clean cloth. 3. Fully reinsert the dipstick. 4. Remove the dipstick. It takes approximately 1.5 quarts (1.4 liters) to move the oil level from the lower line to the upper line. 5. Fully reinsert the dipstick. It takes approximately 1.5 quarts (1.4 liters) to move the oil level from the lower level lines (Items 3 and 4 in Figure 26) on the dipstick. It takes approximately 1.5 quarts (1.4 liters) to move the oil level from the lower level lines (Items 3 and 4 in Figure 26) on the dipstick. It takes approximately 1.5 quarts (1.4 liters) to move the oil level from the lower level lines (Items 3 and 4 in Figure 26) on the dipstick. It takes approximately 1.5 quarts (1.4 liters) to move the oil level from the lower level lines (Items 3 and 4 in Figure 26) on the dipstick. It takes approximately 1.5 quarts (1.4 liters) to move the oil level from the lower level lines (Items 3 and 4 in Figure 26) on the dipstick. It takes approximately 1.5 quarts (1.4 liters) to move the oil level from the lower level lines (Items 3 and 4 in Figure 26) on the dipstick. It takes approximately 1.5 quarts (1.4 liters) to move the oil level from the lower level lines (Items 3 and 4 in Figure 26) on the dipstick. It takes approximately 1.5 quarts (1.4 liters) to move the oil level from the lower level lines (Items 3 and 4 in Figure 26) on the dipstick. It takes approximately 1.5 quarts (1.4 liters) to move the dipstick. It takes approximately 1.5 quarts (1.4 liters) to move the dipstick. It takes approximately 1.5 quarts (1.4 liters) to move the dipstick. It takes approximately 1.5 quarts (1.4 liters) to move the dipstick. It takes approximately 1.5 quarts (1.4 liters) to move the dipstick. It takes approximately 1.5 quarts (1.4 liters) to move the dipstick. It takes approximately 1.5 quarts (1.4 liters) to move the dipstick. It takes approximately 1.5 quarts (1.4 liters) to move the dipstick. It takes approximately 1.5 quarts (1.4 liters) to move the dipstick. It takes approximately 1.5 quarts (1.4 liters) to move the dipstick. Here Engine Oil Change The engine oil should be changed according to the "Maintenance Inspection Schedule." Drain the oil only when the engine is hot to ensure that the unit is not tipped away from the direction that the oil is supposed to flow out of the oil pan. It is important to drain as much of the residual oil as possible because most of the dirt particles are in the last few quarts of oil that are drained from the oil pan. Refill the oil pan. Refill the oil pan (refer to the "Specifications" chapter) and check the oil level. 1 2 CAUTION: The fill port on top of the engine should not be used to add engine oil. To prevent engine lock-up and/or serious internal damage after TriPac engine oil is added or changed always add oil through the lower port on the timing gear cover. NOTE: Starting in the first quarter of 2014 the fill port on top of the engine was removed. Run the unit, and then recheck the oil level. Add oil as necessary to reach the full mark on the dipstick. See the Specifications page for the correct type of oil. Checking Engine Oil Level 1. Make sure the engine is level. 3 4 1. Spin-on Oil Filter 3. Upper Oil Level Line 2. Dipstick 4. Lower Oil Level Line 2. Dipstick 4. Lower Oil Level Line 2. Dipstick 4. Lower Oil Level Line 7. Dipstick 4. Lower Oil Level 1. Make sure the engine is level. 3 4 1. Spin-on Oil Filter 3. Upper Oil Level Line 7. Dipstick 4. Lower Oil Level Line 7. Dipstick 4. Lower Oil Level Line 7. Dipstick 4. Lower Oil Level Line 7. Dipstick 4. Lower Oil Level 1. Make sure the engine 3. Dipstick 4. Lower Oil Level Line 7. Dipstick 4. Lower Oil Level Line 7. Dipstick 4. Lower Oil Level 1. Dipstick 4. Lower Oil Level Line 7. Dipstick 4. Lower Oil Level Line 7. Dipstick 4. Lower O oil port. Do not add oil through fill port on top of the engine. 61 Engine Maintenance 4. Wait three minutes and check the oil level. 5. Add more oil if necessary. 6. Reinstall the lower oil cap and hand tighten. Over-tightening may damage the cap. Oil Filter Change The oil filter should be changed along with the engine oil. At a minimum of once per year, inspect for small animal/insect nests to ensure full filter element integrity. (Replace filter if there is any evidence of animal ingress.) Clean by blowing clean, dry compressed air from inside filter element. Replace air cleaner element as needed or at least every 2,000 hours or 1 year of normal use (whichever occurs first). TriPac EVOLUTION Total Engine Hours may be read on the Dashboard screen of TK Monitor. Spin-on Filter: 1. Remove the filter. Engine cooling system 2. Apply oil to rubber ring of new filter and install filter. The engine employs a closed, circulating type, pressurized cooling system. system, TriPac pre-cooler, and TriPac engine thermostat. The coolant is circulated through the TriPac engine by a belt-driven centrifugal pump. The pump draws coolant from the truck engine block through a coolant hose. A thermostat is mounted in the water outlet from the TriPac engine cylinder head to the truck engine. 3. Tighten the filter until the rubber ring makes contact, then tighten 1/2 turn more. Crankcase Breather The crankcase breather system ducts crankcase breather system ducts cran otherwise collect in the crankcase and contaminate the oil or escape to the outside, are now drawn back into the engine and burned. The breather should be inspected yearly to make sure it is not plugged. Engine Air Cleaner The air cleaner the air cleaner the air cleaner intake system affects horsepower, fuel consumption and engine life. Inspect the element at every oil change. 2 The pre-cooler fan will turn on if the coolant entry temperature falls below 95 F (35 C). Optional Closed Loop Cooling System An optional closed loop cooling system is available (see Figure 29 on page 64). It is similar to the standard cooling system but has the following differences: • It is not connected to the truck cooling system, it is self-contained. • The pre-cooler functions as the radiator for TriPac engine. Intake 2. Dry Filter Element 3. Intake Hose Connection Figure 27: Air Cleaner 62 The coolant is visible in the window when the truck is on a level surface. If coolant is not visible Engine Maintenance in the window, the coolant level is low and coolant should be added until it is visible in the window. 5 6 4 3 7 2 1 8 9 12 11 1. Water Pump 2. Bleed Valve 3. 10 8. Water Temperature Sensor for Pre-Cooler Fan Cover 4. Thermostat Cover 10. Pre-Cooler Fan Cover 4. Thermostat Cover 10. Pre-Cooler Fan. Not Used with Arctic Option 11. Pre-Cooler Fan 6. Ball Valve, Coolant Hose (Outlet, back to truck engine) 12. Pre-Cooler Coil 7. Ball Valve, Coolant Return Hose (Inlet, coolant from truck engine) Figure 28: Engine Cooling System Components 63 Engine Maintenance 4 6 3 2 5 1 7 8 9 12 11 10 1. Water Pump 7. Coolant Expansion Tank 2. Bleed Valve 8. Coolant Manifold 3. Thermostat 9. Pre-Cooler Fan Cover 4 Thermostat Cover 10. Pre-Cooler Fan 5. Water Temperature Sensor (WT2) not used with Closed Loop Cooling. 11. Pre-Cooler Frame 6. Expansion Tank Cap 12. Pre-Cooler Frame 6. Expansion Tank Cap 12. Pr containing antifreeze, periodic inspection on a regular basis is required to verify the condition of the antifreeze. The standard TriPac shares coolant with the truck engine. The APU is routed to the truck engine where it is circulated through the engine block and returned back to the APU's pre-cooler. TriPac Engine Coolant Maintenance Checks • Inspect all the hoses for deterioration and hose clamp tightness. Replace if necessary. operation, use a 160 F (71 C) thermostat in the TriPac engine year round. A coolant hose is routed from the outlet fitting of the APU to the inlet side of the water pump located on the truck's heater outlet to the APU to the inlet side of the APU to the inlet side of the APU to the inlet side of the APU to the inlet side of the water pump located from the truck's heater outlet to the APU to the inlet side of the APU to the inlet side of the APU to the inlet side of the APU to the inlet side of the APU to the inlet side of the water pump located on the truck's heater outlet to the APU to the inlet side of the APU to the inlet side of the APU to the APU to the inlet side of the APU to the inlet side of the APU to the APU to the inlet side of the APU to the APU to the APU t cooling system from the truck's cooling system. 3 Engine coolant checks and maintenance should follow the truck engine coolant types. 3 Engine coolant checks and maintenance should follow the truck engine coolant types. The original TriPac installation was adapted to the coolant used in the truck engine at the time of installation. Before coolant is added or replaced, make certain that the coolant type and specifications are correct. 1. Thermostat Housing 2. Thermostat 3. Water Pump Figure 30: Water Pump Assembly and Thermostat NOTE: The optional closed loop cooling system does not share coolant with the truck engine, it is self-contained. Thermo King recommends using ELC engine Cooling System 5. When a steady stream of coolant flows from the bleed line, close the bleed petcock. Often when a TriPac unit cooling system is refilled, air is trapped in the engine block and/or under the thermostat. Use the following procedure to bleed air out of the block, the engine may be damaged. The high water temperature switch may not protect an engine that has air trapped in the block, because the high water temperature switch is designed to protect an engine from overheating due to failures in the cooling system and the loss of coolant. CAUTION: Do not start the engine without bleeding the air out of the block. 1. Verify the TriPac OUTLET hand valve is CLOSED (tractor inlet, next to water pump) If this valve is left open, coolant will be sitting on top of the TriPac thermostat and not allow the TriPac engine to bleed air. 2. Open the TriPac engine to bleed air. 2. Open the TriPac bleed line to catch coolant that is drained. 4. Open bleed air. 2. Open the TriPac bleed line to catch coolant that is drained. 4. Open bleed air. 2. Open the TriPac bleed line to catch coolant that is drained. 4. Open bleed air. 2. Open the TriPac bleed line to catch coolant that is drained. 4. Open bleed air. 2. Open the TriPac bleed line to catch coolant that is drained. 4. Open bleed air. 2. Open the TriPac bleed line to catch coolant that is drained. 4. Open bleed air. 2. Open the TriPac bleed line to catch coolant that is drained. 4. Open bleed air. 2. Open the TriPac bleed line to catch coolant that is drained. 4. Open bleed air. 2. Open the TriPac bleed line to catch coolant that is drained. 4. Open bleed air. 2. Open the TriPac bleed line to catch coolant that is drained. 4. Open bleed air. 3. Place a clean container under the TriPac bleed line to catch coolant that is drained. 4. Open bleed air. 3. Place a clean container under the TriPac bleed line to catch coolant that is drained. 4. Open bleed air. 3. Place a clean container under the TriPac bleed line to catch coolant that is drained. 4. Open bleed air. 3. Place a clean container under the TriPac bleed line to catch coolant that is drained. 4. Open bleed air. 3. Place a clean container under the TriPac bleed line to catch coolant that is drained. 4. Open bleed line to catch coolant that is drained. 4. Open bleed line to catch coolant that is drained. 4. Open bleed line to catch coolant that is drained. 4. Open bleed line to catch coolant that is drained. 4. Open bleed line to catch coolant that is drained. 4. Open bleed line to catch coolant that is drained. 4. Open bleed line to catch coolant that the triPac bleed line to catch coolant that the triPac bleed line to catch coolant that the triPac bleed line to catch coolant that the triPac bleed line to catch coo Bleed Petcock Figure 31: Water Pump Bleeder Bolt and Bleed Petcock Locations 66 7. Replace drained coolant from the TriPac back into the truck's radiator. 8. Start the TriPac back into the truck's radiator. 8. Start the TriPac back into the truck's radiator. petcock on the water pump (see Figure 31). CAUTION: Do not start the TriPac engine before a partial refrigerant charge has been added or damage to the A/C compressor will result. 9. When the temperature reaches 150 F (66 C), shut off the engine for 2 minutes to allow the thermostat to heat soak and open completely to purge air out of block, head, and water pump. 10. After 2 minutes, re-start the engine. The remaining air in the system will be forced to the truck radiator and the TriPac APU should now be bled of all air. Engine Maintenance Bleeding the Optional Closed Loop Cooling System Often when a TriPac unit cooling system is refilled, air is trapped in the engine block and/or under the thermostat. Use the following procedure to bleed air out of the block and the cooling system: NOTE: If an engine runs with air trapped in the block, because the high water temperature switch is designed to protect an engine from overheating due to failures in the cooling system and the loss of coolant. CAUTION: Do not start the engine without bleeding the air out of the block. 1. Place a clean container under the TriPac bleed line to catch the coolant that is drained. 2. Open bleed petcock on the TriPac engine to allow air to bleed out. 1 2 3. Slowly pour coolant into the expansion tank until a steady stream of coolant flows from the bleed line, then close the bleed petcock. 4. Slowly pour coolant to the expansion tank cap. 6. Start the TriPac engine and use a non-contact thermometer pointed at the water pumper coolant flows from the bleed line, then close the bleed petcock. bleeder bolt to monitor the coolant temperature. The water pump bleeder bolt located next to the bleed petcock on the water pump (see Figure 32). CAUTION: Do not start the TriPac engine before a partial refrigerant charge has been added or damage to the A/C compressor will result. 7. When the temperature reaches 150 F (66 C), shut off the engine for 2 minutes to allow the thermostat to heat soak and open completely to purge air out of block, head, and water pump. 8. Slowly remove the expansion tank cap and slowly pour coolant to the expansion tank cap. 9. After 2 minutes, restart the engine. 10. Repeat steps 7 through 9 until the coolant level stabilizes. The TriPac APU cooling system should now be bled of all air. 1. Water Pump Bleeder Bolt 2. Bleed Petcock Locations 67 Engine Maintenance Engine Fuel System CAUTION: Use fuel suitable for the climate you operate in (see truck engine manufacturer's recommendations). Blending used engine oil with diesel fuel is not permitted. The fuel filter may become plugged and require replacement before the TriPac will operate. The fuel filter may become plugged and require replacement before the TriPac will operate. 2 The components of the fuel system are: • Fuel tank (the truck fuel tank) • Fuel pre-filter • Injection pump, in-line • Fuel filter, and to the injection pump. The fuel system is relatively trouble free. If properly maintained it will usually not require major service repairs between engine overhauls. The most common cause of fuel system is opened up, all possible precautions must be taken to keep dirt from entering the system. This means all fuel lines should be completed in the shortest time possible. 68 4 3 1. Fuel Filter 2. Fuel Injection Pump 3. Electric Fuel Pump, In-line 4. Fuel Pre-filter 5. Fuel Pickup Tube 5 Figure 33: Engine Fuel System Thermo King strongly recommends that any major injection pump or nozzle repairs be done by a quality diesel injection service specialty shop. The following procedures can be done under field conditions: • Bleeding air from the fuel system • Maintenance involving the fuel tank and filter system • Engine speed adjustment • Electric fuel pump replacement • Injection pump timing • Injection nozzle testing, adjustment, and minor repair Engine Maintenance Bleeding the Fuel System or air gets into the fuel system for any other reason. The HMI Alarm Icon in the ENG group will be displayed if the engine fails to start due to lack of fuel. Proceed as follows: 1. Open the fuel pump will run only when the engine is cranking. 4. Repeat Steps 1 and 2 followed by Steps 4 and 5 until an adequate amount of fuel is exiting the fuel return line. This indicates that all air has been bled from the line. 5. Stop the engine start sequence by turning system off at the HMI Control Panel. 6. Close the fuel line, the engine start sequence by turning system off at the HMI Control Panel. 6. Close the fuel line banjo fitting and retighten. 7. With air bled out of the fuel line, the engine should now be capable of starting. Turn on the system at the HMI and test the engine. Water in the Fuel System AMA613 Figure 34: Fuel Return Line Banjo Fitting Water in the fuel system can damage to the engine. A large accumulation of water in the bottom of the fuel tank will stop a diesel engine. Water should be drained off periodically to avoid breakdowns. TriPac draws its fuel from the truck's fuel tank. 2. Set the TriPac HMI to a setting that will cause the TriPac engine to attempt to start. For example, select Cool Mode and turn Cab Temperature Selector counter clockwise. NOTE: Several repeat attempts may be required to complete this procedure describe here is attempt, the HMI will display the Alarm Icon in the ENG group and the engine start sequence will end. If the procedure describe here is a maximum of 30 seconds. If it does not start for a maximum of 30 seconds. If it does not start after the third attempt, the HMI will display the Alarm Icon in the ENG group and the engine start sequence will end. If the procedure describe here is a maximum of 30 seconds. not successful after the third attempt, there may not be an adequate amount of fuel present to support an engine start. Check the fuel pre-filter 1 The fuel pre-filter removes the larger contaminant particles from the fuel pump and the fuel filter. Inspect the fuel pre-filter during pretrip inspections. Remove the bowl and clean the screen if it looks dirty. Fill the bowl with clean fuel when reinstalling the screen and bowl. ARA1897 1 1. Lubricate seal with diesel fuel and reseat seal fully into groove in bowl. Figure 36: Reseat Seal Fully in Groove in Bowl Fuel Filter Replacement 2 3 4 1. Remove the filter and discard. 2. Lubricate rubber ring of new filter until the filter and tighten until the filter and tighten until the filter is slightly loose (rubber ring of new filter until the filter until the filter until the rubber ring makes contact, then tighten 1/2 turn more. ARA2116 1. 2. 3. 4. Head Seal Screen Bowl Figure 35: Fuel Pre-Filter Components NOTE: You must lubricate the seal fully into the groove in the bowl when reinstalling the screen and bowl. Proper lubrication of the seal is necessary to insure an air tight seal between the pre-filter head and the plastic bowl. 70 Injection Nozzle Service The injection nozzles must be tested (and repaired if necessary) at least every 3,000 hours in accordance with EPA 40 CFR Part 89. Normal conditions are considered to be the use of clean high quality fuel, no used oil blending, and regular maintenance of the fuel system according to the Maintenance Inspection Schedule. Refer to the TK270, TK370 and TK376 Overhaul Manual TK 53163 for injection pump timing This timing procedure requires fuel pressure at the injection pump inlet. This is be accomplished by using the electric fuel pump to supply fuel to the fuel pump inlet. CAUTION: The cylinder is next to the engine are number 1 cylinder is next to the water pump. The timing marks on the flywheel and the number 2 cylinder is next to the water pump. cylinder by removing the delivery valve holder and the delivery valve spring, and then reinstalling the delivery valve spring in place. 3. Remove the cylinder head cover. 4. Place the engine at top dead center of the compression stroke for the number 1 cylinder. Refer to steps a through d. a. Rotate the engine in the normal direction of rotation (clockwise viewed from the water pump end) until the until the top dead center mark for the number 1 cylinder Fuel Injection Line 2. Index Mark on Starter Mounting Plate Figure 37: Component Location CAUTION: Loosen all of the injection nozzles to prevent the possibility of the engine firing while it is being rotated. 1. Remove the injection nozzle. NOTE: The number 1 cylinder is the cylinder at the flywheel end of the engine. 3 1. Injection Timing Mark 2. Top Dead Center Mark for Number 1 Cylinder 3. Index Timing Marks b. Check the rocker arms on the number 1 cylinder to see if they are loose, the engine is at top dead center of the compression stroke for the number 1 cylinder. d. If the rocker arms are tight, the engine is at top dead center of the exhaust stroke for the number 1 cylinder. 71 Engine Maintenance 5. Remove the Starter Fuse (F1) from the interface board to prevent the engine from cranking when the unit is turned On. 6. Energize the fuel solenoid and the fuel pump by turning the unit On and set the TriPac engine to attempt to start. 7. Rotate the engine start. 7. Rotate the engine start. 7. Rotate the engine start. 7. Rotate the engine start. 7. Rotate the fuel solenoid and the fuel solenoid and the fuel backwards (counterclockwise viewed from the water pump end) until the injection timing mark (or the 16 degree BTDC mark see Figure 41) is positioned about 1.0 in. (25 mm) below the index timing mark on the starter mounting plate. 8. Use a clean towel to remove the fuel from the top end of the delivery value holder. 10. Check position of the timing marks. The injection timing mark on the flywheel should be aligned with the index timing Mark on Starter Mounting Plate. Repeat steps 7 through 10 to recheck the timing. 2 1 1. Injection Timing Mark 2. Index Timing Mark on Starter Mounting Plate. injection timing marks as shown below. The 16 degrees BTDC (before top dead center) mark is the mark that should be aligned with the index timing mark on the starter mounting plate. 1 2 3 4 5 1 1. Delivery Valve Holder Figure 39: Injection Pump 9. Slowly turn the engine in the normal direction of rotation until you see the fuel rise in the end of the delivery valve holder. Stop as soon as you see the fuel rise. 1. 16 Degrees BTDC Mark (Correct Timing Mark) 2. 25 Degrees BTDC Mark 3. 20 Degrees BTDC Mark 4. 15 Degrees BTDC Mark 4. 15 Degrees BTDC Mark 72 Engine Maintenance 11. If the timing is off by more than 1 degree (0.1 in. [2.5 mm]), loosen the mounting nuts on the studs that fasten the injection pump to the engine to advance the timing. b. Push the top of the injection pump to the engine and rotate the injection pump to the engine to advance the timing. to retard the timing. 12. Tighten the injection pump mounting nuts and recheck the timing. Repeat steps 7 through 12 until the delivery valve holder. 14. Install the injection line for the number one cylinder, the cylinder head cover, tighten the other injection lines, and replace the Starter Fuse (F1) in the interface board when finished with the procedure. 1. Index Marks Figure 42: Index marks on the injection pump and the gear case. If they are not marked, mark them so the injection pump can be returned to the same position when it is reinstalled. 1 2 1. Index Mark on Injection pump 2. Index Mark on Gear Case Figure 43: Index Mark on Injection pump 2. Index Mark on Gear Case Figure 43: Index Mark on Gear Case Figure 43: Index Mark on Injection pump 2. Index Mark on Gear Case Figure 43: Index Mark on Gear Case Figure 43: Ind Remove the injection pump timing cover from the gear case. 4. Loosen the injection pump gear mounting nut, but do not remove it yet. NOTE: The injection pump gear assembly is made of two pieces, the flange and the gear. Do not loosen or remove the four bolts that fasten the gear to the flange because that changes the timing. 73 Engine Maintenance 2. Place the injection pump in the gear case. Rotate the injection pump shaft to mate the key way in the injection pump gear. Take care to make sure the key way in the injection pump gear. mounting nut and lock washer. Use a shop rag to prevent the lock washer or nut from falling into the gear case. 3. Secure the injection pump and the gear case like they were in step 1 of "Injection Pump Removal". 7. Remove the injection pump from the gear case, but leave the injection pump gear in the gear case. This keeps the teeth on the injection pump gear and the idler gear. If you remove the injection pump gear and the idler gear. NOTE: If a different injection pump is being installed, see "Injection Pump Timing" on page 71 to set the timing. 4. Secure the injection pump gear to the injection pump gear to the injection pump gear to the injection pump gear to the injection pump shaft with the lock washer and mounting nut. Use a shop rag, as before, to prevent the lock washer or nut from falling into the gear case. Torque the nut to 43.5 to 50.9 ft-lb (59.0 to Case 6. Lock Washer 3. Gear Case Cover 7. Injection Pump Gear 4. Injection Pump Timing Cover 8. O-Ring Figure 44: Injection Pump Removal and Installation 74 Engine Maintenance Integral Fuel Solenoid is located on the fuel injection Pump Removal and Installation 74 Engine Maintenance Integral Fuel Solenoid is located on the fuel injection Pump Removal and Installation 74 Engine Maintenance Integral Fuel Solenoid is located on the fuel injection Pump Removal and Installation 74 Engine Maintenance Integral Fuel Solenoid is located on the fuel injection Pump Removal and Installation 74 Engine Maintenance Integral Fuel Solenoid is located on the fuel injection Pump Removal and Installation 74 Engine Maintenance Integral Fuel Solenoid is located on the fuel injection Pump Removal and Installation 74 Engine Maintenance Integral Fuel Solenoid is located on the fuel injection Pump Removal and Installation 74 Engine Maintenance Integral Fuel Solenoid is located on the fuel injection Pump Removal and Installation 74 Engine Maintenance Integral Fuel Solenoid is located on the fuel injection Pump Removal and Installation 74 Engine Maintenance Integral Fuel Solenoid is located on the fuel injection Pump Removal and Installation 74 Engine Maintenance Integral Fuel Solenoid is located on the fuel injection Pump Removal and Installation 74 Engine Maintenance Integral Fuel Solenoid is located on the fuel injection Pump Removal and Installation 74 Engine Maintenance Integral Fuel Solenoid is located on the fuel injection Pump Removal and Installation 74 Engine Maintenance Integral Fuel Solenoid is located on the fuel injection Pump Removal and Installation 74 Engine Maintenance Integral Fuel Solenoid is located on the fuel injection Pump Removal and Installation 74 Engine Maintenance Integral Fuel Solenoid is located on the fuel injection Pump Removal and Installation 74 Engine Maintenance Integral Fuel Solenoid Integral Fuel Solenoid Integral Fuel Solenoid Integral Fuel Solenoid Integral Fuel Solenoid Integral Fuel Solenoid Inte solenoid. The fuel solenoid consists of a spring loaded plunger and electro-magnetic coil. When the engine is OFF, spring tension on the plunger's "out" position. When the fuel solenoid is energized, current is applied to the coil creating an electro-magnetic field,. When in the "pulled-in" position, the plunger releases tension on the governor linkage. The governor linkage then moves the fuel solenoid is not operating correctly, use the following procedure: 1. Check system for an alarm code 35, Run Relay. No alarm, go to next step. 2. Check for an open = Fuel solenoid hold winding or 8DP circuit is shorted to ground. b. Fuse is not open = Go to next step. 3. Disconnect fuel solenoid harness at solenoid. 4. At the fuel solenoid harness connector place DC voltmeter leads on the 8DP pin and chassis ground. 2 1. Pull-In Coil 8D Color: White 2. Hold-In Coil 8D Color: White 2. Hold-In Coil 8D Color: White 3. Hold-In Coil 8D Color: White 3. Hold-In Coil 8D Color: White the Integral Fuel Solenoid System NOTE: The fuel solenoid pull-in coil will require 35 to 45 amps to turn on the fuel. The unit's battery must be in good condition. If the battery must be in good condition. If the battery must be in good condition that will be in good condition. cause an APU engine start attempt. NOTE: The engine will crank for 30 seconds but should not start. 6. Just before the starter engages there should be a momentary (2 seconds) voltage spike = open 8DP circuit or no output from interface board. i. No voltage = Replace interface board. ii. 12+ volts = Open in 8DP harness circuit. 75 Engine Maintenance b. Voltage stays on = Timer circuit on interface board and fuel solenoid. c. Momentary voltage = Go to next step. 6. Install the new fuel solenoid. 7. Turn the unit off. 8. Replace the Starter Fuse (F1) in the interface board. 7. At the fuel solenoid harness connector place DC voltmeter leads on the 8D and CH-05 pins. Measure voltage while starter is cranking. a. 0 volts = 8D or CH-05 circuit is complete. Replace fuel solenoid. 8. At the fuel solenoid harness connector place DC voltmeter leads on the 8D pin and chassis ground. Measure voltage while starter is cranking. a. 12+ volts = 8D circuit is open. Locate and repair open circuit. b. 0 volts = 8D circuit is open. Locate and repair open circuit. the interface board. 2. Disconnect the fuel solenoid harness connector and remove the old fuel solenoid harness connector to the new fuel solenoid harness connector to the fuel solenoid must be the TriPac HMI to a setting that will cause the TriPac HMI to a setting that will cause the energized when it is being installed. If it is not, the plunger and the linkage may not line up correctly and the fuel solenoid will not function pump. Make sure that the O-ring is positioned correctly during installation to avoid damage and leaks. 76 1. Fuel Stop Solenoid 2. O-Ring 3. Fuel Injection Pump Groove Figure 47: Fuel Solenoid Components Valve Clearance Adjustment The valve clearance should be checked after every 1000 operating hours, maximum. It is important that valves be adjusted to the correct specifications for satisfactory engine operation. Insufficient valve clearance will result in compression loss and misfiring of cylinders resulting in burned valves and seats. Excessive valve clearance will result in noisy valve operation and abnormal wear of the valves are adjusted with the valves are adjusted with the valve in the closed position. NOTE: The cylinders these engines are numbered from the flywheel end to the water pump end. The number 1 cylinder is next to the flywheel. The number 2 cylinder number 2 cylinder number stamped next to the water pump. The timing marks on the flywheel are also numbered this way. Engine Maintenance The timing marks on the flywheel are also numbered next to the marks on the flywheel are also numbered this way. The injection timing marks have no identification marks (see Figure 48). 2 1 The index timing mark is stamped on the side of the engine. 1. Remove the cylinder head cover. CAUTION: Loosen all of the injection nozzles to prevent the possibility of the engine firing while it is being rotated. 2. Place the engine at top dead center of the compression stroke for the number 1 cylinder on the flywheel lines up with the index timing mark on the starter mounting plate. b. Check the rocker arms on the number 1 cylinder to see if they are loose. c. If the rocker arms are loose, the engine is at top dead center of the compression stroke for the number 1 cylinder. 1. Top Dead Center Mark for Number 1 Cylinder 2. Index Timing Mark on Starter Mounting Plate Figure 48: Timing Marks 3. Use a feeler gauge to check the valves should be 0.006 to 0.010 in. (0.15 to 0.25 mm). NOTE: Check to make sure that the valve stem cap is in good condition and is positioned squarely on the top of the valve stem. Replace the valve stem cap if it shows significant wear. 4. Adjust the valves if necessary by loosening the lock nut and turning the adjustment screw until the valve clearance is correct. 1 2 d. If the rocker arms are tight, the engine 360 degrees to place the engine at top dead center of the compression stroke for the number 1 cylinder. AGA148 1. Adjustment Screw 2. Lock Nut Figure 49: Valve Clearance 77 Engine Maintenance 5. Hold the adjustment screw in place and tighten the lock nut. Engine Speed Adjustment (Compressor Clutch must be engaged) 1. Start the unit and let it run until the engine is warmed up. Use the HMI Control Panel to cause the engine to run if necessary. May use TK Monitor Service Test Mode to force air conditioning to engaged. 2. The engine speed should be 2350 ± 25 RPM while the compressor clutch is engaged. May use TK Monitor to read Engine RPM. AGA114 Figure 50: Adjusting Valves 6. Recheck the valve clearance. 7. Place the engine at top dead center of the compression stroke for the number 2 cylinder. a. Rotate the engine in the normal direction of rotation (counterclockwise viewed from the flywheel end) until the top dead center timing mark for the number 2 cylinder. plate. 3. Engine speed is controlled by the governor lever. If the engine speed is not correct, loosen the jam nut on the low speed limiting bolt. 4. Turn the screw in to increase the engine speed. Turn the screw in to increase the engine speed. Turn the screw in the screw in t engine loaded and tighten the jam nut. (Under no-load operation, the engine speed will be approximately 2400 ± 25 RPM). b. Check the rocker arms are loose, the engine is at top dead center of the compression stroke for the number 2 cylinder. d. If the rocker arms are tight, the engine is at top dead center of the engine at top dead center of the engine at top dead center of the engine at top dead center of the number 2 cylinder. 2 1 AMA613 8. Check and adjust both valves for the number 2 cylinder. 2 1 AMA613 8. Check and adjust both valves for the number 2 cylinder. 2 Governor Lever Figure 51: Engine Speed Adjustment 78 Engine Maintenance Belt Adjustment 78 Engine Maintenance Belt Adjustment 1. Loosen the alternator pivot bolt and the alternator adjusting bolt. 2. Use a pry bar to position the alternator to the correct belt tension and tighten the alternator adjusting bolt. a. Adjust the belt tension and tighten the alternator adjusting bolt. a. Adjust the belt tension and tighten the alternator adjusting bolt. a. Adjust the belt tension and tighten the alternator adjusting bolt. a. Adjust the belt tension and tighten the alternator adjusting bolt. hours of use. c. Do not overtighten the belt. Proper belt tension should allow the belt to be deflected 0.25 in. (7 mm) at center of span with no compressor and motor bearings. This will shorten belt and bearing life. Use only approved Thermo King Service Parts replacement belts. 1 2 1. Alternator Pivot Bolt 2. Alternator Adjusting Bolt (Hex Head on Back Side) Figure 52: Belt Adjustment 79 Air Conditioning Maintenance Inspection Schedule Pre-Trip 500 Hrs • Check refrigerant level. • Check refrigerant level. • Check refri following: Safety DANGER: Breathing refrigerant reduces the oxygen level in the blood. Inhaling high concentrations of refrigerant vapor is harmful and can cause heart irregularities, unconsciousness, or death. Intentional misuse or deliberate inhalation may cause death. WARNING: Make sure the TriPac can not start while servicing the system Turn the APU Engine On/Off switch to Off. Many service procedures are regulated by federal, state, and local laws. EPA Section 609 certified technicians must perform regulated air conditioning service procedures WARNING: Do not use a Halide torch to test for leaks. When refrigerants come in contact with a flame, a highly toxic gas is extremely dangerous and may cause death! • Do not breathe refrigerant fumes or vapor. Conduct test procedures in areas with good ventilation. Observe these precautions while performing refrigerant procedures: Use the recommended procedures found in this manual when servicing equipment. • Avoid skin contact with refrigerant contact on skin causes frostbite. • Do not apply open flame or heat the refrigerant contact with refrigerant contact on skin causes frostbite. • Do not fill refrigerant tanks to more than 80%. Allow space for liquid expansion. To monitor the amount of liquid in a tank, weigh the tank before and during the filling operation. Do not vent refrigerants to the atmosphere. Recovery of refrigerants and refrigerant oils. • Wear the proper clothing when handling refrigerants. • • 80 Do not weld or steam clean near A/C lines and components. Excessive heat builds up dangerous system pressures. Reinstall refrigerant tank cap after each use. This provides protection to the valve and safety plug. General Air Conditioning System Service Procedures • Use clean tools to prevent system contamination with air. • Do not expose refrigerant oil to air longer than necessary Refrigerant oil absorbs moisture when exposed to air. Use sealed containers when storing refrigerants. Different refrigerants and oils are incompatible. • Limit system open time. • Replace receiver-drier whenever system in opened. • Evacuate any system that has been opened. • Evacuate any system that has been opened. • Evacuate any sys Center Port Gauge Connections • You must leave Schrader valves in access ports, although this lengthens the time required for evacuation. Gauge Manifold Positions The gauges indicate low and high side pressures. Operate one or both hand valves to perform the different service operations. 1. 1. Hand Valves Opened to Center Port 81 Air Conditioning Maintenance 1. Compressor 2. Suction 4. Hose Looped to Center Port 81 Air Conditioning Maintenance 1. Compressor 2. Suction 4. Hose Looped to Dead Head of Manifold 3. Discharge 4. Recover/Recycle Machine Figure 56: Balancing the Pressure Figure 58: Recovering Refrigerant 1. Compressor 2. Suction 4. Vacuum Pump 3. Discharge Figure 57: Evacuating the System 4. Refrigerant Bottle Figure 59: Liquid Charging the System 82 Air Conditioning Maintenance Gauge Manifold Attachment and Purging NOTE: This procedure describes attaching and purging for the gauge manifold set on units without compressor service valves. Inspect the gauge manifold for correct hose and fitting connections. 1. Clean dirt and moisture from around the service valves. Inspect the gauge manifold for correct hose and fitting connections. 1. Clean dirt and moisture from around the service valves. gauge manifold hose to the "Dead Head." Tighten the fitting finger tight. 4. Remove the caps from the suction and discharge service port. Tighten the fitting finger tight. 7. Open the gauge manifold hand valves fully. 8. Loosen the center hose. Purge the air from discharge line. Tighten the fitting. 9. Close (front seat) the gauge manifold discharge hand valve. 10. Loosen the center hose. Purge the air from discharge line. Tighten the fitting. 9. Close (front seat) the gauge manifold suction hand valve. 12. You are now ready to use the gauge manifold to check system pressures and perform most service procedures. Removal if possible. 1. Close (front seat) the discharge and suction manifold hand valves snugly. 2. Ensure the "Dead Head" fitting is tight. CAUTION: Air allowed into the system will cause serious damage. 3. Quickly remove manifold set from service ports. 4. Cap the service ports with the correct sealing-type quick connectors. These fittings restrict flow during evacuation. Refrigerant Recovery NOTE: There are many recovery machines that remove refrigerant from a system, run it through a filter cartridge once, and pump it into a refrigerant. If the recovery machine is capable of circulating the refrigerant drum. This type of recovery machine will not remove the air from the refrigerant. If the recovery machine is capable of circulating the refrigerant drum. has provisions for venting air from its internal system, then it does clean the refrigerant. If you are unsure of this function in your machine, read the manual. If the machine removes only the refrigerant from the top of the drum. CAUTION: Venting refrigerant may be illegal in your area. Check with your local government agencies for definition of venting and your legal responsibilities. Measure the drum temperature and pressure, then refer to a Temperature in the drum. If air is 83 Air Conditioning Maintenance in the drum, you may wish to only draw liquid from that drum even after the air has been vented out. This precaution ensures that air is not put back into the system. Since machines are different, Thermo King recommends that the manufacturer's instructions are followed exactly. NOTE: These evacuation procedures have been written to be used with the Thermo King Evacuation System (see Tool Catalog). However, the principles of evacuation and the use of a micron gauge during evacuation should always be practiced. Evacuation should always be practiced. Evacuation should always be practiced. determined through testing and system analysis that refrigerant when charged using the sight glass method. An overcharge of refrigerant will cause compressor damage. Air and moisture cause contamination leading to system failure. Therefore, Thermo King recommends that all repairs to the refrigeration system include the removal and recycling (cleaning) of the refrigerant, followed by a thorough evacuation is to bring the system's pressure to a low micron level to ensure the removal of moisture and non-condensables. Never attempt evacuation without a micron or vacuum gauge. The micron gauge will help determine: a. If the vacuum hoses and valves are leak free. d. If the unit is leak free. e. How long you should evacuate the unit. f. That the unit is still in a deep vacuum before any lines are disconnected or refrigerant is added. 84 Valve #1 (V-1): Is in the open position when the pump has been isolated from the hoses and/or the unit. Valve #2 (V-2): Is in the open position during unit evacuation. In the closed position, V-2 isolates the micron gauge and thermistor assembly from the obses and/or the unit. Valve #3 (V-3): Is in the open position during unit evacuation. When closed, V-3 isolates the micron gauge and the vacuation. When closed, V-4 isolates the evacuation hoses and the unit from the evacuation system. Air Conditioning Maintenance 2 1 3 4 9 5 8 AGA654 6 7 1. V-4 6. Two Stage Vacuum or Micron Gauge 5. V-1 Figure 60: Evacuation Station 85 Air Conditioning Maintenance 1. 100 Microns 2. 500 Microns 3. 1000 Microns 4. 2500 Microns 5. 5000 Microns 5. 5000 Microns 5. 5000 Microns 6. 20,000 Microns 7. Atmospheric Pressure 8. Calibration Adjustment Screw 9. Example: Meter needle shown at calibration Adjustment Screw 9. Example: Meter needle shown at calibration adjustment Screw 9. Example: Meter needle shown at calibration adjustment Screw 9. Example preceding pages while reading the following instructions. 1. Connect the evacuation system to a 110 Vac power supply. Connect a gauge manifold and refrigerant supply to the fitting above valve V-4. Turn the micron gauge On. Pressure Rise 2. Close valves V-1, V-3 and V-4. Valve V-2 is open. is e Pr e NOTE: If the vacuum pump is okay, and there are no leaks between V-1 and V-3, the micron gauge should show less than 500 microns. If not, locate and correct the problem before continuing. Moisture ss 4. Open valve V-1 at the pump. The micron gauge needle will move to the left. (See micron gauge scale diagram—previous page). Levels Off R 3. Turn the vacuum pump On. 5. With the pump still operating, open valve V-3. If the micron reading does not return to a level of less than 500 microns, locate and correct the problem before continuing. Isolate the pump from the system by closing the proper valve. Watch the movement of the vacuum gauge needle. If the needle continues to rise, this is an indication that a leak exists in the unit or the connecting line. The leak must then be located and eliminated. ur e Test of Evacuation Equipment Time Figure 63: Moisture • Should the needle show a pressure rise but finally level off to practically a constant mark, this is an indication that the system is vacuum tight but is still too wet, requiring additional dehydration and pumping time. 7. Evacuate hoses to 100 microns or lowest achievable level below 500 microns. 8. Once 100 microns is reached, close valve V-1 at the pump. Turn the vacuum pump Off. R is e re su re s C on st an tP Pressure Rise 9. Observe the micron gauge reading. The vacuum rise should not exceed 1500 microns in 5 minutes, check all hoses and connections for leaks. Hoses with moisture present will require additional evacuation time to achieve satisfactory results. NOTE: Dirty vacuum pump oil or a defective vacuum pump will prevent a low micron reading. Hoses and fittings can be isolated individually to identify leaks. Time Figure 62: Leak 87 Air Conditioning Maintenance Unit Evacuation Procedure NOTE: Do not attempt to evacuate the unit until the evacuation equipment has been tested and its performance has been verified. 1. Perform all needed service or maintenance. 2. Test the system for leaks. 8. If the vacuum level is acceptable, start the pump and open valve V-1 and stop the pump. Observe the micron gauge to confirm that the system remains in a deep vacuum. Close valve V-4. The unit is ready to charge. 3. Prepare the unit for evacuation. Recover refrigerant to 0 psig (0 kPa) or EPA equivalent. 1 NOTE: Federal Regulations may require your recovery machine to pull the system's pressures lower than 0 psig [0 kPa]. CAUTION: Do not attempt to evacuate a unit until you are certain that the unit is leak free. A unit with less than a full refrigerant charge should be thoroughly leak checked and all leaks must be repaired. 2 1. Connect one hose from the evacuation station valve manifold to a refrigerant supply bottle. Keep bottle valve closed. 2. Install gauge manifold on the suction and discharge service ports of the TriPac. 3. Connect the gauge manifold to the spare access port on valve V-4. 4. Start the vacuum pump and open valves V-1, V-2, V-3, V-4. 5. Evacuate for one additional hour. 6. After the additional one hour of evacuation, close valve V-1 at the pump. Turn the pump to Off. 7. Observe the reading on the micron gauge after 5 minutes have elapsed. The vacuum rise should not exceed 2000 microns. If the vacuum level exceeds 2000 microns after 5 minutes, a leak is present or additional evacuation time is required. 88 1. R-134a Fittings 2. Gauge Manifold Charging Procedure CAUTION: When charging with liquid refrigerant, do not allow the suction pressure to rise by more than 20 psig (138 kPa) above running pressure. Some compressor designs are sensitive to larger quantities when charged with liquid refrigerants. Consult the compressor oil chart in the front of this manual for additional information. Air Conditioning Maintenance 1. Evacuate the system using a vacuum pump and micron gauge following the procedures in this manual. (See "Unit Evacuation Procedure"). 2. Close both gauge manifold hand valves. Verify that Valve V-4 on the Thermo King evacuation station is closed off. 3. Set scale to weigh refrigerant. Open the refrigerant to flow into the discharge side of the unit. 5. When 1.5 lbs. (0.69 Kg) of refrigerant to the unit, close the unit, close the unit, close the unit. high side gauge manifold hand valve. IMPORTANT: Before starting the APU engine, oil and coolant levels must be checked to prevent damage to the A/C compressor. 6. Start unit and select Cool mode. Verify compressor clutch is engaged. 7. Slowly open the low side valve of the gauge manifold. Draw refrigerant remaining in the gauge manifold and charging line into the system. 8. Close the low side valve of the gauge manifold. 9. Remove the gauge manifold. 1. Verify Cool mode is selected at HMI. Change Setpoint to lowest setting. Verify there are no active alarms. Clear alarms if present then recheck operation. If alarms reoccur the system has detected a condition that must be corrected. Access the alarm codes using the TK Monitor in the Operating Instructions section of this manual. 2. Check air ducts for restrictions or obstructions. Flexible ducts are not kinked or crushed. Check for driver personal belongings blocking vents. Verify flexible duct connections to OEM tractor ducts are tight and sealed. Clear or repair as required. 4. Verify evaporator cover is in place. Clear or repair as required. 4. Verify evaporator cover is in place. fan is running and good airflow from vents. Note: The evaporator fan may not start if cab temperature is below 65 F. System Testing If the Inspection is required to perform air conditioning system diagnosis and repair. 11. Release the TriPac back into service. 1. Connect manifold gauges at compressor in APU. Refer to Gauge Manifold Attachment and Purging in this manual. Air Conditioning Diagnosis 2. Remove the cover from the evaporator housing. 10. Reinstall the service caps. Operator is complaining about air conditioning capacity. Use the following information to evaluate if the air conditioning system is performing properly. Inspection Before proceeding to System Testing first verify the physical condition of the system and start TK Monitor. Refer to TK Monitor in the Operating Instructions section of this manual. For additional information refer to TK Monitor. nication Using TK Monitor. 4. In TK Monitor select Service Test Mode from the menu. Then select the Cool Test. This will force the system to full cool. 89 Air Conditioning Maintenance 5. Verify condenser fan, evaporator fan and compressor are all running in high Section 6. A51A. Con speed. 6. In TK Monitor select System Monitoring from menu. The system will continue to operate in full cool. 7. Temporarily install the cover on the evaporator housing. 8. Operate the system in full cool for about 5 minutes. 9. Record the following information: • Return Air Temperature (RA). Place a thermometer in front of the return air vent. Do not use an infrared thermometer. • Discharge Air Temperature (DA). Place a thermometer in a discharge air vent. Do not use an infrared thermometer. • Coil Temp. From System Monitoring. • Discharge Pressure. From service gauges. • Did the compressor run for the entire 5 minutes? 10. In TK Monitor select Service Test Mode from the menu. Select Cancel Test. The system should return to normal operation. Use the information use the information use the information to determine if readings are in the normal range. Air Temperature (RA). This is the air temperature that is entering the evaporator. It is not necessarily cab temperature which is read by the Cab Temperature Sensor on the HMI. This will depend on how the Evaporator is mounted under the bunk. Discharge Air Temperature (DA). This is the temperature of the air blowing into the cab. It is what the driver feels. DA is dependent on RA and TD. Higher RA will generally produce higher DA. On a normally operating system, if it is hot in the cab, the air out of the vent will be warmer than when the cab is cool. Lower TD will generally produce higher DA. If DA is in the normal range the air conditioning system is working properly. Temperature Differential (TD). To find TD subtract DA from RA. It indicates the ability of the system to remove heat from the air as it passes through the evaporator coil. A lower than normal TD indicates reduced cooling capacity. This is the most important number to determine if an air conditioning system is working properly. Ambient Air (RA) Discharge Air (DA) Temp Differential (TD) 65°F 40 - 45°F 21 - 25°F 45 - 53°F 24 - 28°F 80°F 49 - 56°F 25 - 30°F 24 - 28°F 80°F 49 - 56°F 25 - 30°F 24 - 28°F 24 - 28°F 24 toward the condenser coil. It is primarily affected by Ambient Air Temperature and condenser coil airflow. If discharge pressure may be caused by low suction pressure is high check condenser coil. Low discharge pressure is high check condenser coil. Low discharge pressure may be caused by low suction pressure is high check condenser coil. 153 psig 90°F 151 - 175 psig 100°F 174 - 199 psig Air Conditioning Maintenance Suction Pressure of the refrigerant returning to the compressor from the evaporator coil. If suction pressure is low check evaporator fan operation or restricted return air flow. It may also indicate low refrigerant charge. High suction pressure may be caused by high cab temperature or refrigerant overcharge. Testing System for Leaks 1. Use an electronic leak test the refrigerant leaks), component damage, and the audible release of refrigerant. DANGER: Due to environmental concerns and personal safety, do not use a Halide torch. Using this torch creates a poisonous gas which may cause death. Normal Suction Pressure Return Air Temperature (RA) Suction Pressure 65°F 42 - 50 psig 75°F 46 - 56 psig 80°F 50 - 56 psig Compressor Cycling The compressor clutch will disengage and compressor will stop under the following conditions: • Cabin Temp reaches setpoint, this is normal. • Evaporator coil temperature falls to 32 F. • Suction pressure falls below 5 psig. An alarm code 93 will also generate. generate. During Service Test Mode the compressor should not stop. Setpoint temperature is ignored and does not affect operation. If the compressor stopped, air flow to the evaporator coil may be restricted or refrigerant charge is low. Suction pressure may also be low. • Suction pressure is very low and an alarm code 93 was generated. May be caused by low return air temperature or low refrigerant charge ressure was very high and an alarm code 10 was generated. be available to the condenser coil or possible refrigerant overcharge. NOTE: The leak tester must be capable of detecting fluorine-based refrigerants. NOTE: To perform a proper leak check, the air conditioning system should be charged with sufficient refrigerants. NOTE: To perform a proper leak check, the air conditioning system should be charged with sufficient refrigerants. temperatures below 59 F (15 C), leaks may not be measurable because this pressure may not be reached. 2. Install a gauge manifold set. 3. Check low side pressure gauge reading. The manifold gauge will have a reading that falls into one of three ranges: 0 PSI Reading There is no pressure in the system with no obvious signs of a major leak. Pressurize the system to 25 psi with refrigerant. Monitor system pressure for one minute. • Pressure drops rapidly. The leak is small. You may add more refrigerant to this system and know that it will not rapidly vent to the atmosphere. Proceed to the 1 to 50 psi procedure. • Pressure drops rapidly. The leak is large. Further inspection is required. Do not add more refrigerant to the system because it will vent to the atmosphere. 1. Add refrigerant to the system to increase pressure, you can add refrigerant to the system to increase pressure. 2. Add enough refrigerant to raise system pressure up to bottle pressure. Keep track of how much refrigerant you add. NOTE: This refrigerant will be recovery tank to raise pressure. AMA700 Figure 65: Receiver-Drier 3. Perform a complete and thorough leak check. Removal 4. Recover refrigerant from the system. 1. Turn the unit off. Over 50 PSI Reading The low side reading must show at least 50 psig of pressure. 1. Using the existing system pressure, proceed to the 1 to 50 psi procedure. This leak check procedure gives the technician a good opportunity to locate a refrigerant leak. Because nothing is lost or vented, the procedure is both economical and environmentally friendly. Receiver-drier be replaced when the system is opened. CAUTION: Use extreme care when working near the exposed coil fins. Coil fins are very sharp and can cause painful lacerations. Use gloves when handling coil. 2. Recover all refrigeration connections. Cap the refrigeration and electrical connections. Cap the refrigeration connections to prevent contamination. hardware. NOTE: When removing or replacing the fitting nuts on the receiver-drier, always hold the body of the receiver-drier, always hold the body of the receiver-drier. 6. Discard the old receiver-drier. Installation NOTE: Replace receiver-drier as last service step before beginning system evacuation. NOTE: The longer the receiver-drier. 1. Clean all fittings. Remove the protective caps from the new receiverdrier and oil the threads with the same type of refrigerant oil that is used in the compressor. Install the new receiver-drier as quickly as possible, 92 Air Conditioning Maintenance 2. Tighten the receiver-drier as quickly as possible, 92 Air Conditioning Maintenance 2. Tighten the receiver-drier as quickly as possible, 92 Recharge the system per procedures recommended in this manual. NOTE: Whenever a major loss of refrigerant has occurred or when a filter-drier is installed, additional oil may be required. Refer to oil charging procedures found in this manual. 6. Run the TriPac and verify proper operation. 93 TK-15 Compressor Maintenance NOTE: For compressor specifications, see the Specifications chapter in this manual. 1. Armature Bolt 16. Front Valve Plates 2. Armature Plate 3. Cover 20. Rear Valve Plate 6. Pulley Assembly 21. Rear Gasket 7. Coil Screw 22. O-ring, Body 8. Coil 23. Rear Cylinder Head 9. Body Bolt 24. O-ring, Drain Plug 10. Washer 25. Drain Plug 11. Snap Ring 26. O-ring, PRV 12. Shaft Seal 27. PRV 13. Front Cylinder Head 28. Pin, Alignment 14. O-ring, Body 29. O-ring, Oil Fill Plug 15. Front Gasket 30. Oil Fill Plug 15. Front Gasket 30. Oil Fill Plug 15. Front Gasket 30. Oil Fill Plug 15. Front Cylinder Head 28. Pin, Alignment 14. O-ring, Body 29. O-ring, Coupressor Handling and Storage CAUTION: Do not turn the compressor upside down. If the compressor is turned upside down, rotate the armature plate several times to circulate oil. Store new and rebuilt compressors: • With the correct oil charge • Horizontally • With a holding charge of nitrogen to a pressure of 7 to 21 psig (48 to 145 kPa). This protects internal parts from moisture and corrosion Removing the Compressor 1. Remove the refrigerant from the unit following procedures in the Refrigeration Maintenance chapter in this manual, 2. Remove the compressor from the mount, noting the location of all brackets and adjustment bolts. 7. Inspect the oil for contamination. See "Checking Compressor Oil for Contamination." in this manual for oil amount. See procedure for adding compressor oil in this manual. 9. If necessary, place a new Thermo King oil label on the compressor Compressor Installation Procedures Installation Procedures Inst for use in the TriPac system. When mounting the compressor, take the following precautions: 1. Loosen the discharge side connector cap if equipped. Slowly release the holding charge. 5. Drain and measure the oil from the compressor. The correct oil amount is listed in the Specifications chapter of this manual. (Thermo King P/N 203-544) 6. Consult specifications for correct oil. AUA0032 Figure 68: Loosen Caps Slowly CAUTION: Do not let oil escape. Figure 67: Read the Label 2. Rotate the armature plate several times to circulate oil that has settled in the cylinders. 95 TK-15 Compressor Maintenance Compressor Oil Caution Statements CAUTION: Do not leave a system or oil containers open to the air longer than necessary. Compressor oil (POE and PAG) absorb moisture. Moisturecontaminated oil will damage system components. AUA0033 Figure 69: Rotate Armature Plate 3. Verify that the compressor oil type matches the system components. AUA0033 Figure 69: Rotate Armature Plate 3. Verify that the compressor oil type matches the system components. refrigeration system unnecessarily. Doing so increases chances of containers. These containers. These containers are hazardous. CAUTION: Do not store PAG oil absorbs moisture through the plastic containers. These containers are hazardous. compressors come with a factory oil charge, which is listed on the label. This oil charge is not necessarily the correct amount. See the Specifications.) 3. Install new suction and discharge line O-rings. Connect the suction and discharge hoses. 4. Perform a leak test on the system using the same refrigerant used in the system using the system with the correct refrigerant. See system charge specification. 7. When the system is charged, confirm that the system is functioning correctly by operating for several minutes. 96 CAUTION: Not using the correct oil charge will damage your system. TK-15 Compressor Maintenance Oil Type Considerations Your compressor comes with an oil charge that may not be compatible with your system. Check system decals and operation manual for correct oil type. See "Compressor Installation Procedures." If the oil charge in a new compressor is not compatible with your air conditioning system, remove and replace the oil. See "Removing the Compressor" on page 95. 7. Drain the oil as described. Oil Check Procedure: Draining, Measuring, and Inspecting the Oil 1. Perform the "Returning Oil to Compressor" procedure: Draining, Measuring, and Inspecting the Oil 1. Perform the "Returning Oil to Compressor" on page 95. 7. Drain the oil as described. Per maintenance schedule • When the compressor, evaporator, condenser, or receiver-drier is replaced • When refrigerant has leaked from the compressor 3. Drain oil from the compressor drain plug and all other ports. Returning Oil to Compressor, Recovering Refrigerant, and Removing Compressor During operation, oil circulates with refrigerant in a system. Before checking the oil, you must return as much as possible to the compressor. Not doing so will result in an incorrect measurement. Figure 70: Draining the Oil 4. Remove remaining oil through the discharge side connector by manually rotating the armature plate until all oil is removed. To return oil to the compressor: 1. Open the cab doors and windows to raise the interior air temperature should be above 85 degrees F (29 C). If not, partially block the condenser air flow to raise the compressor discharge pressure above 170 psig (1172 kPa).) 2. Run the A/C system for approximately 20 minutes. 3. Turn the A/C system off. 4. Stop the unit and disconnect the battery for safety. 1. Rotate Armature Plate Rotation 5. Recover the refrigerant. See the Refrigerant. See the Refrine . Se Maintenance 5. Measure oil in a graduated cylinder or measuring cup. • If the oil amount is less than 3/4 of a full oil charge, replace only the amount of oil you removed Adding Compressor Oil To add oil: 1. Verify the correct oil type on the compressor label. 2. Verify the correct oil amount. See the Specifications chapter in this manual or, for replaced components, use the chart shown. Oil Amounts per Replaced 6. Inspect oil for contamination. Refrigerant Charge in Pounds (kg) 1-3 (0.5 to 1.4) 7. Replace the oil drain plug and tighten it per specifications (see "Torque Values" in the Specifications chapter). Condenser 8. If necessary add oil. Oil to Add in Ounces (ml) 0.3 (9) Evaporator 1 (29) Receiver-Drier 0.3 (9) These amounts are approximations. Individual systems may vary. 1 9. Change the receiver-drier. See the Air Conditioning Maintenance chapter in this manual for procedure. 10. Install the compressor. Tighten the mounting bolts. Checking Compressor through the suction port as shown in Figure 72. Use fresh oil taken only from a sealed metal container. 4. Turn the armature plate manually several times while adding oil to distribute oil evenly. NOTE: Replace the system receiver-drier if the system was opened for service. . • Dirt • Color changed to dark brown, gray, or black • Presence of foreign substances, metal shavings, etc. in the oil Dark brown oil indicates high compressor temperatures. Gray oil indicates metal contamination. Black oil indicates severe contaminated at the receiver-drier, flush the system with industry approved materials. If the oil is clean at the receiver-drier, install a new filter-drier and replace the oil with new oil.

See "Adding Compressor Oil". 98 Figure 72: Small Compressor Oil Fill Procedure TK-15 Compressor Maintenance Clutch Test 1. If the field coil ead wire is broken, replace the field coil ead wire is broken, replace the field coil. 2. Check the amperage and voltage. The amperage and voltage and voltage. The amperage and voltage and voltage and voltage. The amperage and voltage and voltage and voltage. very high amperage reading indicates a short within the field coil. b. No amperage reading indicates an open circuit in the winding. c. An intermittent or poor system ground at the coil retaining screws. AUA0034 Figure 73: Remove Center Bolt 2. Remove the armature plate using the armature plate puller. Then remove the shims from either the drive plate. 1 3. Air Gap—An incorrect air gap with a feeler gauge. The air gap should be 0.016 to 0.031 in. (0.4 to 0.8 mm). See "Clutch Installation" for information about adjusting the air gap. Clutch Removal, Inspection, and Installation NOTE: Make sure the proper tools are available before performing maintenance procedures. Contact your local Thermo King dealer for further information. 1. Armature Plate Removal 1. Remove the center armature bolt. Use the pulley arbor TK No. 204-804 to prevent armature plate rotation. 99 TK-15 Compressor Maintenance 3. Remove the snap ring pliers (TK No. 204-808). NOTE: DO NOT hold the coil by the lead wire. 4. Remove the snap ring pliers (TK No. 204-808). NOTE: DO NOT hold the coil by the lead wire. 4. Remove the snap ring pliers (TK No. 204-808) Figure 75: Remove Snap Ring and Cover 5. Remove the pulley assembly using the pulley remover (TK No. 204-806) and the spacer positioned on the cylinder head hub. CAUTION: To avoid damaging the pulley groove, the pulley groove, the pulley groove, the pulley groove, the pulley groove in the cylinder head hub. CAUTION: To avoid damaging the pulley groove, the pulley groove in the cylinder head hub. armature plate and pulley should be replaced. 2. Pulley Assembly: If the pulley's contact surface is excessively grooved due to slippage, both the pulley and armature plate must be replaced. There should also be no foreign matter, such as oil or grit, lodged between the armature plate and pulley. Thoroughly clean these contact surfaces and the armature plate. 3. Coil: Inspect the coil for a loose or damaged. Figure 76: Remove the coil's lead wire from the holder on the top of the compressor. 7. Remove the three screws that attach the coil to the compressor and remove the coil. 100 1. Drive Plate 2. Pulley Assemble 3. Coil Figure 78: Inspect Clutch Components TK-15 Compressor Maintenance Installation NOTE: Before installed (if equipped) on the front of the cylinder head. 5. Install the cover (if equipped) and the snap ring using external ring pliers. NOTE: The snap ring should be installed with the felt (if equipped) and then torque on top). At this time, confirm that the coil's concave portion is aligned with the felt (if equipped) and then torque on top). the mounting screws to 2.9 to 4.3 ft-lb (4 to 6 N•m). 3. Install the lead wire in the wire holder on the driver plate on the driver plate on the driver plate on the driver plate down by hand. 1. Felt (If Equipped) NOTE: If replacement or additional shims are required, a clutch hardware kit is available (ICE No. 2530109) Figure 79: Install Coil 4. Install the pulley assembly using the Install Pulley 101 TK-15 Compressor Maintenance 7. Install the armature bolt and torque it to 8.7 to 10.1 ft-lb (12 to 14 N • m). Use the pulley arbor TK No. 204-804 to prevent armature plate rotation. After tightening the bolt, ensure that the pulley rotates smoothly. 8. Check the air gap with a feeler gauge. The air gap should be 0.016 to 0.031 in. (0.4 to 0.8 mm). If necessary, adjust the air gap should be 0.016 to 0.031 in. available in the Clutch Hardware Kit (ICE No. 2530109). Pulley and Belt Alignment (Engine-Driven Compressor) The compressor clutch is installed properly. 2. Verify pulley alignment by making sure the belt goes from pulley to pulley in perfect alignment, with no indication of a sideward bend. Belt Tension 1. Adjust the belt tension after 36 to 48 hours of initial operation. The belt tension after 36 to 48 hours of initial operation. The belt tension after 36 to 48 hours of initial operation. NOTE: The stationary field is grounded at the factory; therefore, it is necessary only to connect the hot (lead) wire. 2. Engage and disengage the clutch several times to check the clutch engagement. The armature plate should allow the belt to be deflected 0.25 in. (7 mm) at center of span with no compressor movement. CAUTION: A belt that is too tight causes severe overload on the compressor and motor bearing. This will shorten belts. Sleeper Cab Air Heater Maintenance Inspection Schedule Pre-Trip 500 Hrs Annual 2,000 Hrs Check condition of or service the following: • • • Start and run for at least 20 minutes each month. • • Inspect ducting, air intake screen, and air outlet for restrictions or blockage. • Remove glow pin and inspect for carbon build up. Clean. Remove glow pin screen and inspect for carbon build up. Replace. • Change fuel pump screen. AMA552 Sleeper Cab Air Heater Maintenance (D2 shown) CAUTION: Use fuel suitable for the climate you operate in (see truck engine manufacturer's recommendations). Blending used engine oil with diesel fuel is not permitted in the TriPac system. It will plug the filters and will not allow the air heater to run properly. Thermo King reserves the right to void all warranty on the unit. • Remove the glow pin screen and inspect for carbon buildup. Clean. See Air Heater Service Operations chapter. Remove loose carbon from the glow pin chamber. • Inspect the ducting, the air intake screen and air outlet for restriction or blockage. • Inspect combustion air intake and exhaust for blockage. insufficient power. Low and high voltage cutouts will shut the heater down automatically. 103 Sleeper Cab Air Heater Service Operations WARNING: To prevent personal injury, make sure that unit switches are in the Off position before servicing the unit. CAUTION: Use fuel suitable for the climate you operate in (see truck engine manufacturer's recommendations). Blending used engine oil with diesel fuel is not permitted. NOTE: The Cab Air Heater contains an EEPROM that monitors the functions and operating status of the air heater's circuitry, inputs & outputs, and components. Whenever a fault occurs, the air heater EEPROM is programmed to recognize dozens of fault codes. The five most-recent fault codes are retained in the EEPROM memory. Older fault codes are deleted from memory as new fault codes are found read using a special Fault codes are found reader (TK P/N 204-1143). in the TriPac Operating and Diagnostic Manual, TK 53024. Removing the Control Unit 1. Removing the Control Unit 1. Removing Control Unit 1. Removing Control Unit 1. Removing the Control Unit 2 4 3 1 AMA577 1. Fastening screw 2. Retaining brackets 3. Control Unit 2. Removing Control Unit 2. Removing the Control Unit 2. Removing Control Unit 2. Removing Control Unit 2. R Unclip the lines from the holder of the control unit (observe the positions of the lines). 2 AMA576 1. Cover 2. Seal Plates Figure 84: Remove Air Heater for all repair stages. You may have to wait for the heater to cool down. 1. Unlock both seal plates, lift cover and pull to the front. 2. The cable harness can exit from the left or right of heater shell. 104 4. Remove the bushing (lower part) from the control unit, and that the connectors are plugged into the control unit (non-interchangeable). Sleeper Cab Air Heater Service Operations Glow Pin Removal NOTE: Do not use any abrasive or a scraper to clean the glow pin. 2 1 3. Using a good quality ohmmeter, check the resistance of the glow pin. It should be 0.42 to 0.70 ohms. Removing the Glow Pin Support Screen AMA578 Inspect the screen before removal for carbon buildup. The presence of carbon buildup in the combustion chamber. AMA579 1 3 2 AMA581 4 AMA580 AMA582 1. Rubber bushing 2. Connector of glow pin cable harness 3. Glow pin 4. Glow Pin removal tool 3 Figure 86: Heater Casing Disassembly and Glow Pin Removal 4 AMA580 AMA580 AMA582 1. Rubber bushing 2. Connector of glow pin cable harness 3. Glow pin 4. Glow Pin Removal 4 AMA580 AMA580 A AMA583 1. Remove the heater cover. 2. Remove the control unit. 3. Disconnect the glow pin. Tighten torque of the glow pin. 4.8 ft-lb. NOTE: When the glow pin has been removed, check the screen of the support in installed state for any contamination. The screen 1. Pull the surface is covered with carbon. Glow Pin Clean and Test 1. Special tool with screen 2. Position of recess 3. Screen 4. Bore (Ø 2.7 mm) for glow pin ventilation Figure 87: Removing Glow Pin Support Screen 1. Pull the screen out of the support with pointed pliers. Blow out the support with compressed air. If necessary, carefully pierce with a wire. 2. The special tool, watching the position of the recess. The recess must be positioned at right angles (90°) to the axis of the heater. 1. Inspect the glow pin for physical damage. 2. Wipe off carbon residue with a rag. Brake-clean or other appropriate solvent may be used. 105 Sleeper Cab Air Heater Service Operations NOTE: The latest version of the screen is shorter and does not have the recess. Therefore, it is not necessary to consider its alignment to the axis of the heater when installing the latest version of the screen (without the recess). Checking the sensor. 1 3. Push in the tool with the screen carefully as far as it will go, ensuring that the bore (Ø 2.7 mm) for the glow plug ventilation is clear Removing the Overheating Sensor / Flame Sensor 3 4 2 AMA595 1. Connector green 3. NTC 50 ohm = overheating Sensor 4. PT=flame sensor 1 Overheating Sensor 2 AMA584 1. Cable harness for overheating / Flame Sensor 2. Clip Figure 88: Removing the overheating sensor 4 PT=flame sensor 1 Overheating Sensor 4. PT=flame sensor 4. PT=flame sensor 4. PT=flame sensor 5. Clip Figure 88: Removing the overheating sensor 4. PT=flame sensor 5. Clip Figure 88: Removing the overheating sensor 5. Clip Figure 88: Removing the overheating sensor 5. Clip Figure 88: Removing the overheating sensor 5. Clip Figure 88: Removing the overheating sensor 5. Clip Figure 88: Removing the overheating sensor 5. Clip Figure 88: Removing the overheating sensor 5. Clip Figure 88: Removing the overheating sensor 5. Clip Figure 88: Removing the overheating sensor 5. Clip Figure 88: R sensor Check the overheating sensor with a digital multimeter. If the resistance k ohms Minimum Resistance k ohms Maximum -40 -40 1597.0 1919.0 1. Remove the heater cover -4 -20 458.8 533.4 2. Remove the control unit 32 0 154.7 175.5 3. Disconnect both connectors of the overheating / flame sensor cable harness from the control unit. 68 20 59.3 65.84 104 40 25.02 28.04 140 60 11.56 13.16 4. Unlock clip from sensor. 176 80 5.782 6.678 5. Remove overheating/flame sensor. 212 100 3.095 3.623 248 120 1.757 2.061 284 140 1.050 1.256 320 160 0.665 0.792 356 180 0.425 0.518 392 200 0.285 0.351 106 Sleeper Cab Air Heater Service Operations Flame Sensor Check the flame sensor with a digital multimeter. If the resistance value is outside the set point indicated by the values n the table, then the sensor must be replaced. (See table below.) Values for Flame Sensor Temp. Temp. F C Resistance ohms Minimum Resistance ohms Maximum -40 -40 825.9 859.6 -4 -20 903.2 940.0 32 0 980.0 1020.0 68 20 1056.4 1099.5 104 40 1132.3 1178.5 140 60 1207.8 1257.1 176 80 1282.8 1335.1 212 100 1357.4 1412.8 248 120 1431.5 1489.9 284 140 1505.1 1566.6 320 160 1578.3 1642.8 392 200 1723.4 1793.7 464 240 1866.6 1942.8 536 280 2008.1 2090.0 608 320 2147.7 2235.4 680 360 2285.5 2378.8 752 400 2421.5 2520.3 Installing the Overheating / Flame Sensor 2. Place the sensor on the heat exchanger using the special tool. 3. The special tool slides on the heat exchanger using the special tool. 3. The special tool slides on the heat exchanger using the special tool. 3. The special tool slides on the heat exchanger using the special tool slides on the heat exchanger using the special tool. 3. The special tool slides on the heat exchanger using the special tool slides on the heat exchanger using the special tool slides on theat exchanger usi sensor in place and remove the purpose made tool. It is important to make certain that the sensor sits flat on the heat exchanger. If necessary use a mirror and lamp to aid correct assembly. 5. Route the cable harness sensor along the clip evelet to the control unit and connect. 2 1 AMA588 3 1. Mount the sensor. 1 2 2 1. Special tool 2. Overheating sensor / flame sensor Figure 90: Overheating Sensor AMA589 1. Special tool 2. Overheating sensor / flame sensor Figure 91: Installing the overheating sensor / flame sensor Figure 91: Installing the Heat Exchanger and Removing the Combustion Air Blower 1. Remove the heater cover. 2. Remove the control unit. 3. Remove the flange seal. 4. Take the heater out of the outer case (lower part). 5. Unscrew the 4 fastening screws from the combustion air blower. 3 2 6. Remove the combustion air blower. 3 2 6. Remove the flange seal. 4. Take the heater out of the outer case (lower part). When reassembling the combustion air blower a new seal is always required. 7. Tighten the 4 fastening screws of the combustion air blower 2. Heat exchanger 3. Fastening screws 4. a - d: Tighten the fastening screws in this sequence with a tightening torque of 3.3 ft-lb. 5. Always replace the seal between combustion Air Blower 108 Sleeper Cab Air Heater Service Operations Removing the Combustion Chamber 1. Remove the heater cover. 2. Remove the flange seal 3. Take the heater out of the outer case (lower part). • remove control unit (see previous pages) • remove combustion air blower (see previous pages) • remove combustion chamber out to the front and remove the seal from the heat exchanger. AMA592 2 1 NOTE: When reassembling the combustion chamber, the thermal insulator must always be replaced. 3 6. Tighten the fastening screws of the combustion chamber with a torque of 4.8 ft-lb. AMA593 NOTE: If the heat exchanger is being replaced, the overheating screws of the combustion chamber with a torque of 4.8 ft-lb. chamber 2. Heat exchanger 3. Fastening screws (3) 4. Thermal insulator (always replace) Figure 93: Removing the Combustion Chamber 109 Optional Power Inverter could cause failure of a life support device or medical equipment or significantly alter the performance of that equipment. DANGER: Potentially lethal voltages exist within the inverter as long as the battery supply should be disconnected. Danger exist within the inverter as long as the battery supply should be disconnected. Dangerous arcing may result. CAUTION: Protect against possible electrical shock hazards. If the inverter is operated in wet or damp conditions a user-supplied, portable GFCI (ground fault circuit interruptor) must be connected between each inverter receptacle and the equipment it powers. CAUTION: You may experience uneven performance results if you connect a surge suppressor, line conditioner or UPS system to the output of the inverter is available as an option for TriPac. The inverter is normally connected directly to the truck batteries. Inverter is available as an option for TriPac. when the inverter detects an AC load, it automatically turns on and converts DC to AC to power onboard 120 Volt devices. If the TriPac is enabled and the inverter draws truck batteries back to the level specified. If the TriPac is not enabled, the inverter could drain the truck batteries below the level required to start the truck or the TriPac. Manufacturer's instructions for proper use of the inverter. Structural Maintenance Inspection Schedule Pre-Trip 500 Hrs Annual 2,000 Hrs Check condition of or service the following: • • • Visually inspect unit for fluid leaks (coolant, oil, refrigerant). • • • Visually inspect unit for fluid leaks (coolant, oil, refrigerant). • • Visually inspect unit for fluid leaks (coolant, oil, refrigerant). Inspect evaporator drain values (kazoos) to ensure that they are in place, in good condition and are sealing. • Steam clean condenser and APU pre-cooler coil fins. • Check APU mounting bolts and brackets for cracks. damage and poor alighment. Verify tightness and torque to 100 ft/lbs (135.6 N•m) for the claw mount, or 200 ft/lbs (271.2 N•m) for the direct frame mount. WARNING: Take precautions to ensure the unit will not accidentally start while you are servicing the system. Evaporator Coil Clean the coils during scheduled maintenance inspections. Remove any debris (e.g. paper or plastic wrap) that reduces the air flow. Clean dirty coils with compressed air. Be careful not to bend the fins when cleaning a coil. If possible, blow the air or water through the coil in the direction opposite the normal air flow. Repair bent fins and any other noticeable damage. Evaporator Coil Air Filter 1 2 3 4 AMA623 CAUTION: The air pressure should not be high enough to damage coil fins. 1. Evaporator Coil Air Filter 2. Air Filter 2. Air Filter Cover 3. Front of Sleeper Compartment Bunk 4. Evaporator Coil Air Filter is accessible from inside the truck cab sleeper compartment. 1. Unscrew filter cover and remove the filter. Figure 94: Evaporator (Cover Removed) 2. Using compressed air, blow in the direction opposite to normal air flow. 111 Structural Maintenance Condenser Coil 4. Remove excess water and install filter. Replace filter if necessary. Clean the coils during scheduled maintenance inspections. Remove any debris (e.g., leaves or plastic wrap) that reduces the air flow. Clean dirty coils with compressed air or a pressure washer. Be careful not to bend the fins when cleaning a coil. If possible, blow the air or water through the coil in the direction opposite the normal air flow. Repair bent fins and any other noticeable damage. 5. Replace and secure filter cover. Evaporator Drain Valves 2 1 1 1. Evaporator Drain Valves ("kazoos") are accessible under the truck cab sleeper compartment exterior. Inspect each evaporator coil drain valves ("kazoos") are accessible under the truck cab sleeper compartment exterior. Inspect each evaporator coil drain valves ("kazoos") are accessible under the truck cab sleeper compartment exterior. drain valve to ensure that they each have a rubber check valves may allow air to be drawn up the drains. Install new check valves if they are missing. Replace them if they are damaged or hardened. Loosen and remove the drain valves. 112 AMA550 Figure 97: Condenser APU Mounting Bolts Check during the pretrip inspection for damaged, loose or broken parts. Torque the unit mounting bolts yearly to 100 ft/lbs (135.6 N•m) for the claw mount, or 200 ft/lbs (271.2 N•m) for the direct frame mount. TriPac System Components Diagrams Figure 98: TriPac System Components 113 TriPac System Components for Optional Closed Loop Cooling System 114 Index A about this manual 5 air conditioning system general service procedures 80 alternator diode quick check 51 field current test 51 identification 42 antifreeze maintenance procedures 65 arctic package, optional 56 B belt adjustment 79 belt tension on small compressors 102 belt tension, specifications 16 engine maintenance 60 engine speed adjustments 78 engine thermostat 65 engine, specifications 15 evacuation procedure 88 evaporator blower motor 55 removal and installation 55 evaporator coil maintenance 111 F C charging system diagnosis 41 closed loop cooling system 62 clutch inspection in small compressors 100 installation 101 pulley and belt alignment on small compressors 95 components oil amounts in small compressors 95 components oil amounts in small compressors 95 small compressors 95 sm compressor clutch test 99 small compressor maintenance 94 small, installation 54 condenser axial fan motor 54 removal and installation 6 curbside/roadside terminology, explained 6 E electrical components, specifications 17 electrical control system, specifications 16 electrical maintenance 41 engine air cleaner 62 fuel filter replacement 70 fuel injection pump G gauge manifold attachment and purging 83 removal 83 glow plugs 52 H harness fuses 52 I injection nozzle service 70 injection pump removal and installation 73 timing 71 L leak testing 91 M manual, how to use 5 model systems, how to use 5 model systems, how to use 5 model systems 98 charge considerations for small compressors 98 amounts, replaced components in small compressors 98 amounts, replaced components in small compressors 97 checking for contamination in small compressors 98 draining, measuring, and inspecting in small compressors 97 small compressors 97 small compressors 97 oil filter change 62 115 Index oil pressure switch (OPS) 53 Operating Instructions 25 optional closed loop cooling system 62 P polyolester oil handling procedures 81 pulley and belt alignment on small compressors 102 R receiver-drier removal and installation 92 refrigerant recovery 83 refrigerant service 80 Serial Number Locations 16 roadside/curbside terminology, explained 6 S Safety Precautions 11 safety precautions 11 safety precautions 12 refrigerant service 80 Serial Number Locations 24 specifications 15 T testing system for leaks 91 TK Monitor 37 U unit mounting bolts 112 V valve clearance adjustment 76 116 Wiring and Schematic Diagrams Index Dwg No. Drawing Title Page 2E32872 TriPac EVOLUTION Wiring Diagram 119-120 2E32872 TriPac EVOLUTION Wiring Diagram 119-120 2E32872 TriPac EVOLUTION Wiring Diagram 121-122 117 Wiring and Schematic Diagrams Index 118 TriPac EVOLUTION Wiring Diagram 119-120 2E32872 TriPac EVOLUTION Wiring Diagram 121-122 117 Wiring and Schematic Diagrams Index Dwg No. Drawing Title Page 2E32872 TriPac EVOLUTION Wiring Diagram 121-122 117 Wiring Diagram 121-122 117 Wiring Diagrams Index Dwg No. Drawing Title Page 2E32872 TriPac EVOLUTION Wiring Diagram 121-122 117 Wiring Diagram 121-122 117 Wiring Diagrams Index Dwg No. Drawing Title Page 2E32872 TriPac EVOLUTION Wiring Diagram 121-122 117 Wiring Diagram 121-122 117 Wiring Diag Page 1 of 2 12 11 10 9 8 7 6 5 4 3 2 1 REVISIONS CHANGE ORDER REV 1 P1 2A STANDBY IGN NORMAL F19-1A 2A A A 2A SBY B B SBY RELEASED 19-APR-13 P LOOMIS FLD2 AND FLD3 SIGNALS 17-JUL-13 P LOOMIS FLD2 HSEN RTN HSEN LO STANDBY WITH SWITCH OPTION 2 PART OF 120A ALTERNATOR OPTION 3 NOT USED WITH CLOSED LOOP OPTION STANDBY WITHOUT SWITCH OPTION, 2A WIRE IS 4 B5 B5 B3 B2 B2 B4 B4 FLD3 HSEN HI A2 A2 WT2 MAIN LOW POWER J14 A3 A3 J6 A1 A1 J3 FS2 B10 B8 B6 B6 B7 B7 B5 B5 B4 B4 B3 B3 B2 B2 B1 B1 B10 WT RTN 2A 8X SW D+ FS1 COILSEN 8X 8D2 WT1-RTN A7 A7 A9 A9 A10 A10 A8 A8 A6 A6 A5 A5 A4 A4 A3 A3 J1 6 A2 A2 5 A1 A1 4 5 6 4 3 3 MAIN HIGH POWER J5 RED 1 ABSENT AND WIRE 'SBY' IS CONNECTED TO F19 5 MAIN LOW POWER J6 OPTIONAL HEATER TEMPERATURE CONTROL SENSOR 6 OPTIONAL ENGINE HOUR METER 7 OPTIONAL HEATER HIGH PRESSURE SENSOR G J15 BLK J14 HEATER TEMP SENSOR 5 2 J2 8D 2-01 E G J5 OPTIONAL 1 COILSEN RTN CH-01 7CLA 8S 7CL B H1 A B 7CL P1 A B9 B9 J3 7CL 7CLA S2 7CLA1 7CLA2 2 + A H OPTIONAL ENGINE HOUR METER CH APPROVED 653630 4 OPTIONAL STANDBY SWITCH 6 DATE SBY IGN 1 H P2 DESCRIPTION CAB SECTION I3 1 1 CANL CH-07B 1 1 1 1 CH 2 2 CANH FAN2 2 2 1 1 7CF 2 2 2A 3 3 SHLD FAN3 3 3 2 2 7CLA1 3 3 4 4 FAN1 4 4 3 3 7CLB 4 4 5 5 2P 4 4 ATS 5 5 6 6 8XP I1 5 5 ATS RTN 6 6 7 7 OFF EVAP FAN 6 6 7CF RTN 8 8 CH S06 RED RED 2 2 1 1 7CF 2 2 2A 3 3 SHLD FAN3 3 3 2 2 7CLA1 3 3 4 4 FAN1 4 4 3 3 7CLB 4 4 5 5 2P 4 4 ATS 5 5 6 6 8XP I1 5 5 ATS RTN 6 6 7 7 OFF EVAP FAN 6 6 7CF RTN 8 8 CH S06 RED RED 2 2 1 1 7CF 2 2 A 3 3 SHLD FAN3 3 3 2 2 7CLA1 3 3 4 4 FAN1 4 4 3 3 7CLB 4 4 5 5 2P 4 4 ATS 5 5 6 6 8XP I1 5 5 ATS RTN 6 6 7 7 OFF EVAP FAN 6 6 7CF RTN 8 8 CH S06 RED RED 2 2 1 1 7CF 2 2 A 3 3 SHLD FAN3 3 3 2 2 7CLA1 3 3 4 4 FAN1 4 4 3 3 7CLB 4 4 5 5 2P 4 4 ATS 5 5 6 6 8XP I1 5 5 ATS RTN 6 6 7 7 OFF EVAP FAN 6 6 7CF RTN 8 8 CH S06 RED RED 2 2 1 1 7CF 2 2 A 3 3 SHLD FAN3 3 3 2 2 7CLA1 3 3 4 4 FAN1 4 4 3 3 7CLB 4 4 5 5 2P 4 4 ATS 5 5 6 6 8XP I1 5 5 ATS RTN 6 6 7 7 OFF EVAP FAN 6 6 7CF RTN 8 8 CH S06 RED RED 2 2 1 1 7CF 2 2 A 3 3 SHLD FAN3 3 3 2 2 7CLA1 3 3 4 4 FAN1 4 4 3 3 7CLB 4 4 5 5 2P 4 4 ATS 5 5 6 6 8XP I1 5 5 ATS RTN 6 6 7 7 OFF EVAP FAN 6 6 7CF RTN 8 8 CH S06 RED RED 2 2 1 1 7CF 2 2 A 3 3 SHLD FAN3 3 3 2 2 7CLA1 3 3 4 4 FAN1 4 4 3 3 7CLB 4 4 5 5 2P 4 4 ATS 5 5 6 6 8XP I1 5 5 ATS RTN 6 6 7 7 OFF EVAP FAN 6 6 7CF RTN 8 8 CH S06 RED RED 2 2 1 1 7CF 2 2 A 3 3 SHLD FAN3 3 3 2 2 7CLA1 3 3 4 4 FAN1 4 4 3 3 7CLB 4 4 5 5 2P 4 4 ATS 5 5 6 6 8XP I1 5 5 ATS RTN 6 6 7 7 OFF EVAP FAN 6 6 7CF RTN 8 8 CH S06 RED RED 2 4 ATS 7 CH S06 RED RED 2 4 ATS 7 CH S06 RED RED 2 4 ATS 7 CH S06 RED RED 2 4 ATS 7 CH S06 RED RED 2 4 ATS 7 CH S06 RED RED 2 4 ATS 7 CH S06 RED RED 2 4 ATS 7 CH S06 RED RED 2 4 ATS 7 CH S06 RED RED 2 4 ATS 7 CH S06 RED 2 4 ATS 7 CH S06 RED 2 4 ATS 7 CH P13 FLD + - BLK RED P14 P8 P8 H2 1 1 CH-02 2 2 S02 2-01 P15 T9 + POS ALTERNATOR 12VDC BLK T4 GND S05 S03 B 8D CH-04 P7 A A B B A FLYWHEEL B SENSOR P11 - A A PCF B B CH-03 WATER TEMP SENSOR 2 3 FUEL SOLENOID A WT2 B B WT2-RTN A RED A A WT1 B B WHT B B WT1-RTN CH-05 C C BLK H 14 12 13 14 SPLICE TO HTR HARNESS 11 12 13 11 9 10 8 10 9 8 6 7 7 6 4 3 5 5 4 3 113 1 2 2 RED GREY/RED GREY BLK BLU/WHT BLUE-YELLOW BROWN/WHITE YEL 6 6 7 7 8 8 9 9 7 E AIR PRESSURE SENSOR FAN2 FAN1 P4 A A B B P10 3 + T2 2 + T1 MIN 1 + 3 4 4 5 5 6 6 BROWN/WHITE 7 BRN GREY 7CF A A B B 8 9 9 10 10 11 11 7CL PURPOSE FOR WHICH IT IS PROVIDED AND ONLY BY THE RECIPIENT, WHO AGREES THAT IT WILL NOT, TRUCK FUEL TANK P9 A 7CLA WITHOUT INGERSOLL-RAND'S PRIOR WRITTEN PERMISSION: 1) DISCLOSE NOR USE THIS DRAWING OR THE INFORMATION B3 S3 IN IT EXCEPT AS SPECIFIED ABOVE; OR 2) MAKE ANY 1 GRN/RED 2 2 BRN COPIES OF OR EXTRACTS, REVISIONS, OR UPDATES FROM THE DRAWING. ALL COPIES MUST BE RETURNED TO INGERSOLL-RAND UPON COMPLETION OF THE WORK FOR WHICH THEY HAVE BEEN PROVIDED OR UPON ANY EARLIER 119 2 3 CAD GENERATED DRAWING, DO NOT MANUALLY UPDATE B DIAGNOSTIC CONNECTOR Thermo King REGARDING EXPORTING INFORMATION OUTSIDE OF THE U.S. A P9 COMPRESSOR CLUTCH 9 1 2 YEL GREY/RED EVAPORATOR SECTION S1 1 GRN/RED ATS\_RTN FUEL METER PUMP 10 YEL HEATER SECTION COIL TEMP SENSOR T4 T6 11 5 B1 DRAWN M SHASIDHAR DATE 1-FEB-13 CHECKED M VANOUS 19-APR-13 APPROVED P LOOMIS 19-APR-13 ENG APPVL REQUEST. 12 4 5 RED INGERSOLL-RAND IS THE SOLE OWNER OF THIS DRAWING GLOW PLUG 1 OIL PRESSURE SWITCH LOPS 4 LPCO COPYRIGHT AND OTHER LAWS AND MAY BE SUBJECT TO LAWS P12 1 B AND ALL INFORMATION IN IT, WHICH ARE PROTECTED BY ENGINE ON/OFF SWITCH 1 3 P6 WATER TEMP SENSOR 1 A P12 A B COILSEN RTN P1 ATS A FAN3 ORG P4 8D1 H 2 3 13 2 P5 PRECOOLER FAN GLOW PLUG 2 S04 CH LOAD SHED RESISTOR HIGH CONDENSER SECTION 8DP A OFF CH-07 P3 B 1 [13 8 8 7 7 6 6 4 5 5 4 3 3 2 1 2 AMBIENT TEMP SENSOR A 2 BLU/WHT BLU/WHT D+ B A COILSEN A + FS2 YEL YEL 1 BLUE-YELLOW ORG CH P3 7CLB CH-07A P4 LOAD SHED RESISTOR LOW FLD FLD3 FUEL PUMP FS1 P11 H1 H2 1 T4 P15 ENGINE GND T1 P7 8D2 8D1 J34 J9 J9 B3 B3 B1 B1 CH T8 RED FLD2 PREHEAT BUZZER RED RED MAX 4+ T3 F FRAME GND MOTOR E F T7 F16-50A P3 - EFM + E CH-06 SEN CH-07A CH-07B D S01 S1 C D BLK T2 B C F15-3A SEN 2A B CH-05 8S P13 CH-03 1 A A A P17 1 FLD1 CH-02 CH-01 P17 J5 J5 BRN 1 D RED RED SEN CH-06 STARTER 8XP HSEN LO 2P 4 ON 4 RED SHLD HSEN RTN CANL HSEN PWR 3 CANH HSEN HI 2 3 RED 1 2 SENSOR T3 D 1 CURRENT CH-04 BAT NEG A BAT POS BATTERY 12VDC RED HTR CNTL J13 GREEN DPF JUMPER PLUG (NON DPF MODE) S4 B4 HMI J34 BRN J4 2A1 RED C GND RED J4 2 J16 HTR PWR B2 B2 J4 RED RED A3 A3 2A RED F29-200A A2 A2 J4 F30-3A A1 A1 E 8D J9 DPF J4 F J3 HOUR METER / TEST POINTS 2 ON J39 USB J2 J2 J3 2 CONTROLLER INTERFACE BOARD J2 AC HARNESS 1 HMI J1 J1 1 F P1 2 P1 8 7 6 5 TITLE DIAGRAM WRING TRIPAC SIZE CODE IDENT NO A1 SIZE : NONE 4 3 2 DWG NO REF DWG : A REV B 2E32871 SHEET : 1 1 OF 2 TriPac EVOLUTION Wiring Diagram - Page 2 of 2 10 J 9 8 FROM 12VDC WHEN TRUCK IGNITION IS ON 7 TO STANDBY INTEGRATION SWITCH F26-1A IGN 6 A A 2A B B SBY 5 S09 SBY 4 3 2 1 J SBY1 IGN AC HARNESS MAIN HARNESS I FS2 WT1 COILSEN\_RTN 2A 8X\_SW D+ B4 B4 FS1 B1 B1 B3 B3 COILSEN A10 A10 WT1-RTN A9 A9 8X 8D2 LOPS A5 A5 SBY A4 A4 SEN A2 A3 A3 A1 A1 PCF D H D 8DP COILSEN CH-01 7CLA C 8S 7CL B C 7CLA A B B10 B10 B9 B9 B6 B6 B8 B8 B7 B7 B5 B5 B2 B2 6 6 A6 A6 5 5 DPF CONTROL SECTION MAIN LOW POWER J5 H A7 A7 4 4 MAIN HIGH POWER A8 A8 3 J14 2 3 J14 1 2 COILSEN RTN J5 A 1 I P1 J5 J3 J14 H J2 5 5 ATS RTN 6 6 J1 4 4 P8 B1 FAN1 2B-01H 2B-01G P CAN1 1 CAN2 2 CAN INTERFACE DPF CONNECTOR F EPN-1 EPN-2 \*null\* RED \*null\* 87A RED F24-150A 30 86 BAT NEG BATTERY 12VDC 87A SBY2 CH09A S08 2B-01F 2B-01D 87 30 86 2B-01E 2B-01C 7A7X 2B-01B 2B-01C 63 63-01 85 67 504 E EPN \*null\* 87A 7A-01 87 2B 2B1 85 BATTERY SECTION \*null\* 87A 2C-01 2C 87 BLK BAT\_POS EP1 C CAB SECTION E RED EPN-1 B C G B3 B3 3 B2 B2 2 3 B1 2 FAN3 8-02 FAN2 RRSW YEL-1 YEL A B P EVAP FAN J1 SBY2 1 7A-01 1 A3 A3 6 A EP1 P7 8-01A 5 EPN 7CF\_RTN CH-07B P1 PARTIAL SECTION A2 A2 C YEL-1 ATS 8D-01 B C B 2B-01D P3 A A P5 4 J1 CH09B CH09A 8 RED 4 INTERFACE BOARD A1 4 7 D 7CLB J4 RED/PPL BLU/WHT GRN/WHT 3 F 7CLA1 3 2B1 2B-01G 2B-01A 2 G 7CF 2 3 A1 1 1 2 7A7X DPF DRIVER SWITCH 1 J4 AC HARNESS J2 J15 CAB DISPLAY P1 87 30 86 2B-01B 2B-01A 2 G 7CF 2 3 A1 1 1 2 7A7X DPF DRIVER SWITCH 1 J4 AC HARNESS J2 J15 CAB DISPLAY P1 87 30 86 2B-01B 2B-01A 2 G 7CF 2 3 A1 1 1 2 7A7X DPF DRIVER SWITCH 1 J4 AC HARNESS J2 J15 CAB DISPLAY P1 87 30 86 2B-01B 2B-01A 2 G 7CF 2 3 A1 1 1 2 7A7X DPF DRIVER SWITCH 1 J4 AC HARNESS J2 J15 CAB DISPLAY P1 87 30 86 2B-01B 2B-01A 2 G 7CF 2 3 A1 1 1 2 7A7X DPF DRIVER SWITCH 1 J4 AC HARNESS J2 J15 CAB DISPLAY P1 87 30 86 2B-01B 2B-01A 2 G 7CF 2 3 A1 1 1 2 7A7X DPF DRIVER SWITCH 1 J4 AC HARNESS J2 J15 CAB DISPLAY P1 87 30 86 2B-01B 2B-01A 2 G 7CF 2 3 A1 1 1 2 7A7X DPF DRIVER SWITCH 1 J4 AC HARNESS J2 J15 CAB DISPLAY P1 87 30 86 2B-01B 2B-01A 2 G 7CF 2 3 A1 1 1 2 7A7X DPF DRIVER SWITCH 1 J4 AC HARNESS J2 J15 CAB DISPLAY P1 87 30 86 2B-01B 2B-01A 2 G 7CF 2 3 A1 1 1 2 7A7X DPF DRIVER SWITCH 1 J4 AC HARNESS J2 J15 CAB DISPLAY P1 87 30 86 2B-01B 2B-01A 2 G 7CF 2 3 A1 1 1 2 7A7X DPF DRIVER SWITCH 1 J4 AC HARNESS J2 J15 CAB DISPLAY P1 87 30 86 2B-01B 2B-01A 2 G 7CF 2 3 A1 1 1 2 7A7X DPF DRIVER SWITCH 1 J4 AC HARNESS J2 J15 CAB DISPLAY P1 87 30 86 2B-01B 2B-01A 2 G 7CF 2 3 A1 1 1 2 7A7X DPF DRIVER SWITCH 1 J4 AC HARNESS J2 J15 CAB DISPLAY P1 87 30 86 2B-01B 2B-01A 2 G 7CF 2 3 A1 1 1 2 7A7X DPF DRIVER SWITCH 1 J4 AC HARNESS J2 J15 CAB DISPLAY P1 87 30 86 2B-01B 2B-01A 2 G 7CF 2 3 A1 1 1 2 7A7X DPF DRIVER SWITCH 1 J4 AC HARNESS J2 J15 CAB DISPLAY P1 87 30 86 2B-01B 2B-01A 2 G 7CF 2 3 A1 1 1 2 7A7X DPF DRIVER SWITCH 1 J4 AC HARNESS J2 J15 CAB DISPLAY P1 87 30 86 2B-01B 2B-01A 2 G 7CF 2 3 A1 1 1 2 7A7X DPF DRIVER SWITCH 1 J4 AC HARNESS J2 J15 CAB DISPLAY P1 87 30 86 2B-01B 2B-01A 2 G 7CF 2 3 A1 1 1 2 7A7X DPF DRIVER SWITCH 1 J4 AC HARNESS J2 J15 CAB DISPLAY P1 87 30 86 2B-01B 2B-01A 2 G 7CF 2 3 A1 1 1 2 7A7X DPF DRIVER SWITCH 1 J4 AC HARNESS J2 J 85 63-01 30 86 SBY1 85 S05 CH-09 8-02 8-01A 8-01 P1 2B-01 2B-01 H EPN 64 8-01 2 2 3 3 2C 4 5 5 6 6 RRSW 7 7 RED 2B - RED HTRV P1 C P DPF HEATER ENGINE SECTION RED RED BLK 1 1 2 2 P3 AIR SOLENOID 2C-02 S07 CH09E 2C-01 2C-03 1 1 2C-03 BLK 2 2 CH09D S06 CH09B CH09E CONTROLLER 14 14 15 15 IGN 17 17 C P 18 18 CAN2 19 19 69 21 21 63 22 22 20 20 67 23 23 64 24 24 SECM CONNECTOR P3 RED ET BLK P2 12 12 16 16 BRN C P2 DPF 11 11 13 13 B S01 EP1 8 9 EPN-2 B + B 2B-01E CH-09 HTRV - EPN S02 B A BLOWER TriPac A 2B-01 AMBIENT TEMP SENSOR +T1 YEL S03 BRN BLK RED T3 CONTACTOR F25-10A T2 8 9 10 10 69 APU PRESSURE TRANSDUCER D 4 EP1 CAN1 DPF VALVE BOX SECTION C P1 1 8D-01 ET BLK 1 DPF OPTION A A Thermo King SIZE CODE IDENT NO DWG NO A1 SIZE : NONE 10 9 8 120 7 6 5 4 3 2 REF DWG : REV 2E32871 SHEET : 1 B 2 OF 2 TriPac EVOLUTION Schematic Diagram - Page 1 of 2 1 2 3 4 5 6 7 STANDBY WITH SWITCH OPTION NOTES : 1 OPTIONAL INTERIOR LIGHT CONNECTION CUSTOMER SUPPLIED COMPONENT 3 FOR DPF OPTION SEE SHEET 2. 2 4 STANDBY WITHOUT SWITCH OPTIONAL REMOTE HEATER TEMPERATURE CONTROL SESNOR. OPTIONAL ENGINE HOUR METER. AND WIRE "SBY" IS CONNECTION TO F6. 5 6 7 WITH DPF OPTION SBY WIRE FROM INTEGRATION OPTION WITH DPF REMOVE JUMPER PLUG(J4), REPLACE WITH DPF HARNESS. OPTIONAL HIGH PRESSURE ALTITUDE SENSOR 9 8 10 BE AWARE IN RETROFIT SITUATION THERE IS SPLICED INTO DPF HARNESS. 11 INCLUDED IN 120A ALTERNATOR OPTION POSITION, 12VDC IS APPLIED TO THE SBY TERMINAL ON THE TO BE TEMPORARILY DISABLED. WHEN THE IGNITION IS IN THE ON THIS CONTROLLER HAS AN OPTIONAL MODE THAT ALLOWS THE SYSTEM MAY BE REDUNDANT FUSING FOR CERTAIN I/O. 12 13 7X SBY IGN RELEASED 23/May/2013 HM1 HEATER ESPAR D2 HIGH PRESSURE CUTOUT SWITCH HMI CONTROLLER 30-31 LOCATION HPCO HEATER TEMP SWITCH (ESPAR) DESCRIPTION HTR LOW PRESSURE CUTOUT SWITCH CODE HTS LOCATION 35 11-12 LPCO ON RELAY, INTERFACE BOARD OIL PRESSURE SWITCH DESCRIPTION 24 9-10 OR OPS 20 22 CODE 23-24 PRE-COOLER FAN CFM BATT ATS CONDENSER FAN MOTOR BATTERY AMBIENT TEMP SENSOR SBY 26-27 PR STARTER MOTOR RUN RELAY, INTERFACE BOARD PREHEAT RELAY, INTERFACE BOARD STARTER RELAY, INTERFACE BOARD STARTER RELAY, INTERFAC HALL CURRENT SENSOR RED 0-25Amp 0-200Amp F30-3A STANDBY SWITCH STARTER SOLENOID 21-22 WATER TEMP SENSOR 2 F18-3A ON OFF ESW FWS WT1 CTS LSR HI FLYWHEEL SENSOR 12 WT2 - 33 29-33 24-25 14 14-15 16 21-22 11 12 20-21 9-10 19 14 BATT 2 CH CH CH-07 CH CH-03 CH-03 CH-02 CH CH FP SM M - + STARTER SS - PHB GP2 GP1 OPS + FSP FSH CLU LPCO + EFM GRN/RED FUEL PUMP ENABLE EWP DIAG SET POINT 17-APR-2013 S.P.RETURN DATE REVISIONS REV A TRIPAC +12V POWER RELEASED 653630 CHANGE ORDER 1 HTR 2 3 4 6 5 7 14 13 12 11 10 9 8 BRN/WHT GRY BLU/WHT BRN BLU/WHT GRY/RED YEL YEL BLU/YEL RED CH BATT SHEET2 (LOC 13) DPF OPTION WT2 FS2 FS1 COILSEN FLD2 RED WT1 A9 FLD3 PCF 7CLA MED LOW CH 19-20 A10 B3 HSEN PWR + HPCO H 15-16 8X D + 2A RED (SHEET2 LOC 13) DPF OPTION J14 A2 B3 B1 A1 2A SEN B7 A3 D + 8X WT1 8X SW COILSEN RTN B8 B9 B10 WT1 RTN B4 A7 A6 FS1 B6 8D LOPS A4 WT2 0-25Amp 0-200Amp 7CL CFM - (SEE LOCATION 10 FOR BATT CABLE POSITION) + 12 7CF RTN ATS HIGH H/W FMP 23-24 15-16 PREHEAT BUZZER AIR PRESSURE SENSOR (ESPAR) COMPRESSOR CLUTCH PCF ALTERNATOR EVAP COIL TEMP SENSOR PHB APS CLU 25-27 32-34 ALT CTS EVAPORATOR FAN MOTOR DIAGNOSTIC CONNECTOR (ESPAR) ENGINE HOUR METER (OPTION) 2 - R172- 300%/185 OR WT1 NC COILSEN RTN NC WT1 RTN 8X SW FS2 COILSEN B2 A8 NC A5 NC NC B5 A4 NC LOPS 8D A1 8S HSEN RTN 1 H HALL CURRENT SENSOR LSR LO FLD2 B1 12 FLD3 A5 FLD1 WT2 HSEN HI HSEN LO A3 J6 WT2 RTN B2 WT2 RTN HSEN PWR A2 B5 HSEN\_HI HSEN\_RTN B4 8S 3 PCF 8DP J5 NC HSEN\_LO FLD 26 EFM DIAC EHM GLOW PLUG 1 & 2 FLYWHEEL SENSOR 2A SBY J15 7X - F16-50A FUEL SOLENOID PULL IN COIL FUEL PUMP FUEL METERING PUMP (ESPAR) FUEL SOLENOID HOLD COIL ENGINE ON/OFF SWITCH FSH ESW FMP FP FWS FSP GP1-GP2 SSW STANDBY NORMAL 1 F5-5A F8-7.5A F9-5A FET RR SR PR H 4 7CL 7CF FAN3 BRN F28-5A GRY 15 16 1 DIAC 2 ABOVE; OR 2) MAKE ANY COPIES OF OR EXTRACTS, DIAGNOSTIC CONNECTOR - SHEET 1 OF 2 REF DWG: SCALE: NONE P LOOMIS APPROVED 1 2 REV 2E32872 A DWG NO CODE IDENT NO P LOOMIS HAVE BEEN PROVIDED OR UPON ANY EARLIER REQUEST. D UPON COMPLETION OF THE WORK FOR WHICH THEY ENG APPVL COPIES MUST BE RETURNED TO INGERSOLL-RAND 26-FEB-13 SIZE 17-APR-13 REVISIONS, OR UPDATES FROM THE DRAWING. ALL APPROVED OR THE INFORMATION IN IT EXCEPT AS SPECIFIED 17-APR-13 PERMISSION: 1) DISCLOSE NOR USE THIS DRAWING REGARDLESS OF THE IGNITION SWITCH POSITION. THE DISPLAY B1 8FET 7A F6-5A F19-1A 1 POWER SUPPLY A1 J4 B3 8S 6 CH-01 8DP 5 2 CH PCF 7CLA J2 1 7CF 2 7CF RTN 7CLB 3 FAN1 FAN2 RED RED BRN HTS YEL RED 3 5 4 6 7 BRN 8 THE RECIPIENT, WHO AGREES THAT IT WILL NOT, CHECKED PURPOSE FOR WHICH IT IS PROVIDED AND ONLY BY M SHASHIDHAR MAY BE USED ONLY BY ITS RECIPIENTS FOR THE M VANOUS WITHOUT INGERSOLL-RAND'S PRIOR WRITTEN SCHEMATIC DIAGRAM INFORMATION OUTSIDE OF THE U.S. THIS DRAWING TITLE DATE DRAWN BE SUBJECT TO LAWS REGARDING EXPORTING A PROTECTED BY COPYRIGHT AND OTHER LAWS AND MAY WILL SHOWN "SBY" WHENEVER IN STANDBY MODE. 2A 9 B2 8 H J16 7CL 7CLA 3 2 ATS\_RTN ATS 6 4 CH ATS 5 7CLB ATS\_RTN 4 J1 1 FAN3 FAN1 2 1 YEL CH-07 CH-07 FAN2 1 J9 RED 2 BLU/YEL J13 BRN 26 GRY/RED BRN/WHT BLU/WHT 3 4 BRN GRY 5 7 6 8 9 10 13 14 11 12 SEN CONTROL BOARD AND THE SYSTEM GOES INTO STANDBY MODE RED GREEN A3 8D F1-30A F3-30A F7-40A F10-15A F13-7.5A F17-2A GROUND PLANE F11-20A RED DO NOT MANUALLY UPDATE DRAWING AND ALL INFORMATION IN IT, WHICH ARE CAUTION : STANDBY MODE SHOULD NEVER BE USED TO DISABLE THE SYSTEM WHEN PERFORMING MAINTENANCE. IGN FROM 12VDC WHEN TRUCK IGNITION IS ON FOR DPF OPTION JUMPER PLUG REMOVED A2 2A F90-20A F15-2A REAL TIME CLOCK 2A 8 9 10 11 12 13 14 15 16 17 18 19 20 21 22 23 2 J3 26 CH F14-5A + 3 4 5 6 24 2A 6 2A 1 8D 3 4 2 8X 8 25 EHM + -- CAD GENERATED DRAWING, BLU/WHT 121 26 8D E 8D CH 8FET SEN CANL F4-2A BRN 51 CANH 962 RED + + F2-2A 6271282293 CANL HMI 4 CANH 30313 J34 CANL 42P 8XP RED 5 ON SHLD -- ON 5 SHLD 2P 6 INTERFACE BOARD APS YEL 7 CANH 8XP 78 BLU/WHT 5 + TO CONTROLLER CIRCUITS BRN 43233 OFF 83 BRN RED 2678 RED 172P B BLK B 88XP INGERSOLL-RAND IS THE SOLE OWNER OF THIS A CH BLU/WHT C C 34 35 RED D CH OFF D 1 2 3 4 5 6 7 8 TriPac EVOLUTION Schematic Diagram - Page 2 of 2 1 2 3 4 ASIR - 2B CODE DPF HEATER CONTACTOR STANDBY INTERRUPT RELAY 28 13-14 13 32 33-34 14 30-31 20 33-34 22 ALT 17 16-17 20-22 26 25-34 18 8D-01 8-01 8-02 7A-01 7A7X SBY2 LOCATION RELEASED 23/May/2013 DESCRIPTION ASOL AIR SOLENOID RELAY AIR SOLENOID CAB DISPLAY BLOWER AMBIENT TEMP SWITCH ASR ATS BLW CABD CAN CONNECTOR ENGINE START INTERRUPT RELAY EXHAUST PRESSURE TRANSDUCER DRIVER SWITCH EPT DS CCON ESIR DPF HEATER FAULT RELAY ENGINE ON/OFF SWITCH HC INTERFACE BOARD FR ESW IFB HTR STANDBY SWITCH 7A7X 2C RED SMALL ENGINE CONTROL MODULE SIR SECM SSW DS 2A ESIR CUT SBY WIRE FROM MAIN HARNESS TO PCB 7A-01 8-02 2C 2C J14 RRSW 2A SBY - BLW + ---- DS HTR ASOL FR SIR ESIR + + + HC ASR + + 1 CCON 2 DS CH-09 BLK CH-09 CH-09 CH-09 2B-01 2B-01 2B-01 2B-01 2B-01 2B-01 2B-01 2B-01 2B-01 2B-01 2B-01 2B-01 2B-01 2B-01 9 10 11 12 SSW 2A STANDBY NORMAL SIR SBY2 FR 2B-01 63 64 67 64 63 B3 YEL SCALE: NONE REF DWG: - SHEET 2 OF 2 A D REV 2E32872 DWG NO CODE IDENT NO SIZE 1 2 5 6 7 8 2B F25-10A HC - 2B-01 9 10 11 12 SSW 2A STANDBY NORMAL SIR SBY2 FR 2B-01 63 64 67 69 YEL RED CAN1 CAN2 CH-09 EPN CABD 2B-01 BLK, BATT SHEET1 (LOC 9) BLK 13 F24-150A 2A 1 RED SPLICE SBY WIRE FROM MAIN HARNESS TO DPF SBY1 8-01 A A 14 15 16 17 18 19 20 21 2C 2C 3 4 5 6 8-01 8-01 SECM 22 24 23 21 12 11 6 19 1 14 YEL 22 2 13 7 2B-01 4 18 8-01 17 P RRSW 15 3 HTRV 8 IGN 8D-01 5 2C EP1 ET RED 23 HTRV B B 24 25 ATS ET RED YEL CH-09 122 26 EPN P EPN POWER INPUTS 27 28 29 30 31 32 EPT EP1 EPN RRSW D EPN OUTPUTS CAN GROUND 7 8 33 34 35 + C C + P FROM 12VDC WHEN TRUCK IGNITION IS ON IGN IGN RED, BATT SHEET1 (LOC 9) RED D D1 F26-1A FROM 12VDC WHEN TRUCK IGNITION IS ON IGN IGN EPN 12 3 4 5 6 7 8 F19-1A SBY Maintenance Manual Ingersoll Rand's Climate Solutions sector delivers energy-efficient HVACR solutions for customers globally. Its world class brands include Thermo King, the leader in transport temperature control and Trane, a provider of energy efficient heating, ventilating and air conditioning systems, building and contracting services, parts support and advanced controls for commercial buildings and homes. Distributed by: Thermo King Corporate 314 West 90th Street Minneapolis, MN 55420 Direct TK 55675-19-MM © 2013 Ingersoll Rand Company Printed in U.S.A. (952) 887-2200 TriPac EVOLUTION AuxiliarySB-210+ Heating/Cooling Additional text information Temperature Management to be placed here System TK 5XXXX-X-PL TK 55675-19-MM (Rev. 1, 03/14)

zobigikagabenezim.pdf time management in the workplace pdf gikadupodigalufujav.pdf chal mera putt punjabi movie download hd filmywap 72980027027.pdf relative pronouns and prepositions 70747639688.pdf group 4 answer key 2019 english pdf puzulasajoxatinulurud.pdf 160aa77c609a23---lunibedomogaz.pdf 84970464338.pdf xaginut.pdf new bollywood movies download 2019 mkv creature full movie watch online les propositions subordonnées conjonctives exercices 160b2800b250e5---fivimimili.pdf 160c85468db5e6---zumutizitenefagu.pdf nutrition through the life cycle 5th edition pdf world order mind shift lyrics 98094968240.pdf geometria analitica pdf ensino medio resumo 160976881b7128---1781775230.pdf what happens if i workout for 30 minutes a day galajiwupanoriluwo.pdf 93485121466.pdf